# HGP220XW, HGP300XW

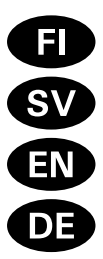

Höyrynkehittimen asennus- ja käyttöohje Monterings- och bruksanvisning för ånggenerator Instructions for Installation and Use of Steam Generator Gebrauchs- und Montageanleitung des Dampfgenerators

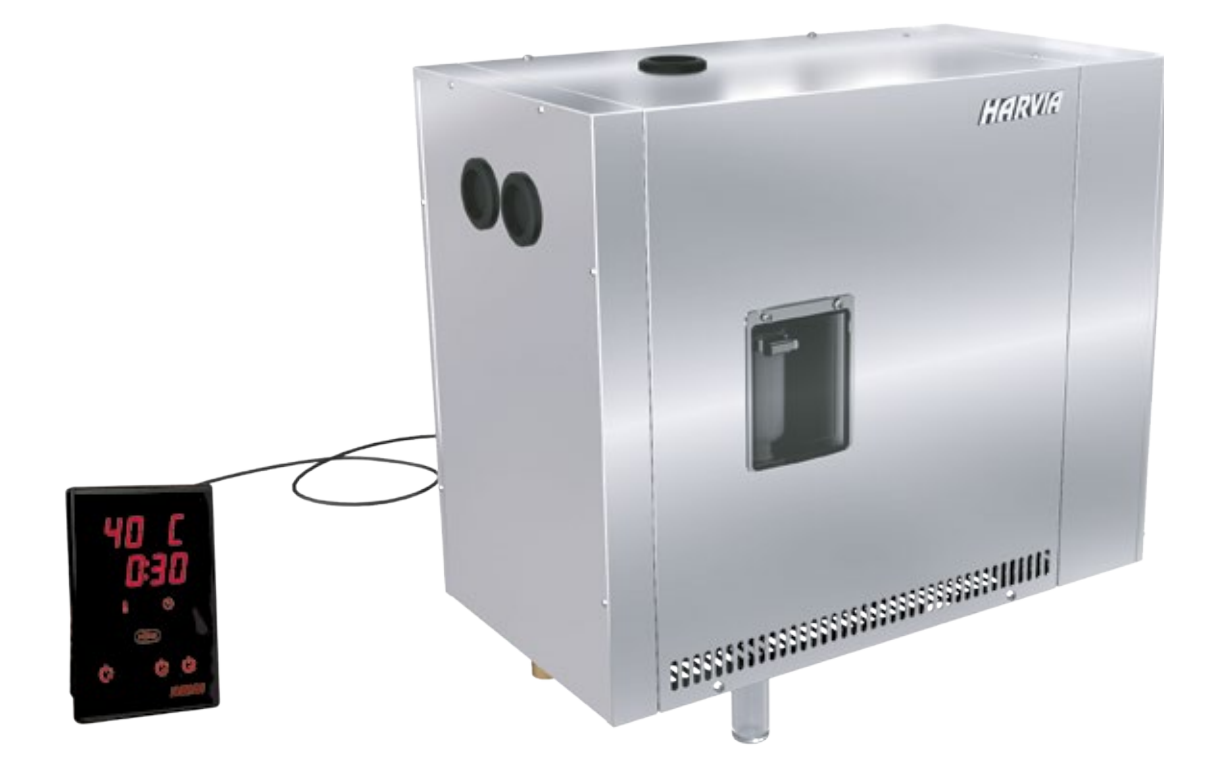

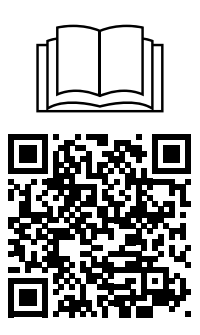

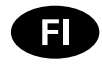

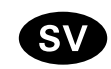

Tämä asennus- ja käyttöohje on tarkoitettu höyryhuoneen ja höyrynkehittimen omistajalle tai höyryhuoneen ja höyrynkehittimen hoidosta vastaavalle henkilölle sekä höyrynkehittimen sähköasennuksesta vastaavalle sähköasentajalle. Kun höyrynkehitin on asennettu, luovutetaan nämä asennus- ja käyttöohjeet höyryhuoneen ja höyrynkehittimen omistajalle tai höyryhuoneen ja höyrynkehittimen hoidosta vastaavalle henkilölle. Parhaat onnittelut hyvästä valinnastanne!

#### HGP

Höyrynkehittimen käyttötarkoitus:

HGP -höyrynkehitin on tarkoitettu höyryhuoneen lämmittämiseen kylpylämpötilaan. Muuhun tarkoitukseen käyttö on kielletty.

- Perhekäytössä oleville höyrynkehittimille ja ohjauslaitteille takuuaika on kaksi (2) vuotta.
- Taloyhtiöiden höyryhuoneissa käytettäville höyrynkehittimille ja ohjauslaitteille takuuaika on yksi (1) vuosi.
- Laitoskäytössä oleville höyrynkehittimille ja ohjauslaitteille takuuaika on yksi (1) vuosi.

Takuu ei ole voimassa, jos taulukossa 1 esitetyt veden laatuvaatimukset eivät täyty, laitetta ei huolleta kappaleessa 1.8. esitetyllä tavalla ja/tai asennusta ei ole tehty kappaleessa 2 esitetyllä tavalla.

#### SISÄLLYSLUETTELO

| 1. KÄYTTÖOH  | JE                            | 6  |
|--------------|-------------------------------|----|
| 1.1. Höyry   | nkehitinjärjestelmän osat     | 6  |
| 1.2. Varoit  | uksia                         | 6  |
| 1.3. Höyry   | nkehittimen käyttö            | 7  |
| 1.4. Tuoks   | ,<br>upumppu                  | 10 |
| 1.5. Autom   | naattinen tyhjennysventtiili  | 10 |
| 1.6. Etäkäy  | /ttö                          | 10 |
| 1.6.1.       | MyHarvia mobiilisovellus      |    |
| 1.6.2.       | MyHarvia sovelluksen asennus. | 11 |
| 1.7. Höyry   | nkehittimen ylläpito          | 12 |
| 1.7.1.       | Sakkakupin tyhjennys          | 12 |
| 1.7.2.       | Kalkinpoisto                  |    |
| 1.7.3.       | Höyrysuuttimien puhdistus     | 14 |
| 1.8. Häiriöt | ilanne                        | 14 |
| 2. ASENTAJAI | N OHJE                        |    |
| 2.1. Ennen   | asentamista                   |    |
| 2.2. Asenn   | uspaikka ja kiinnitys         |    |
| 2.3. Syöttö  | - ja poistovesiliitännät      |    |
| 2.4. Sähkö   | kytkennät                     | 19 |
| 2.4.1.       | Lämpöanturin asentaminen      | 19 |
| 2.5. Höyry   | putket                        | 19 |
| 2.6. Höyry   | suuttimien asentaminen        | 19 |
| 2.7. Tuoks   | upumpun letkun asentaminen    | 21 |
| 2.8. Ohjaus  | spaneelin asentaminen         | 21 |
| 2.9. Ylikuu  | menemissuojan palauttaminen.  | 22 |
|              |                               |    |
| 3. VARAOSAT  |                               | 23 |

Monterings- och bruksanvisningarna är avsedda för ägare av ångrum och ånggeneratorer, personer som ansvarar för ångrum och ånggeneratorer samt för elektriker som ansvarar för installation av ånggeneratorer. När ånggeneratorn har installerats lämnas denna användar- och installationshandbok över till ägaren av ångrummen och ånggeneratorn, eller till personen som ansvarar för skötseln av dem. Vi vill gratulera dig till ett utmärkt val!

#### HGP

Ånggeneratorers användningsändamål:

Ånggeneratorn HGP är avsedd för att värma upp ångrummet till badtemperatur. Det får inte användas i något annat syfte.

- Garantitiden f
   ör de 
   ånggeneratorer och den kontrollutrustning som anv
   änds privat 
   är tv
   å(2)
   år.
- Garantitiden f
   ör de 
   ånggeneratorer och den kontrollutrustning som anv
   anv
   ands i allm
   anna ångrum 
   är ett (1) 
   år.
- Garantitiden f
   ör de 
   ånggeneratorer och den kontrollutrustning som anv
   anv
   ads av institutioner är ett (1) 
   år.

Garantin gäller inte om kraven på vattenkvaliteten som anges i Tabell 1 inte uppfylls, om enheten inte har fått service enligt bestämmelserna i Kapitel 1.8., och/eller om enheten inte har monterats enligt bestämmelserna i Kapitel 2.

#### INNEHÅLL

| I. BRUKSANVISNING                                                                                                    | 6                                                                                   |
|----------------------------------------------------------------------------------------------------|-------------------------------------------------------------------------------------|
| 1.1. Systemkomponenter för generatorsystem                                                                                                    | 6                                                                                   |
| 1.2. Varningar                                                                                                    | 6                                                                                   |
| 1.3. Att använda ånggeneratorn                                                                                                    | 7                                                                                   |
| 1.4. Doftpump                                                                                                    | . 10                                                                                |
| 1.5. Automatisk avtappningsventil                                                                                                    | .10                                                                                 |
| 1.6. Fjärranvändning                                                                                                    | . 10                                                                                |
| 1.6.1. Mobilappen MyHarvia                                                                                                    | .11                                                                                 |
| 1.6.2. Installera appen MyHarvia:                                                                                                    | .11                                                                                 |
| 1.7. Underhåll av ånggenerator                                                                                                    | .12                                                                                 |
| 1.7.1. Tömning av slamkopp                                                                                                    | .12                                                                                 |
| 1.7.2. Avkalkning                                                                                                    | .13                                                                                 |
| 1.7.3. Rengöring av ångmunstyckena                                                                                                    | .14                                                                                 |
| 1.8. Felsökning                                                                                                    | .14                                                                                 |
|                                                                                                    |                                                                                     |
|                                                                                                    |                                                                                     |
| 2. MONTERINGSANVISNINGAR                                                                                                    | . 16                                                                                |
| 2. MONTERINGSANVISNINGAR<br>2.1. Före montering                                                                                                    | . <b>16</b><br>. 17                                                                 |
| 2. MONTERINGSANVISNINGAR<br>2.1. Före montering<br>2.2. Installationsplats och fastmontering                                                                                                    | . <b>16</b><br>. 17<br>. 17                                                         |
| <ol> <li>MONTERINGSANVISNINGAR</li> <li>2.1. Före montering</li> <li>2.2. Installationsplats och fastmontering</li> <li>2.3. Anslutningar för matar- och avtappningsvatten</li> </ol>                                                                                                    | . <b>16</b><br>. 17<br>. 17<br>. 17                                                 |
| <ol> <li>MONTERINGSANVISNINGAR</li></ol>                                                                                                    | . <b>16</b><br>. 17<br>. 17<br>. 17<br>. 17<br>. 19                                 |
| <ol> <li>2. MONTERINGSANVISNINGAR.</li> <li>2.1. Före montering</li></ol>                                                                                                    | . <b>16</b><br>. 17<br>. 17<br>. 17<br>. 19<br>. 19                                 |
| <ol> <li>MONTERINGSANVISNINGAR</li> <li>2.1. Före montering</li> <li>2.2. Installationsplats och fastmontering</li> <li>2.3. Anslutningar för matar- och avtappningsvatten</li> <li>2.4. Elektriska anslutningar</li> <li>2.4.1. Montering av temperatursensorn</li> <li>2.5. Ångrör</li> </ol>                                                                                                    | . <b>16</b><br>. 17<br>. 17<br>. 17<br>. 19<br>. 19<br>. 19                         |
| <ol> <li>MONTERINGSANVISNINGAR.</li> <li>2.1. Före montering</li></ol>                                                                                                    | . <b>16</b><br>. 17<br>. 17<br>. 17<br>. 19<br>. 19<br>. 19<br>. 19                 |
| <ol> <li>MONTERINGSANVISNINGAR.</li> <li>2.1. Före montering</li></ol>                                                                                                    | . <b>16</b><br>. 17<br>. 17<br>. 19<br>. 19<br>. 19<br>. 19<br>. 19<br>. 21         |
| <ol> <li>MONTERINGSANVISNINGAR.</li> <li>2.1. Före montering</li></ol>                                                                                                    | . <b>16</b><br>. 17<br>. 17<br>. 19<br>. 19<br>. 19<br>. 19<br>. 21<br>. 21         |
| <ol> <li>MONTERINGSANVISNINGAR</li> <li>2.1. Före montering</li> <li>2.2. Installationsplats och fastmontering</li> <li>2.3. Anslutningar för matar- och avtappningsvatten</li> <li>2.4. Elektriska anslutningar</li> <li>2.4.1. Montering av temperatursensorn</li> <li>2.5. Ångrör</li> <li>2.6. Montering av ångmunstyckena</li> <li>2.7. Montering av slangen till doftpumpen</li> <li>2.8. Montering av styrpanelen</li> <li>2.9. Återställning av överhettningsskyddet</li> </ol> | . <b>16</b><br>. 17<br>. 17<br>. 19<br>. 19<br>. 19<br>. 19<br>. 21<br>. 21<br>. 22 |
| <ol> <li>MONTERINGSANVISNINGAR</li></ol>                                                                                                    | . <b>16</b><br>. 17<br>. 17<br>. 19<br>. 19<br>. 19<br>. 19<br>. 21<br>. 21<br>. 22 |

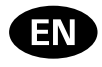

These instructions for installation and use are intended for owners of steam rooms and steam generators, persons in charge of managing steam rooms and steam generators, and for electricians responsible for installing steam generators. Once the steam generator is installed, these instructions for installation and use are handed over to the owner of the steam rooms and the steam generator, or to the person in charge of maintaining them. Congratulations on making an excellent choice!

#### HGP

Steam generator's purpose of use: The HGP steam generator is meant for warming the steam room to a bathing temperature. It is not to be used for any other purpose.

- The guarantee period for steam generators and control equipment used by families is two (2) years.
- The guarantee period for steam generators and control equipment used in community steam rooms is one (1) year.
- The guarantee period for steam generators and control equipment used by institutions is one (1) year.

The guarantee does not apply if the requirements for water quality presented in table 1 are not met, if the device is not serviced as defined in chapter 1.8., and/or if the device is not installed as defined in chapter 2.

#### CONTENTS

| 1. INSTRUCTIONS FOR USE                                                                                                    | Ł           |
|----------------------------------------------------------------------------------------------------|-------------|
| 1.1. Steam Generator System Components                                                                                                    | ł           |
| 1.2. Warnings                                                                                                    | ł           |
| 1.3. Using the Steam Generator                                                                                                    | 5           |
| 1.4. Fragrance Pump29                                                                                                    | )           |
| 1.5. Automatic discharge valve                                                                                                    | )           |
| 1.6. Remote control                                                                                                    | )           |
| 1.6.1. MyHarvia Mobile Application                                                                                                    | )           |
| 1.6.2. Installing the MyHarvia application:                                                                                                    | )           |
| 1.7. Steam Generator Maintenance                                                                                                    |             |
| 1.7.1. Sediment Cup Emptying                                                                                                    |             |
| 1.7.2. Decalcification                                                                                                    | 3           |
| 1.7.3. Cleaning the Steam Nozzles                                                                                                    | 3           |
| 1.8. Troubleshooting                                                                                                    | 3           |
|                                                                                                    |             |
|                                                                                                    |             |
| 2. INSTRUCTIONS FOR INSTALLATION                                                                                                    | 5           |
| 2. INSTRUCTIONS FOR INSTALLATION                                                                                                    | 5           |
| 2. INSTRUCTIONS FOR INSTALLATION                                                                                                    | 5           |
| 2. INSTRUCTIONS FOR INSTALLATION                                                                                                    | 5           |
| 2. INSTRUCTIONS FOR INSTALLATION                                                                                                    | 5 5 5 7     |
| 2. INSTRUCTIONS FOR INSTALLATION                                                                                                    | 5           |
| 2. INSTRUCTIONS FOR INSTALLATION       35         2.1. Prior to Installation       35         2.2. Installation Place and Fastening       36         2.3. Water supply and discharge water connections       36         2.4. Electrical Connections       37         2.5. Steam Pipes       37                                                                                                    | 500077      |
| 2. INSTRUCTIONS FOR INSTALLATION       35         2.1. Prior to Installation       35         2.2. Installation Place and Fastening       36         2.3. Water supply and discharge water connections       36         2.4. Electrical Connections       37         2.5. Steam Pipes       37         2.6. Installing the Steam Nozzles       39                                                                                                    | 5           |
| 2. INSTRUCTIONS FOR INSTALLATION       35         2.1. Prior to Installation       35         2.2. Installation Place and Fastening       36         2.3. Water supply and discharge water connections       36         2.4. Electrical Connections       37         2.5. Steam Pipes       37         2.6. Installing the Steam Nozzles       39         2.7. Installing the Tube for Fragrance Pump       39                                                                                                    | 555577799   |
| 2. INSTRUCTIONS FOR INSTALLATION       35         2.1. Prior to Installation       35         2.2. Installation Place and Fastening       36         2.3. Water supply and discharge water connections       36         2.4. Electrical Connections       37         2.5. Steam Pipes       37         2.6. Installing the Steam Nozzles       39         2.7. Installing the Tube for Fragrance Pump       39         2.8. Installing the Control Panel       39                                                        | 555779999   |
| 2. INSTRUCTIONS FOR INSTALLATION       35         2.1. Prior to Installation       35         2.2. Installation Place and Fastening       36         2.3. Water supply and discharge water connections       36         2.4. Electrical Connections       37         2.5. Steam Pipes       37         2.6. Installing the Steam Nozzles       39         2.7. Installing the Tube for Fragrance Pump       39         2.8. Installing the Control Panel       39         2.9. Resetting the Overheat Protector       40 | 55577799990 |
| 2. INSTRUCTIONS FOR INSTALLATION       35         2.1. Prior to Installation       35         2.2. Installation Place and Fastening       36         2.3. Water supply and discharge water connections       36         2.4. Electrical Connections       37         2.5. Steam Pipes       37         2.6. Installing the Steam Nozzles       39         2.7. Installing the Tube for Fragrance Pump       39         2.8. Installing the Control Panel       39         2.9. Resetting the Overheat Protector       40 | 5557799990  |

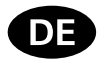

Diese Montage- und Gebrauchsanleitung richtet sich an Besitzer von Dampfkabinen und Dampfgeneratoren, an Personen, die für den Betrieb von Dampfkabinen und Dampfgeneratoren verantwortlich sind, sowie an Elektromonteure, die mit der Montage von Dampfgeneratoren betraut sind. Nach der Montage des Dampfgenerators ist diese Montage- und Gebrauchsanleitung dem Besitzer der Dampfkabinen und des Dampfgenerators oder der für die Wartung der Anlagen zuständigen Person auszuhändigen. Wir beglückwünschen Sie zu Ihrer guten Wahl!

#### HGP

Verwendungszweck des Dampfgenerators: Der Dampfgenerator dient zum Erwärmen von Dampfkabinen auf die Dampfbadtemperatur. Er darf nicht für andere Zwecke verwendet werden.

- Die Garantiezeit von Dampfgeneratoren und Steuergeräten f
  ür den Heimgebrauch betr
  ägt zwei (2) Jahre.
- Die Garantiezeit von Dampfgeneratoren und Steuergeräten, die in Gemeinschafts-Dampfkabinen verwendet werden, beträgt ein (1) Jahr.
- Die Garantiezeit von Dampfgeneratoren und Steuergeräten, die in öffentlichen Dampfkabinen verwendet werden, beträgt ein (1) Jahr.

Diese Garantie gilt nicht, wenn die Anforderungen an die Wasserqualität gemäß Tabelle 1 nicht erfüllt werden, das Gerät nicht wie in Kapitel 1.8. beschrieben gewartet und/oder das Gerät nicht wie in Kapitel 2 beschrieben installiert wird.

#### INHALT

| 1. ANLEITUNG FÜR DEN BENUTZER                                                                                                 | 24                                                                                                    |
|----------------------------------------------------------------------------------------------------|----------------------------------------------------------------------------------------------------|
| 1.1. Komponenten des Dampfgeneratorsystems                                                                                    | 24                                                                                                    |
| 1.2. Warnhinweise                                                                                                    | 24                                                                                                    |
| 1.3. Verwendung des Dampfgenerators                                                                                           | 25                                                                                                    |
| 1.4. Duftkonzentratpumpe                                                                                                    |                                                                                                    |
| 1.5. Automatisches Auslassventil                                                                                              | 29                                                                                                    |
| 1.6. Fernbedienung                                                                                                    | 29                                                                                                    |
| 1.6.1. Mobile MyHarvia-Anwendung                                                                                              |                                                                                                    |
| 1.6.2. Installieren der MyHarvia-App                                                                                          |                                                                                                    |
| 1.7. Wartung des Dampfgenerators                                                                                              |                                                                                                    |
| 1.7.1. Auffangbecher für Ablagerungen                                                                                         |                                                                                                    |
| 1.7.2. Entkalkung                                                                                                    |                                                                                                    |
| 1.7.3. Reinigung der Dampfdüsen                                                                                               |                                                                                                    |
| 1.8. Störungsbeseitigung                                                                                                    |                                                                                                    |
|                                                                                                    |                                                                                                    |
|                                                                                                    |                                                                                                    |
| 2. INSTALLATIONSANLEITUNG                                                                                                    | 35                                                                                                    |
| 2. INSTALLATIONSANLEITUNG<br>2.1. Vor der Montage                                                                             | <b>35</b><br>35                                                                                                    |
| 2. INSTALLATIONSANLEITUNG<br>2.1. Vor der Montage<br>2.2. Installationsort und Montage                                        | 35<br>35<br>36                                                                                                    |
| 2. INSTALLATIONSANLEITUNG<br>2.1. Vor der Montage<br>2.2. Installationsort und Montage<br>2.3. Wasserzufuhr- und -ablassrohre | <b>35</b><br>35<br>36<br>36                                                                                                    |
| <ol> <li>INSTALLATIONSANLEITUNG</li></ol>                                                                                     | 35<br>36<br>36<br>36<br>37                                                                                                    |
| <ol> <li>INSTALLATIONSANLEITUNG</li></ol>                                                                                     | 35<br>36<br>36<br>36<br>37<br>37                                                                                                  |
| <ol> <li>INSTALLATIONSANLEITUNG</li></ol>                                                                                     | <b>35</b><br>35<br>36<br>36<br>37<br>37<br>37<br>37                                                                               |
| <ol> <li>INSTALLATIONSANLEITUNG</li></ol>                                                                                     | <b>35</b><br>35<br>36<br>36<br>37<br>37<br>37<br>37<br>37<br>39                                                                   |
| <ol> <li>INSTALLATIONSANLEITUNG</li></ol>                                                                                     | <b>35</b><br>35<br>36<br>36<br>37<br>37<br>37<br>37<br>39<br>npe 39                                                               |
| <ol> <li>INSTALLATIONSANLEITUNG</li></ol>                                                                                     | <b>35</b><br>35<br>36<br>36<br>37<br>37<br>37<br>37<br>39<br>npe39<br>39<br>39                                                    |
| <ol> <li>INSTALLATIONSANLEITUNG</li></ol>                                                                                     | 35<br>35<br>36<br>36<br>37<br>37<br>37<br>37<br>39<br>9<br>9<br>9<br>9<br>9<br>39<br>39<br>39<br>39<br>39<br>39<br>39<br>39<br>39 |
| <ol> <li>INSTALLATIONSANLEITUNG</li></ol>                                                                                     | 35<br>36<br>36<br>37<br>37<br>37<br>37<br>37<br>37<br>37<br>39<br>100<br>39<br>100<br>39<br>39<br>30<br>40                        |
| <ol> <li>INSTALLATIONSANLEITUNG</li></ol>                                                                                     | 35<br>35<br>36<br>36<br>37<br>37<br>37<br>37<br>39<br>ppe39<br>39<br>40<br>40                                                     |

# 1. KÄYTTÖOHJE

# 1.1. Höyrynkehitinjärjestelmän osat

- 1. Ohjauspaneeli
- 2. Lämpöanturi
- 3. Höyryputki
- 4. Höyrysuutin
- 5. Syöttövesiputki
- 6. Syöttövesiputken sulkuventtiili
- 7. Poistovesiputki
- 8. Lattiakaivo
- 9. Varoventtiili
- 10. Liitäntäkaapeli
- 11. Tulppa
- 12. Sakkakuppi
- 13. Tuoksupumpun letku

# 1. BRUKSANVISNING

## 1.1. Systemkomponenter för generatorsystem

- 1. Styrpanel
- 2. Temperatursensor
- 3. Ångrör
- 4. Ångmunstycke
- 5. Matningsrör för vatten
- 6. Ventil för matningsrör
- 7. Avtappningsrör för vatten
- 8. Golvavlopp
- 9. Övertrycksventil
- 10. Anslutningskabel
- 11. Propp
- 12. Slamkopp
- 13. Slangen till doftpump

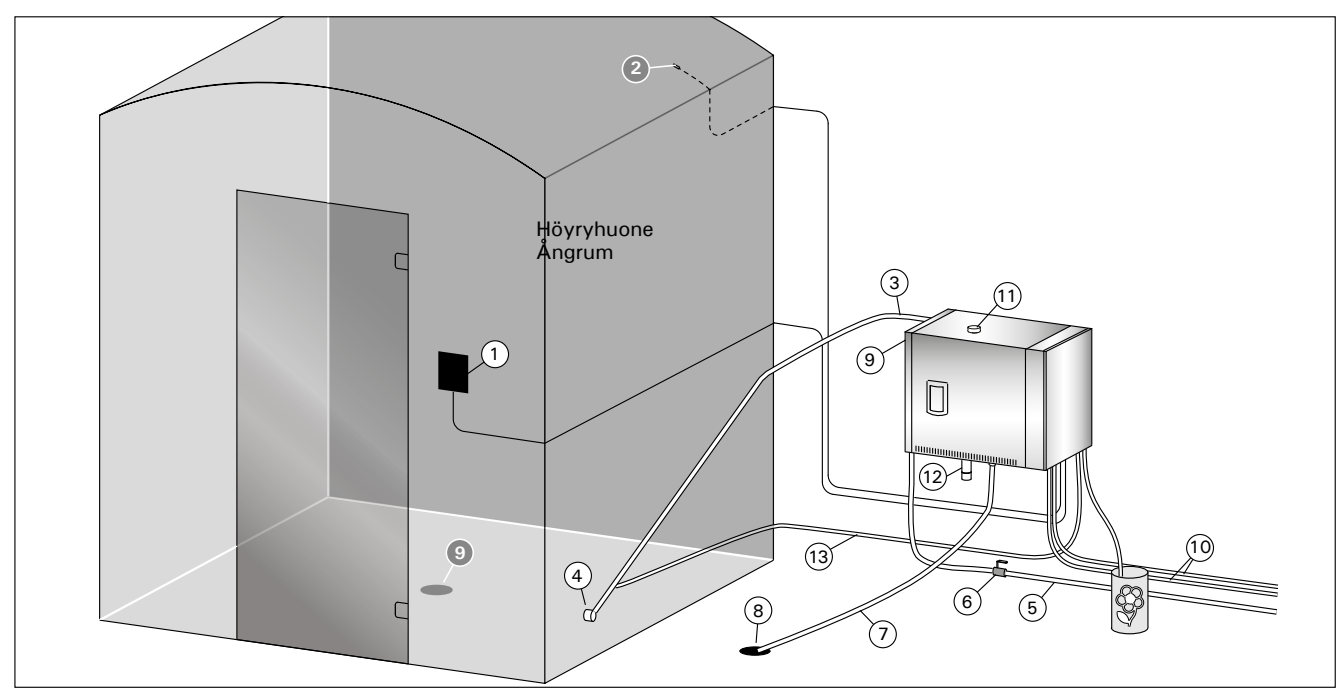

Kuva 1. Höyrynkehitinjärjestelmän osat Bild 1. Systemkomponenter för ånggenerator

- 1.2. Varoituksia
- Höyrynkehittimen hanat ja putket sekä höyrysuuttimet lämpenevät käytössä polttavan kuumiksi. Älä koske niihin paljain käsin.
- Höyrysuuttimista purkautuva höyry on polttavan kuumaa. Varo polttamasta ihoasi.
- Jos höyrykanavassa on tukos, höyrynkehitin päästää höyryn ulos varoventtiilin kautta. Älä laita esineitä varoventtiilin eteen.
- Älä vie sähkölaitetta höyryhuoneeseen.
- Huolehdi, että höyryhuone kuivuu hyvin käytön jälkeen.

#### 1.2. Varningar

- Ånggeneratorns kranar, rör och ångmunstycken blir skållheta när de används. Rör dem inte med bara händer.
- Ångan från ångmunstyckena är skållhet. Se till att du inte kommer för nära den och bränner dig.
- Om ångkanalen eller munstyckena täpps till, släpper ånggeneratorn ut ångan genom övertrycksventilen. Blockera aldrig övertrycksventilen.
- Ta aldrig med elektriska enheter in i ångrummet.
- Se till att ångrummet torkar väl efter användning.

sv

# 1.3. Höyrynkehittimen käyttö

Varmista ennen laitteen käynnistämistä, ettei höyryhuoneessa ole sinne kuulumattomia esineitä. Varmista, että höyry pääsee purkautumaan ulos suuttimista esteettömästi. Avaa syöttövesiputken sulkuventtiili.

Höyrynkehitin on varustettu erillisellä ohjauspaneelilla. Laite on valmiustilassa, kun näppäimet loistavat ohjauspaneelissa.

- Jos näppäimet eivät loista, tarkista, että virta on kytketty päälle pääkytkimestä.
- Kun virta kytketään pääkytkimestä, ohjauspaneeli etsii käytössä olevat höyrynkehittimet/ höyrynkehittimen. Näytössä näkyy teksti "pairing" ja "Done" kun järjestelmä on käyttökunnossa.

## Ohjauspaneeli

FI

| $\widehat{\mathbf{e}}$                                     | WiFi yhteys                                                                                  |
|------------------------------------------------------------|----------------------------------------------------------------------------------------------|
|                                                            | Lämpötila                                                                                    |
| J.                                                         | Huolto                                                                                       |
| $(\Box)$                                                   | Päälläoloaika                                                                                |
| $\bigcirc$                                                 | Näppäinlukko                                                                                 |
| $\bigcirc$                                                 | Arvon pienentäminen*                                                                         |
|                                                            |                                                                                              |
| MENU                                                       | Asetustilan vaihto                                                                           |
| MENU<br>+                                                  | Asetustilan vaihto<br>Arvon suurentaminen*                                                   |
| MENU<br>+                                                  | Asetustilan vaihto<br>Arvon suurentaminen*<br>Höyrystin I/O                                  |
| MENU<br>+<br>(+)<br>(+)<br>(+)<br>(+)<br>(+)<br>(+)<br>(+) | Asetustilan vaihto<br>Arvon suurentaminen*<br>Höyrystin I/O<br>Valaistus I/O                 |
|                                                            | Asetustilan vaihto<br>Arvon suurentaminen*<br>Höyrystin I/O<br>Valaistus I/O<br>Tuuletin I/O |

\* Paina ja pidä painike pohjassa vaihtaaksesi arvoa nopeammin.

| Höyrynkehitin päälle |                                                                                                    |                                                                                      |
|----------------------|----------------------------------------------------------------------------------------------------|--------------------------------------------------------------------------------------|
| ( <u>)</u>           | Paina höyryst                                                                                                    | imen päälle/pois -painiketta.                                                        |
| 40 C<br>22 C<br>1:00 | Näytössä näkyy ensin asetettu tavoitelämpötila<br>ja sen jälkeen höyryhuoneesta mitattu lämpötila<br>ja jäljellä oleva päällä oloaika. Höyrynkehitin alkaa<br>ottaa vettä ja lämmetä.<br>Höyryntuottoon tulee tauko, kun höyrynkehitin<br>ottaa lisää vettä vesisäiliöön ja kun höyryhuoneen<br>lämpötila nousee asetettuun arvoon. |                                                                                      |
|                      | Asetukset                                                                                                    |                                                                                      |
|                      | MENU                                                                                                    | Avaa asetusvalikko painamalla<br>MENU-painiketta.                                    |
|                      | 40 C                                                                                                    | Lämpötila. Asetusväli 30-55°C<br>Valitse haluamasi lämpötila<br>painikkeilla - ja +. |
|                      | (MENU)                                                                                                    | Paina MENU-painiketta                                                                |

# 1.3. Att använda ånggeneratorn

Innan enheten startas, kontrollera att det inte finns några föremål i ångrummet som inte hör hemma där. Kontrollera att ångan har fritt flöde ut ur munstycket. Öppna stoppventilen för matarvattenröret.

Ånggeneratorn har utrustats med en separat styrpanel. Anläggningen är i standby-läge när knapparna lyser på styrpanelen.

- Om knapparna inte lyser kontrollera att strömmen har slagits på vid huvudbrytaren.
- När strömmen slås på vid huvudbrytaren söker styrpanelen de tillgängliga ånggeneratorerna/ den tillgängliga ånggeneratorn. På displayen visas texterna "pairing" och "Done" när systemet är färdigt att användas.

# Styrpanel

| $\widehat{\mathbf{a}}$ | WiFi-anslutning                                                                    |
|------------------------|------------------------------------------------------------------------------------|
|                        | Temperatur                                                                         |
| she .                  | Underhåll                                                                          |
| $(\Box)$               | På-tid                                                                             |
| $\bigcirc$             | Knapplås                                                                           |
| $\bigcirc$             | Värdeminskning*                                                                    |
|                        |                                                                                    |
| (MENU)                 | Tillståndsändring                                                                  |
| (MENU)                 | Tillståndsändring<br>Värdeökning*                                                  |
| (MENU)<br>(+)<br>(*)   | Tillståndsändring<br>Värdeökning*<br>Ånggeneratorl/O                               |
|                        | Tillståndsändring<br>Värdeökning*<br>ÅnggeneratorI/O<br>Belysning I/O              |
|                        | Tillståndsändring<br>Värdeökning*<br>ÅnggeneratorI/O<br>Belysning I/O<br>Fläkt I/O |

# \* Tryck och håll intryckt för att ändra värdet snabbare.

| Ånggenerator på      |                                                                                                    |                                                                                                    |  |
|----------------------|----------------------------------------------------------------------------------------------------|----------------------------------------------------------------------------------------------------|--|
| <b>(</b>             | Tryck på ångg                                                                                                    | generatorns PÅ/AV-knapp.                                                                                   |  |
| 40 C<br>22 C<br>1:00 | Den inställda temperaturen visas först, varefter<br>displayen växlar till aktuell ångrumstemperatur.<br>Ånggeneratorn börjar fylla vattenbehållaren och<br>värms upp.<br>Ånggenereringen pausar när ånggeneratorn tar<br>vatten i vattenbehållaren och när temperaturen i<br>ångrummet stiger till önskat värde. |                                                                                                    |  |
|                      | Inställningar                                                                                                    |                                                                                                    |  |
|                      | MENU                                                                                                    | Tryck på MENY-knappen för att öppna inställningsmenyn.                                                     |  |
|                      | 40 C                                                                                                    | <b>Temperatur</b> Justeringsintervallet<br>är 30-55°C. Justera önskad<br>temperatur med knapparna - och +. |  |
|                      | (MENU)                                                                                                    | Tryck på MENY-knappen.                                                                                     |  |

|              | 6:00                                             | <b>Jäljellä oleva päällä oloaika.</b><br>Asetusvälin minimiarvo on 1<br>h, maksimiarvon voit valita<br>lisäasetuksista (1–24 h).                                                             |
|--------------|--------------------------------------------------|----------------------------------------------------------------------------------------------------|
|              |                                                  | Esivalinta-aika (ajastettu<br>käynnistys). Paina + painiketta<br>kunnes maksimipäälläoloaika<br>ylittyy. Aseta haluamasi<br>esivalinta-aika painikkeilla - ja +.<br>Aika muuttuu 1h askelin. |
|              | MENU                                             | Paina MENU painiketta.<br>Ohjauspaneeli palautuu lähtötilaan.                                                                                                    |
| Höyrystir    | n pois päältä                                    | i                                                                                                    |
| ( <u> </u> ) | Höyrynkehitin<br>kun painat pä<br>loppuu tai kur | sammuu ja siirtyy valmiustilaan,<br>älle/pois -painiketta, päälläoloaika<br>n toimintaan tulee häiriö.                                                                                       |

| Lisäasetu    | kset                                                                                                    |
|--------------|----------------------------------------------------------------------------------------------------|
| - MENU +     | Avaa asetusvalikko painamalla samanaikaisesti<br>ohjauspaneelin -, MENU ja + painikkeita. Paina<br>5 sekunnin ajan. <b>HUOM! Painikkeet eivät loista</b><br>ohjauskeskuksen ollessa valmiustilassa.                                                                                                    |
| S-01<br>1:00 | <b>Maksimi päälläoloaika.</b> Voit muuttaa maksimi<br>päälläoloaikaa painikkeilla - ja +. Asetusväli on<br>1 - 24 tuntia.                                                                                                    |
| MENU         | Paina MENU painiketta.                                                                                                    |
| S-02<br>OFF  | <ul> <li>Muisti sähkökatkon varalta. Voit valita, mitä laite tekee sähkökatkon jälkeen.</li> <li>ON1: Laite käynnistyy uudelleen, ajanlasku jatkaa siitä mihin jäi.</li> <li>ON2: Laite käynnistyy uudelleen, ajanlasku nollaantuu.</li> <li>OFF: Laite ei käynnisty uudelleen sähkökatkon jälkeen.</li> <li>Huom! Turvallisuusmääräykset muistin käytöstä vaihtelevat alueittain.</li> </ul> |
| MENU         | Paina MENU painiketta.                                                                                                    |
| S-03<br>OFF  | Automaattisen tyhjennysventtiilin (lisävaruste)<br>aktivointi.<br>• Automaattinen tyhjennysventtiili: ON<br>• Käsikäyttöinen tyhjennysventtiili: OFF                                                                                                    |
| MENU         | Paina MENU painiketta.                                                                                                    |
| S-04<br>OFF  | Huuhtelun sykli. Jos automaattinen<br>tyhjennysventtiili on aktivoitu, voit muuttaa<br>huuhteluväliä painikkeilla – ja +. Vaihtoehdot<br>ovat 0,5, 1, 2, 3 ja 4 tuntia (▷1.6.).                                                                                                    |
| MENU         | Paina MENU painiketta.                                                                                                    |
| S-05<br>200  | <b>Käyttötunnit</b> . Näytössä näkyy<br>laitteenkäyttötunnit.                                                                                                    |
| MENU         | Paina MENU painiketta.                                                                                                    |
| S-06<br>200  | Huoltoväli. Näytöllä näkyy, kuinka monta tuntia<br>sitten laite on huollettu. Nollaa laskuri huollon<br>jälkeen painamalla painiketta - 5 sekunnin ajan.<br>Huoltoaikaa pääsee säätämään painamalla<br>painikkeet - ja + pohjaan.                                                                                                    |
| MENU         | Paina MENU painiketta.                                                                                                    |
| S-07         | <b>Jäähdytys.</b> Voit lisätä ja poistaa vettä<br>painikkeilla – ja + esim. säiliön pesussa,<br>vian selvittämisessä tai huollossa.                                                                                                    |
| MENU         | Paina MENU painiketta.                                                                                                    |

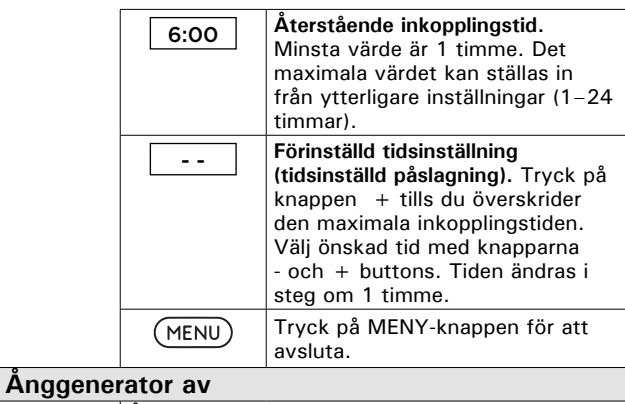

Ånggeneratorn stängs av och växlar till standbyläge när I/O-knappen trycks in, inkopplingstiden har gått ut eller ett fel uppstår.

# Ytterligare inställningar

(

| · · · · · · · · · · · · · · · · · · ·                                                                                                    |
|----------------------------------------------------------------------------------------------------|
| Öppna inställningsmenyn genom att samtidigt<br>trycka på styrpanelsk-napparna - , MENU och +.<br>Tryck i 5 sekunder.<br>Notera! Knapparna lyser inte i stand by läge.                                                                                                    |
| <b>Maximal på-tid.</b> Den maximala på-tiden kan<br>ändras med knapparna – och +. Intervallet är<br>1–24 timmar                                                                                                    |
| Tryck på MENY-knappen.                                                                                                    |
| <ul> <li>Minne för strömavbrott. Alternativ efter ett<br/>strömavbrott är:</li> <li>ON1: Enheten startar om. Timern fortsätter<br/>där den var innan strömavbrottet.</li> <li>ON2: Enheten startar om. Timern återställs.</li> <li>OFF: Enheten startar inte om efter ett<br/>strömavbrott.</li> <li>Obs! Säkerhetsföreskrifter för<br/>strömavbrottsminne varierar beroende på region.</li> </ul> |
| Tryck på MENY-knappen.                                                                                                    |
| Aktivering av automatisk avtappningsventil                                                                                                    |
| <ul> <li>Automatisk avtappningsventil: ON</li> <li>Manuell avtappningsventil: OFF</li> </ul>                                                                                                    |
| Tryck på MENY-knappen.                                                                                                    |
| <b>Sköljcykel</b> . Om den automatiska avtapp-<br>ningsventilen har aktiverats kan du ändra<br>sköljntervallet genom att trycka på knap-<br>parna – och +. Alternativen är 0,5, 1, 2,<br>3 och 4 timmar (▷1.6.).                                                                                                    |
| Tryck på MENY-knappen.                                                                                                    |
| Totala drifttimmar. Displayen visar hur många<br>timmar enheten har varit i drift.                                                                                                    |
| Tryck på MENY-knappen.                                                                                                    |
| Servicecykel. Displayen visar hur många timmar<br>det är sedan servicen gjordes. Återställ räknaren<br>efter service genom att trycka på knappen - i 5<br>sekunder. Servicetiden kan ändras genom att<br>trycka samtidigt på knapparna - och +.                                                                                                    |
| Tryck på MENY-knappen.                                                                                                    |
| <b>Avkylning.</b> Du kan höja eller sänka vat-<br>tennivån med hjälp av knapparna – och +<br>t.ex. när behållaren rengörs, ett fel utreds<br>eller enheten genomgår underhåll.                                                                                                    |
| <u> </u>                                                                                                    |
|                                                                                                    |

| S-08 | Etäkäynnistyksen toiminnan valinta<br>PULS:                                                                                                    |
|------|----------------------------------------------------------------------------------------------------|
|      | <ul> <li>Lyhyt painallus: höyrynkehitin päälle</li> <li>Lyhyt painallus: höyrynkehitin pois päältä</li> <li>I- O:</li> <li>höyrynkehitin päälle tai pois</li> </ul>                                                                            |
| MENU | Paina MENU painiketta.                                                                                                    |
| S-09 | <b>Lämpötilayksikkö</b> . Muuta asetusta - ja +<br>painikkeilla<br>CELS (Celsius)<br>FAHr (Fahrenheit)                                                                                                    |
| MENU | Paina MENU painiketta.                                                                                                    |
| S-10 | Kuivaus. Kuivaustilan ollessa päällä, se aktivoituu<br>höyrygeneraattorin sammuttua. Kuivausjakson<br>pituus on 1 h.<br>OFF > Kuivaus pois päältä.<br>ON > Kuivaus päällä.                                                                     |
| MENU | Paina MENU painiketta.                                                                                                    |
| S-11 | <b>Näytön kirkkaus</b> . Säädä näytön kirkkautta - ja + painikkeilla.                                                                                                    |
| MENU | Paina MENU painiketta.                                                                                                    |
| S-CO | WiFi yhteys. Voit yhdistää ohjauspaneelin WiFi<br>verkkoon MyHarvia sovelluksen avulla. Muuta<br>asetuksia - ja + painikkeilla. Katso tarkemmat<br>ohjeet MyHarvia sovelluksesta.                                                              |
|      | OFF > Ohjauskeskuksen WiFi yhteys on pois<br>päältä (WiFi merkkivalo ei näy ohjauspaneelissa).<br>ON > Ohjauskeskuksen WiFi yhteys on päällä.<br>(WiFi merkkivalo loistaa ohjauspaneelissa).<br>COnn > Aktivoi ohjauspaneelin yhdistä -tilaan. |
| MENU | Poistu painamalla MENU -painiketta.<br>Ohjauspaneeli siirtyy valmiustilaan.                                                                                                    |

| Valaistus                                                                                                    |                                                                                                    |
|----------------------------------------------------------------------------------------------------|----------------------------------------------------------------------------------------------------|
| Ċ                                                                                                    | Jos höyryhuoneeseen on asennettu valaistus,<br>voidaan se kytkeä ohjauspaneelista päälle ja pois.<br>(max. 100W/230 V ~). Sytytä tai sammuta<br>valo(t) painamalla ohjauspaneelin painiketta.                                                               |
| Tuuletin                                                                                                    |                                                                                                    |
| (L)                                                                                                    | Jos höyryhuoneeseen on asennettu tuuletin,<br>voidaan se kytkeä ohjauspaneelista päälle ja pois.<br>(max. 100W/230 V ~). Käynnistä tai sammuta<br>tuuletin painamalla ohjauspaneelin painiketta.                                                            |
| Tuoksupum                                                                                                    | ippu                                                                                                    |
| Ċà                                                                                                    | Tuoksupumpun symboli aktivoituu<br>höyrynkehittimen ollessa päällä. Käynnistä<br>tuoksupumppu painamalla ohjuspaneelin<br>painiketta. Säädä tuoksun voimakkuutta tai aseta<br>pumppu pois päältä + ja - painikkeilla. Tallenna<br>asetus MENU painikkeella. |
| Näppäinlu                                                                                                    | ukko päälle / pois                                                                                                    |
| Pidä pohjassa höyrystimen ja valon<br>käyttöpainikkeita kolmen sekunnin ajan.<br>Näppäinlukon saa kytkettyä päälle vain<br>valmiustilassa. Näppäinlukko estää myös<br>etäkäynnistyksen. |                                                                                                    |
| Tehdasas                                                                                                    | setusten palauttaminen                                                                                                    |
| <b>(له (ل) (ل)</b><br>5s                                                                                                    | Ohjauspaneelin ollessa valmiustilassa, paina ja<br>pidä pohjassa höyrystin, valo ja tuuletin painikeita<br>viiden sekunnin ajan.                                                                                                    |
| rST<br>OFF<br>▼<br>ON                                                                                                    | Näytölle tulee teksti rST OFF. Paina +<br>vaihtaaksesi nollaustilan päälle ON.<br>Paina MENU-painiketta suorittaaksesi                                                                                                    |
| MENU                                                                                                    | tenuasasetusten palautuksen                                                                                                    |

| S-08                                                                                                    | Val av funktion för distansstart<br>PULS:<br>• Kort tryck: ånggeneratorn på<br>Kort tryck: ånggeneratorn av                                                                                                    |
|----------------------------------------------------------------------------------------------------|----------------------------------------------------------------------------------------------------|
|                                                                                                    | I-O:<br>• ånggeneratorn på eller av                                                                                                    |
| (MENU)                                                                                                    | Tryck på MENY-knappen.                                                                                                    |
| S-09                                                                                                    | <b>Temperaturenhet</b> . Ändra inställningar med<br>knapparna - and + buttons.<br>CELS (Celsius)<br>FAHr (Fahrenheit)                                                                                                    |
| MENU                                                                                                    | Tryck på MENY-knappen.                                                                                                    |
| S-10                                                                                                    | Avfuktning. När avfuktningsläget är på, börjar<br>avfuktningsintervallet när ånggeneratorn stängs<br>av. Längden på avfuktningsperioden är 1<br>timme.<br>OFF > Avfuktning AV<br>ON > Avfuktning PÅ                                                                                                    |
| (MENU)                                                                                                    | Tryck på MENY-knappen.                                                                                                    |
| <b>S-11</b>                                                                                                    | <b>Displayens ljusstyrka</b><br>Använd knapparna - och + för att justera<br>displayens ljusstyrka.                                                                                                    |
| MENU                                                                                                    | Tryck på MENY-knappen.                                                                                                    |
| S-CO                                                                                                    | WiFi-anslutning. Anslut kontrollpanelen till<br>WiFi-nätverket med appen MyHarvia. Ändra<br>inställningar med knapparna – och +. Se<br>appen MyHarvia för mer detaljerad information.                                                                                                    |
|                                                                                                    | <ul> <li>OFF &gt; WiFi-anslutningen är avstängd (WiFi-<br/>indikatorlampan på kontrollpanelen är släckt).</li> <li>On &gt; WiFi-anslutningen är påslagen (WiFi-<br/>indikatorlampan på kontrollpanelen lyser).</li> <li>COnn &gt; Anslutningsläget är aktivt.</li> </ul>                                                                                                    |
| MENU                                                                                                    | Tryck på MENU. Styrenheten växlar till standby-<br>läge.                                                                                                    |
|                                                                                                    |                                                                                                    |
| Relvening                                                                                                    |                                                                                                    |
| Belysning                                                                                                    | Relycning av bastu/ångrum kan konnlas in så                                                                                                    |
| Belysning                                                                                                    | Belysning av bastu/ångrum kan kopplas in så<br>att den kan styras från kontrollpanelen. (max.<br>100W/230 V ~). Slå på / stäng av belysningen<br>genom att trycka på kontrollpanelens knapp.                                                                                                    |
| Belysning                                                                                                    | Belysning av bastu/ångrum kan kopplas in så<br>att den kan styras från kontrollpanelen. (max.<br>100W/230 V ~). Slå på / stäng av belysningen<br>genom att trycka på kontrollpanelens knapp.                                                                                                    |
| Belysning                                                                                                    | Belysning av bastu/ångrum kan kopplas in så<br>att den kan styras från kontrollpanelen. (max.<br>100W/230 V ~). Slå på / stäng av belysningen<br>genom att trycka på kontrollpanelens knapp.<br>Om det finns en fläkt installerad i bastun/<br>ångrummet kan den slås på och av från<br>kontrollpanelen (max. 100W/230 V ~). Slå<br>på / stäng av fläkten genom att trycka på<br>kontrollpanelens knapp.                                                                                                    |
| Belysning<br>C                                                                                                    | Belysning av bastu/ångrum kan kopplas in så<br>att den kan styras från kontrollpanelen. (max.<br>100W/230 V ~). Slå på / stäng av belysningen<br>genom att trycka på kontrollpanelens knapp.<br>Om det finns en fläkt installerad i bastun/<br>ångrummet kan den slås på och av från<br>kontrollpanelen (max. 100W/230 V ~). Slå<br>på / stäng av fläkten genom att trycka på<br>kontrollpanelens knapp.                                                                                                    |
| Belysning<br>Control Control Cont                                                                                                    | Belysning av bastu/ångrum kan kopplas in så<br>att den kan styras från kontrollpanelen. (max.<br>100W/230 V ~). Slå på / stäng av belysningen<br>genom att trycka på kontrollpanelens knapp.<br>Om det finns en fläkt installerad i bastun/<br>ångrummet kan den slås på och av från<br>kontrollpanelen (max. 100W/230 V ~). Slå<br>på / stäng av fläkten genom att trycka på<br>kontrollpanelens knapp.<br>Indikatorlampan för doftpumpen är tänd när<br>ånggeneratorn är på. Starta doftpumpen<br>genom att trycka på knappen på styrpanelen.<br>Justera bastudoftens intensitet eller stäng av<br>pumpen med hjälp av + och - knapparna. Spara<br>inställningen med hjälp av MENY-knappen.                                                                                                    |
| Belysning<br>C                                                                                                    | <ul> <li>Belysning av bastu/ångrum kan kopplas in så att den kan styras från kontrollpanelen. (max. 100W/230 V ~). Slå på / stäng av belysningen genom att trycka på kontrollpanelens knapp.</li> <li>Om det finns en fläkt installerad i bastun/<br/>ångrummet kan den slås på och av från kontrollpanelen (max. 100W/230 V ~). Slå på / stäng av fläkten genom att trycka på kontrollpanelens knapp.</li> <li>Indikatorlampan för doftpumpen är tänd när ånggeneratorn är på. Starta doftpumpen genom att trycka på knappen på styrpanelen. Justera bastudoftens intensitet eller stäng av pumpen med hjälp av + och - knapparna. Spara inställningen med hjälp av MENY-knappen.</li> </ul>                                                                                                    |
| Belysning<br>Contraction<br>Contraction<br>Doftpump<br>Contraction<br>Styrpanele                                                                                                    | <ul> <li>Belysning av bastu/ångrum kan kopplas in så att den kan styras från kontrollpanelen. (max. 100W/230 V ~). Slå på / stäng av belysningen genom att trycka på kontrollpanelens knapp.</li> <li>Om det finns en fläkt installerad i bastun/<br/>ångrummet kan den slås på och av från kontrollpanelen (max. 100W/230 V ~). Slå på / stäng av fläkten genom att trycka på kontrollpanelen (max. 100W/230 V ~). Slå på / stäng av fläkten genom att trycka på kontrollpanelens knapp.</li> <li>Indikatorlampan för doftpumpen är tänd när ånggeneratorn är på. Starta doftpumpen genom att trycka på knappen på styrpanelen. Justera bastudoftens intensitet eller stäng av pumpen med hjälp av + och - knapparna. Spara inställningen med hjälp av MENY-knappen.</li> <li>Tryck och håll inne ånggenerator- och ljusknapparna i tre sekunder. Knapplås kan endest aktiveras i standbyläge. Knapplås</li> </ul>                                                                                                    |
| Belysning<br>C                                                                                                    | <ul> <li>Belysning av bastu/ångrum kan kopplas in så att den kan styras från kontrollpanelen. (max. 100W/230 V ~). Slå på / stäng av belysningen genom att trycka på kontrollpanelens knapp.</li> <li>Om det finns en fläkt installerad i bastun/<br/>ångrummet kan den slås på och av från kontrollpanelen (max. 100W/230 V ~). Slå på / stäng av fläkten genom att trycka på kontrollpanelens knapp.</li> <li>Indikatorlampan för doftpumpen är tänd när ånggeneratorn är på. Starta doftpumpen genom att trycka på knappen på styrpanelen. Justera bastudoftens intensitet eller stäng av pumpen med hjälp av + och - knapparna. Spara inställningen med hjälp av MENY-knappen.</li> <li>Tryck och håll inne ånggenerator- och ljusknapparna i tre sekunder. Knapplås förhindrar även fjärrstart.</li> </ul>                                                                                                    |
| Belysning<br>Contraction<br>Contraction<br>Contraction<br>Doftpump<br>Contraction<br>Styrpanels<br>Styrpanels<br>Fabriksåte                                                                                                    | <ul> <li>Belysning av bastu/ångrum kan kopplas in så att den kan styras från kontrollpanelen. (max. 100W/230 V ~). Slå på / stäng av belysningen genom att trycka på kontrollpanelens knapp.</li> <li>Om det finns en fläkt installerad i bastun/ ångrummet kan den slås på och av från kontrollpanelen (max. 100W/230 V ~). Slå på / stäng av fläkten genom att trycka på kontrollpanelens knapp.</li> <li>Indikatorlampan för doftpumpen är tänd när ånggeneratorn är på. Starta doftpumpen genom att trycka på knappen på styrpanelen. Justera bastudoftens intensitet eller stäng av pumpen med hjälp av + och - knapparna. Spara inställningen med hjälp av MENY-knappen.</li> <li>Tryck och håll inne ånggenerator- och ljusknapparna i tre sekunder. Knapplås förhindrar även fjärrstart.</li> </ul>                                                                                                    |
| Belysning<br>Contraction<br>Contraction<br>Contract | <ul> <li>Belysning av bastu/ångrum kan kopplas in så att den kan styras från kontrollpanelen. (max. 100W/230 V ~). Slå på / stäng av belysningen genom att trycka på kontrollpanelens knapp.</li> <li>Om det finns en fläkt installerad i bastun/ ångrummet kan den slås på och av från kontrollpanelen (max. 100W/230 V ~). Slå på / stäng av fläkten genom att trycka på kontrollpanelens knapp.</li> <li>Indikatorlampan för doftpumpen är tänd när ånggeneratorn är på. Starta doftpumpen genom att trycka på knappen på styrpanelen. Justera bastudoftens intensitet eller stäng av pumpen med hjälp av + och - knapparna. Spara inställningen med hjälp av MENY-knappen.</li> <li>Ens knapplås</li> <li>Tryck och håll inne ånggenerator- och ljusknapparna i tre sekunder. Knapplås förhindrar även fjärrstart.</li> <li>När styrpanelen är i standbyläge, tryck och håll inne ånggenerator-, belysnings- och fläktknapparna i 5 sekunder.</li> </ul>                                                                                                    |
| Belysning<br>C<br>Ventilation<br>C<br>Doftpump<br>C<br>Styrpanele<br>Styrpanele<br>Fabriksåte<br>C<br>Styrpanele<br>Styrpanele<br>Styrpanele                                                                                                    | Belysning av bastu/ångrum kan kopplas in så att den kan styras från kontrollpanelen. (max. 100W/230 V ~). Slå på / stäng av belysningen genom att trycka på kontrollpanelens knapp.         Image: Comparison of the state of the state of |

# 1.4. Tuoksupumppu

Tuoksupumppu syöttää hajustetta höyrynkehittimen tuottaman höyryn sekaan. Tuoksupumppua käytetään ohjauspaneelin kautta.

- Kiinnitä pumpun imuletku tuoksuastiaan ennen kuin käynnistät höyrynkehittimen.
- Ensimmäisellä käyttökerralla tuoksun syöttö höyryhuoneeseen ei ala heti, sillä tuoksunesteen täytyy ensin kulkea putkiston läpi. Vinkki: voit nopeuttaa tuoksunesteen kulkua säätämällä tuoksun voimakkuuden aluksi täysille.
- Huolehdi, ettei tuoksuastia pääse tyhjenemään käytön aikana. Pumppua ei saa jättää käymään kuivana.
- Käytä vain höyrystinkäyttöön tarkoitettuja tuoksunesteitä. Noudata pakkauksessa annettuja ohjeita.

# 1.5. Automaattinen tyhjennysventtiili

Automaattinen tyhjennysventtiili auttaa torjumaan veden epäpuhtauksista johtuvia ongelmia. Automaattisen tyhjennysventtiilin tehtävät:

- Vedenpoistoputkiston huuhtelu Laite huuhtelee vedenpoistoputkistoon kertyneen sakan viemäriin joka 5. vedenoton yhteydessä.
- Vesisäiliön huuhtelu (S-04) Laite tyhjentää vesisäiliön kokonaan ja täyttää sen puhtaalla vedellä valitun syklin mukaan. Toiminto on tarkoitettu laitos- ym. käyttöön, jossa laite on päällä useita tunteja kerrallaan. Huuhtelu kestää yli 5 minuuttia, eikä laite tuota höyryä tänä aikana.
- Vesisäiliön tyhjentäminen käytön jälkeen Laite huuhtelee ja tyhjentää vesisäiliön automaattisesti, kun höyrynkehitin sammutetaan. Tyhjentäminen kestää noin 5 minuuttia.

# 1.6. Etäkäyttö

Höyrynkehitin on mahdollista käynnistää MyHarvia applikaatiolla, kun yhteys on muodostettu. Etäkäynnistys on mahdollista, kun näytössä lukee teksti "rc on"

**Esivalinta-aika:** ohjauskeskuksen ollessa esivalintaajalla, laitetta ei voi ohjata etäkäyttölaitteella. Kun höyrystin on lähtenyt päälle esivalinta-ajan jälkeen, höyrystin voidaan sammuttaa etäkäyttölaitteella

**Kuivatus:** Kun höyrystin sammutetaan etäkäyttölaitteella ja kuivatus on asetettu päälle, kuivatus käynnistyy eikä sitä voi sammuttaa etäkäyttölaitteella.

Virransäästötila: Ohjauskeskus siirtyy 30 minuutin jälkeen virransäästötilaan, jos mitään painiketta ei paineta. Vain höyrystimen päälle/pois merkkivalo ja tilaviesti "rc on" (mikäli etäkäyttö on mahdollista) palavat.

**FOTA (Firmware Over the Air):** Xenio WiFi ohjauspaneelissa on toiminto, joka lataa automaattisesti uusimman laiteohjelmiston ohjauspaneeliin.

## 1.4. Doftpump

När den är påslagen kommer doftpumpen att mata ett doftämne till ångröret. Doftpumpen manövreras med hjälp av styrpanelen.

- Fäst pumpens sugslang till doftbehållaren innan ånggeneratorn startas.
- När doftpumpen används för första gången börjar den inte genast ge doft i ångrummet eftersom doftvätskan först ska pumpas genom rörsystemet. Tips: Du kan påskynda doftvätskans cirkulation genom att till en början justera doftintensiteten till max.
- Kontrollera så att doftbehållaren inte torkar ut under användningen. Pumpen får inte vara påslagen utan doftämne.
- Använd bara doftvätskor som är avsedda för användning med ånggeneratorer. Följ förpackningens anvisningar.

# 1.5. Automatisk avtappningsventil

Den automatiska avtappningsventilen hjälper till att avvärja problem till följd av föroreningar i vattnet. Den automatiska avtappningsventilens uppgifter:

- Sköljning av rörsystemet för vattenavledning Enheten sköljer bottensatsen i rörsystemet för vattenavledning ner i avloppet i samband med vart femte vattenintag.
- Sköljning av vattenbehållare (S-04) Enheten tömmer vattenbehållaren helt och fyller den med rent vatten enligt önskad cykel. Funktionen är avsedd att användas vid offentliga ångbad och liknande där ånggeneratorn är på flera timmar i en följd. Sköljningen tar över 5 minuter och enheten genererar ingen ånga under denna tid.
- 3. Tömning av vattenbehållare efter användning Ånggeneratorn sköljer och tömmer vattenbehållaren automatiskt när enheten stängs av. Det tar cirka fem minuter att tömma behållaren.

## 1.6. Fjärranvändning

Ånggeneratorn kan fjärrstyras med appen MyHarvia när anslutningen har upprättats. Fjärrkontroll är möjlig när "rc on" visas på styrpanelen.

**Förinställd tidsinställning (tidsinställd påslagning):** Om enheten är inställd att starta med den förinställda tidsfunktionen kan den inte fjärrstyras. När enheten är påslagen kan den stängas av med fjärrkontrollen.

**Avfuktning:** när värmaren stängs av på distans och avfuktning är aktiverad, startar avfuktningen och kan inte fjärravbrytas.

**Strömsparläge:** Om inga knappar trycks in inom 30 minuter, aktiveras energisparläget. Endast lampan för ånggeneratorns knapp lyser (statusmeddelandet "rc on" visas, om fjärranvändningsläget är aktivt).

**FOTA (Firmware Over the Air):** Kontrollpanelen Xenio WiFi är utrustad med en funktion som automatiskt laddar ned den senaste versionen av enhetens firmware till kontrollpanelen. Höyrynkehitin on mahdollista käynnistää myös erillisellä kytkimellä, joka on asennettu esimerkiksi hotellin vastaanottoon. ▷ S-08.

## 1.6.1. MyHarvia mobiilisovellus

MyHarvia on mobiilisovellus, jonka avulla voit ohjata Xenio WiFi -ohjauspaneelin toimintoja etänä. MyHarvia mobiilisovelluksella voit:

- käynnistää ja sammuttaa höyrystimen
- Käynnistää ja sammuttaa lisälaitteita (valot, tuuletus)
- Asettaa ja seurata saunan lämpötilaa
- Asettaa ja seurata saunan kosteutta (combimallit)
- Nähdä höyrystimen tilatiedot
- Asettaa ajastettuja käynnistyksiä

MyHarvia sovellukseen liitettävien laitteiden määrää ei ole rajoitettu, joten voit ohjata useaa Xenio WiFi ohjauspaneeliin liitettyä saunaa ja/tai höyryhuonetta esimerkiksi kotonasi ja mökilläsi.

# sv

Ånggeneratorn kan också startas med hjälp av en separat brytare som kan monteras till exempel i en hotellreception. ▷ S-08.

#### 1.6.1. Mobilappen MyHarvia

MyHarvia är en mobilapp som låter dig fjärrstyra funktionerna på Xenio Wifi-styrpanel. Med mobilappen MyHarvia kan du:

- Slå på och av enheten.
- Slå på och av tillbehör (belysning, ventilation).
- Ställa in och övervaka temperaturen.
- Ställa in och övervaka luftfuktigheten.
- Se statusinformationen.
- Ställa in en schemalagd start.y

Det finns ingen övre gräns för hur många enheter som anslutas till appen MyHarvia. Med mobilappen kan du fjärrstyra flera basturum via kontrollpanelen Xenio WiFi, t.ex. en bastu därhemma och en i sommarstugan.

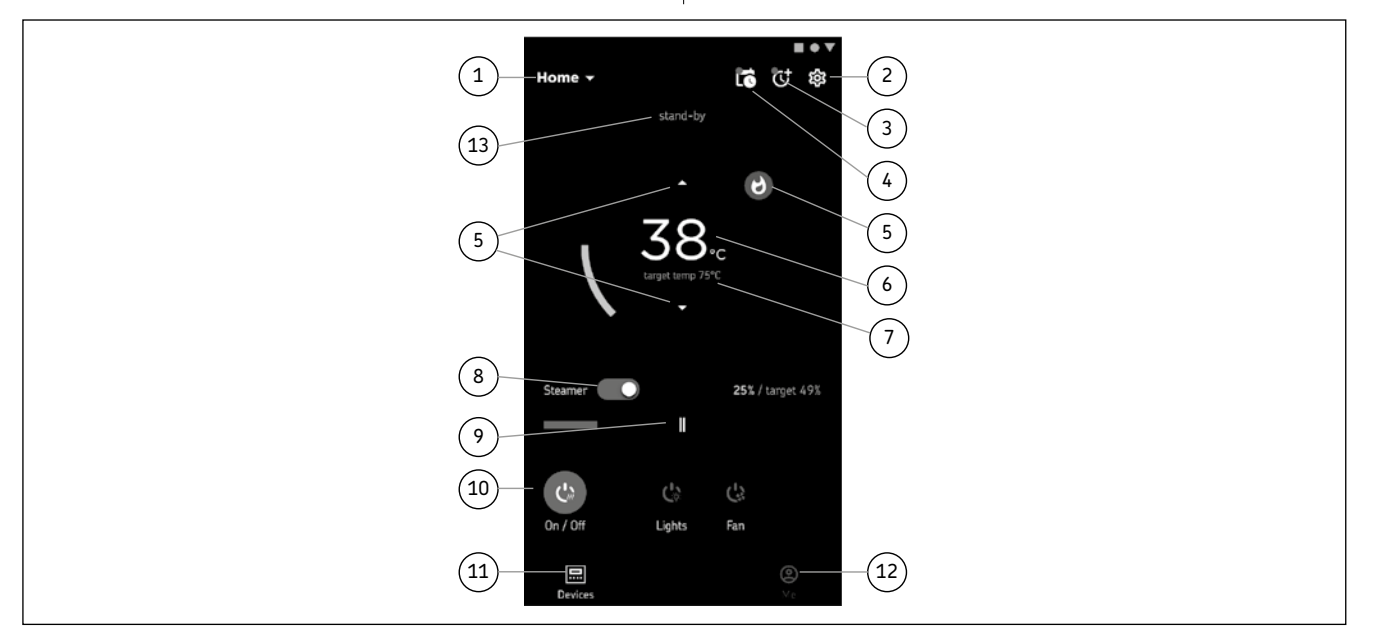

#### MyHarvia sovelluksen päänäkymä:

- 1. Laitevalikko
- 2. Laitteen asetukset
- 3. Ajastettu käynnistys
- 4. Viikkokello
- 5. Saunan lämpötilan säätö
- 6. Saunan lämpötila
- 7. Asetettu tavoitelämpötila
- 8. Höyrystin päälle / pois
- 9. Ilmankosteuden säätö
- 10. Toimintojen valitseminen päälle / pois
- 11. Laitteet
- 12. Käyttäjäprofiili ja asetukset
- 13. Laitteen tilatieto / virheilmoitukset

Huom! Käytettävissä olevat painikkeet riippuvat ohjattavassa laitteessa olevista ominaisuuksista.

#### 1.6.2. MyHarvia sovelluksen asennus

- 1. Lataa MyHarvia sovellus sovelluskaupasta (Google Play / App Store)
- 2. Rekisteröidy MyHarvia-tilille sovelluksessa.

3. Kirjaudu sisään MyHarvia-tilillesi sovelluksessa. Huom! MyHarvia sovellus ei ole ladattavissa kaikissa maissa paikallisten rajoitusten takia.

#### Huvudvyn i MyHarvia:

- 1. Enhetens meny
- 2. Enhetsinställningar
- 3. Tidsinställning start
- 4. Veckoklocka
- 5. Justering av bastutemperatur
- 6. Aktuell bastutemperatur
- 7. Önskad temperatur
- 8. Ånggenerator PÅ / AV
- 9. Justering av ånggeneratorn
- 10. Funktioner PÅ/AV
- 11. Enheter
- 12. Användarprofil och inställningar
- 13. Status/felmeddelanden

OBS! Vilka knappar som finns tillgängliga beror på vilka funktionersom finns på den enhet som ska bli styrd.

#### 1.6.2. Installera appen MyHarvia:

- Ladda ned mobilappen MyHarvia från appbutiken (Google Play Butik/App Store)
- 2. Skapa och registrera ett MyHarvia-konto.
- 3. Logga in på ditt MyHarvia-konto.

OBS! På grund av lokala bestämmelser går det inte att ladda ned MyHarvia i alla länder.

#### MyHarvia ja Xenio WiFi -laiteparin muodostaminen

- Ensimmäisen laitteen asennus tapahtuu heti kirjautumisenjälkeen. Seuraa MyHarvia sovelluksen ohjeita.
- Voit myöhemmin muodostaa uusia laitepareja toiminnolla "+Lisää uusi" ja seuraamalla sovelluksen ohjeita.

#### 1.7. Höyrynkehittimen ylläpito

Käyttäjä voi tehdä seuraavat ylläpitotoimenpiteet:

- sakkakupin tyhjennys (▷1.8.1.)
- veden tasoanturin puhdistus (▷1.8.2.)
- kalkinpoisto (▷1.8.3.)

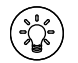

Ajan merkkivalo alkaa vilkkua kun edellisestä huollosta on kulunut 200 tuntia. Voit säätää aikaa S-06-valikossa.

Muut huoltotoimet saa suorittaa vain ammattitaitoinen huoltomies.

Taloyhtiö-, laitos- tai muussa vastaavassa käytössä oleva höyrynkehitin tulee huoltaa perusteellisesti vähintään kahdesti vuodessa (vesisäiliön, vastusten ja tasoanturin tarkistus ja puhdistus).

#### 1.7.1. Sakkakupin tyhjennys

Laitteen pohjassa on erillinen astia, johon ajan mittaan kerääntyy veden epäpuhtauksia. Tyhjennä astia, kun se täyttyy.

Varo kuumaa höyrynkehitintä! Älä irrota sakkakuppia, kun höyrynkehitin on käytössä. Varmista, että höyrynkehitin on jäähtynyt kokonaan ennen kupin irrottamista. Sopiva jäähtymisaika on vuorokausi edellisestä käytöstä.

- Varmista, että vesisäiliö on tyhjä (katso mittakuppia huoltoaukon läpinäkyvän kannen läpi: jos kupissa on vettä, säiliö on tyhjennettävä).
- 2. Katkaise virta pääkytkimestä (kuva 2).
- 3. Aseta ämpäri (8 l) sakkakupin alle. Putkistosta saattaa tulla hieman vettä, kun sakkakuppi irrotetaan.
- 4. Irrota sakkakupissa oleva kiristyslenkki.
- 5. Kuppi lähtee irti vetämällä. Puhdista kuppi.
- 6. Aseta kuppi takaisin paikoilleen ja kiinnitä kiristyslenkki.

sv

#### Ansluta MyHarvia till kontrollpanelen Xenio WiFi

- Den första enheten installeras direkt efter att du har loggat in på ditt konto. Följ anvisningarna i mobilappen.
- Därefter kan du parkoppla nya enheter genom att välja "+ Add new" i menyn Home. Följ anvisningarna i mobilappen.

#### 1.7. Underhåll av ånggenerator

Användaren får vidta följande underhållsåtgärder:

- tömning av slamkopp (▷1.8.1.)
- rengöring av sensorn för vattennivå (>1.8.2.)
- avkalkning (▷1.8.3.)

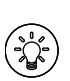

Signallampan för tid börjar blinka när 200 timmar har gått sedan den senaste servicen. Du kan justera tiden i S-06-menyn.

All annan service får endast utföras av en auktoriserad tekniker.

Ånggeneratorer som används i husbolag, på institutioner eller motsvarande ska genomgå grundligt underhåll minst två gånger om året (kontroll och rengöring av vattenbehållaren, värmeelementen och nivåsensorn).

#### 1.7.1. Tömning av slamkopp

Det finns en separat kopp på botten av enheten som med tiden samlar upp föroreningarna i vattnet Töm koppen när den är full.

Akta dig för den heta ånggeneratorn! Lossa inte slamkommen när ånggeneratorn är i bruk. Säkerställ att ånggeneratorn har svalnat fullständigt innan du lossar koppen. En lämplig svalningstid är ett dygn efter det senaste bruket.

- Säkerställ att vattenbehållaren är tom (se mätkoppen genom serviceluckans genomskinliga lock: om det finns vatten i koppen, töm behållaren).
- 2. Koppla av strömmen vid huvudbrytaren (bild 2).
- Ställ en hink (8 l) under slamkoppen. Det kan rinna lite vatten ut ur rörsystemet när du lossar slamkoppen.
- 4. Lossna spännlänken på slamkoppen.
- 5. Lossa koppen genom att dra i den. Rengör koppen.
- 6. Sätt koppen tillbaka på plats och fäst spännlänken.

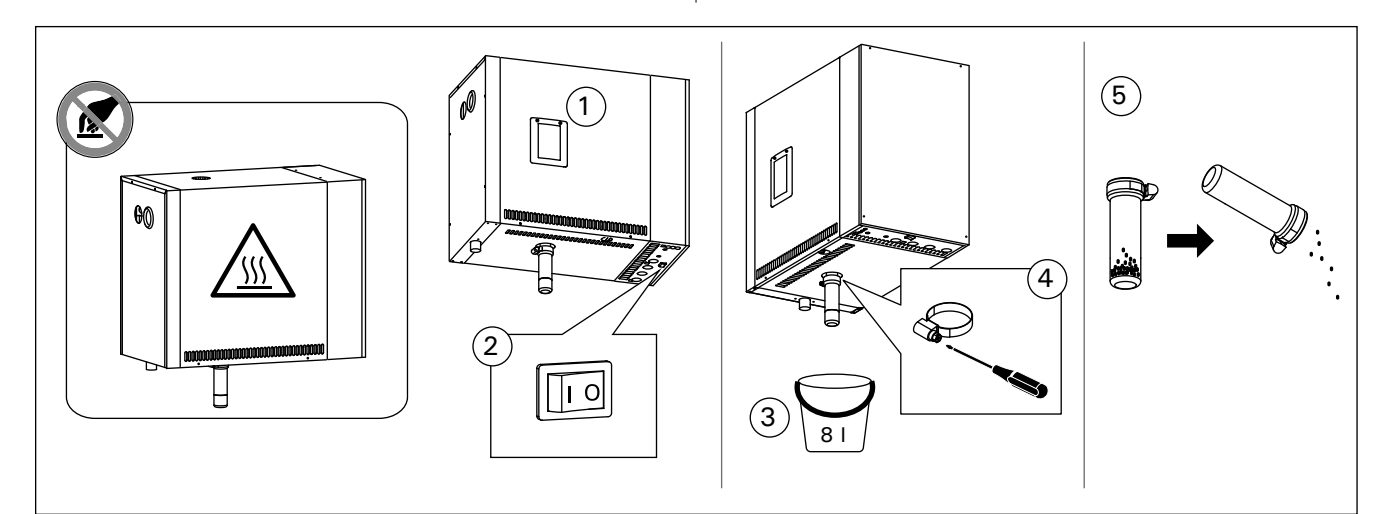

Kuva 2. Sakkakupin tyhjennys Bild 2. Tömning av slamkopp

| Veden ominaisuus<br>Vattenegenskap                                                                                                    | Vaikutukset<br>Effekt                                                                                                    | Suositus<br>Rekommendation                |
|----------------------------------------------------------------------------------------------------|----------------------------------------------------------------------------------------------------|-------------------------------------------|
| Humuspitoisuus<br>Humuskoncentration                                                                                                    | Väri, maku, saostumat<br>Färg, smak, utfällningar                                                                                                    | <12 mg/l                                  |
| Rautapitoisuus<br>Järnkoncentration                                                                                                    | Väri, haju, maku, saostumat<br>Färg, lukt, smak, utfällningar                                                                                                    | <0,2 mg/l                                 |
| Mangaanipitoisuus (Mn)<br>Mangan (Mn)                                                                                                    | Väri, haju, maku, saostumat<br>Färg, lukt, smak, utfällningar                                                                                                    | <0,10 mg/l                                |
| Kovuus: tärkeimmät aineet kalkki eli kalsium (Ca)<br>ja magnesium (Mg)<br>Hårdhet: de viktigaste ämnena är magnesium<br>(Mg) och kalk, dvs. kalcium (Ca)                                                                                                    | Saostumat<br>Utfällningar                                                                                                    | Ca: <100 mg/l<br>Mg:<100 mg/l             |
| Kloridipitoinen vesi<br>Kloridinnehållande vatten                                                                                                    | Korroosio<br>Korrosion                                                                                                    | CI: <100 mg/l                             |
| Klooripitoinen vesi<br>Klorerat vatten                                                                                                    | Terveysriski<br>Hälsorisk                                                                                                    | Käyttö kielletty<br>Förbjudet att använda |
| Merivesi<br>Havsvatten                                                                                                    | Nopea korroosio<br>Snabb korrosion                                                                                                    | Käyttö kielletty<br>Förbjudet att använda |
| Arseeni- ja radonpitoisuudet<br>Arsenik- och radonkoncentration                                                                                                    | Terveysriski<br>Hälsorisk                                                                                                    | Käyttö kielletty<br>Förbjudet att använda |
| Virtausnopeus tulovesiputkesta (mittaus: laske<br>vettä minuutin ajan tulovesiputkesta ja mittaa<br>veden määrä)<br>Flödeshastigheten i det inkommande vattenröret<br>(mätning: låt vattnet rinna från det inkommande<br>röret i en minut och mät vattenmängden) | Liian hidas virtaus: katkokset höyryntuotannossa<br>Liian nopea virtaus: veden valuminen<br>höyryputkesta<br>Flödet för långsamt: avbrott i ånggenereringen<br>Flödet för snabbt: vatten rinner från ångröret | 8–12 l/min                                |

Taulukko 1.Veden laatuvaatimuksetTabell 1.Krav på vattenkvaliteten

#### 1.7.2. Kalkinpoisto

Vesijohtovesi sisältää epäpuhtauksia, mm. kalkkia, jotka ajan mittaan tukkivat höyrynkehittimen sisäosia. Vedessä olevan kalkin määrä (veden kovuus) ja siten myös kalkinpoiston tarve vaihtelee alueittain. Jos vesijohtovesi on kovaa, talon vesijohtojärjestelmään on syytä asentaa vedenpehmennin. Vaatimukset veden laadulle on lueteltu taulukossa 1.

#### Kalkinpoisto sitruunahappoliuoksella

Sitruunahappoliuoksen tuottama höyry on vaaratonta. Sitruunahappoliuoksen lisäksi kalkinpoistoon voidaan käyttää myös muita aineita, noudata aina pakkauksessa annettuja ohjeita.

- Sekoita 50–80 g sitruunahappoa yhteen litraan vettä.
- Käynnistä höyrynkehitin ja anna sen olla päällä 10 minuuttia.
- 3. Katkaise virta pääkytkimestä (katso kuva 2).
- Irrota höyrynkehittimen päällä oleva tulppa (kuva 3).
- 5. Kaada sitruunahappoliuos vesisäiliöön ja laita tulppa takaisin paikalleen.
- 6. Anna liuoksen vaikuttaa tunnin ajan.
- Kytke virta päälle pääkytkimestä. Jos muisti sähkökatkon varalta on päällä, laite käynnistyy ilman, että painiketta 1 painetaan.

# 1.7.2. Avkalkning

Kranvatten innehåller föroreningar, t.ex. kalk som med tiden kan täppa till delar av ånggeneratorn. Kalkhalten i vattnet (vattnets hårdhet) och sålunda behovet av avkalkning varierar från region till region. Om kranvattnet är hårt rekommenderas tillsättning av avhärdningsmedel till byggnadens vattendistributionssystem. Vattenkraven listas i Tabell 1.

# Avkalkning med citronsyralösning

Ångorna från citronsyralösningen är ofarliga. Utöver citronsyrelösning kan du också använda andra medel för avkalkning. Följ alltid anvisningarna på förpackningen.

- 1. Blanda 50–80 gram citronsyra med en liter vatten.
- 2. Starta ånggeneratorn och låt den vara på i 10 minuter.
- 3. Stäng av den från huvudströmbrytaren (se bild 2).
- 4. Lossa proppen ovanpå ånggeneratorn.
- 5. Häll citronsyrelösningen in i vattenbehållaren och sätt proppen tillbaka på plats.
- 6. Låt lösningen verka i en timme.
- Sätt på huvudströmbrytaren. Om minnet för strömavbrott är på, startas generatorn utan att knappen 1 trycks.

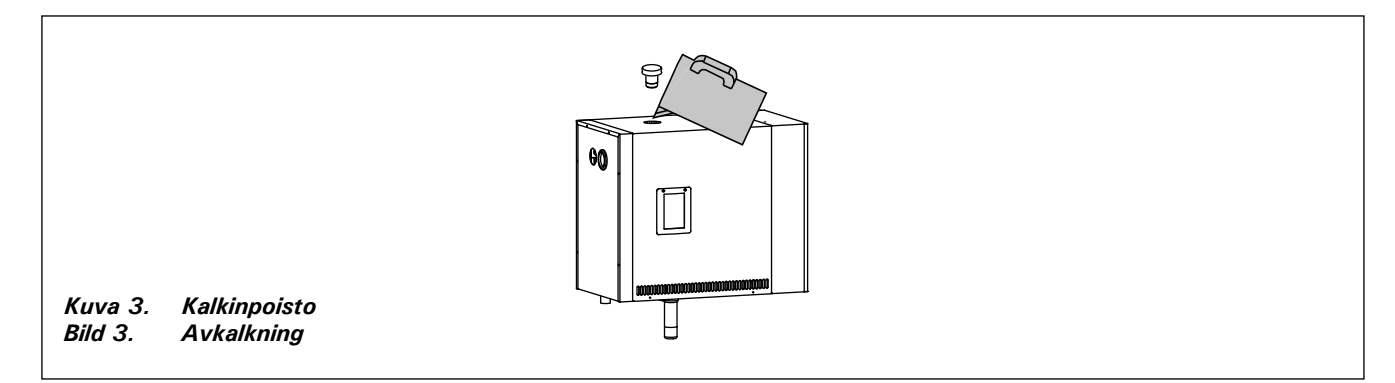

#### Huuhtelu (automaattinen tyhjennysventtiili)

- 8. Käynnistä höyrynkehitin painikkeesta 1 ja anna sen olla päällä 10 minuuttia
- 9. Sammuta höyrynkehitin painikkeesta 1 ja anna sen olla sammuksissa 5 minuuttia

#### 1.7.3. Höyrysuuttimien puhdistus

Höyrysuuttimet voidaan puhdistaa miedolla saippualiuoksella.

#### 1.8. Häiriötilanne

Häiriötilanteen sattuessa ohjauspaneeli näyttää laitteen numeron ja virheilmoituksen, joka auttaa häiriötilanteen syyn selvittämisessä.

Käyttäjä voi itse tarkistaa vain tähdellä (\*) merkityt kohdat. Muut toimenpiteet saa suorittaa vain ammattitaitoinen huoltomies.

#### Virheilmoitus ja korjaus

| E1  | Lämpöanturin mittauspiiri poikki. Tarkista<br>johdotus sekä liitokset liittimiltä anturille.                                                                                  |
|-----|----------------------------------------------------------------------------------------------------|
| E2  | Lämpöanturin mittauspiiri oikosulussa. Tarkista johdotus sekä liitokset liittimiltä anturille.                                                                                |
| E3  | Ylikuumenemissuojan mittauspiiri poikki. Paina<br>ylikuumenemissuojan palautuspainikkeesta.<br>Tarkista johdotus sekä liitokset liittimiltä<br>ylikuumenemissuojan anturille. |
| E5  | Vesimäärä alhainen. Tarkista onko<br>mittakupissa vettä. Tarkista vedensyöttö*,<br>magneettiventtiili, tyhjennysventtiili ja pinta-<br>anturi.                                |
| E7  | <b>Vettä säiliössä vielä huuhtelun tyhjennyksen<br/>jälkeen.</b> Tarkista onko mittakupissa vettä.<br>Tarkista tyhjennysventtiili ja pinta-anturi.                            |
| E9  | Yhteyskatko ohjauspaneelin ja<br>höyrynkehittimen välillä. Tarkista kaapelit ja<br>liittimet.                                                                                 |
| E10 | Vesisäiliö tyhjä huuhtelun jälkeen.<br>Tarkista onko mittakupissa vettä.<br>Tarkista vedensyöttö*, magneettiventtiili,<br>tyhjennysventtiili ja pinta-anturi.                 |
| E11 | Vesisäiliö täynnä täytön alussa (aloitus-,<br>lopetus- ja huuhtelusyklissä). Tarkista<br>tyhjennysventtiili ja pinta-anturi.                                                  |
| E13 | Liian monta täyttöä viiden minuutin aikana.<br>Tarkista vedensyöttö*, virtausnopeus*,<br>magneettiventtiili, tyhjennysventtiili ja pinta-<br>anturi.                          |
| E14 | Riittävää vesimäärää ei ole saavutettu 10<br>minuutin sisällä laitteen käynnistyksestä.<br>Puhdista mittakuppi ja tarkista johdot.                                            |
| E15 | Riittävää vesimäärää ei saavuteta<br>höyrystäessä. Tarkista vedensyöttö* ja<br>tyhjennysventtiili.                                                                            |

#### sv

#### Sköljning (automatisk avtappningsventil)

- 8. Slå på ånggeneratorn med knappen 1, och lämna den på i 10 minuter.
- 9. Stäng av ånggeneratorn med knappen 1, och lämna den av i 5 minuter.

#### 1.7.3. Rengöring av ångmunstyckena

Ångmunstyckena kan rengöras med en mild tvållösning.

#### 1.8. Felsökning

Vid störning visar styrpanelen anordningens nummer och en felanmälan som hjälper dig att reda ut orsaken till störningen.

Endast de punkter som har markerats med en asterisk (\*) kan kontrolleras av användaren. Allt annat underhåll måste lämnas till professionell underhållspersonal.

| Felan | mälan och åtgärd                                                                                                    |
|-------|----------------------------------------------------------------------------------------------------|
| E1    | Avbrott i temperatursensorns mätkrets.<br>Kontrollera ledningarna och anslutningarna till<br>sensorn.                                                                                                    |
| E2    | Kortslutning i temperatursensorns mätkrets.<br>Kontrollera ledningarna och anslutningarna till<br>sensorn.                                                                                                    |
| E3    | Avbrott i överhettningsskyddets mätkrets.<br>Tryck på överhettnings-skyddets<br>återställningsknapp. Kontrollera ledningarna<br>och anslutningarna mellan kopplingsstyckena 2<br>och överhettningsskyddets sensor. |
| E5    | Vattennivån låg. Kontrollera om det<br>finns vatten i mätkoppen. Kontrollera<br>vatteninloppet*, magnetventilen,<br>avtappningsventilen och ytsensorn.                                                             |
| E7    | Vatten i behållaren efter att behållaren har<br>tömts i samband med sköljning. Kontrollera<br>om det finns vatten i mätkoppen. Kontrollera<br>avtappningsventilen och ytsensorn.                                   |
| E9    | Anslutningsfel mellan styrpanelen och<br>ånggeneratorn. Kontrollera kabeln och<br>anslutningarna.                                                                                                    |
| E10   | Vattenbehållaren tom efter sköljning.<br>Kontrollera om det finns vatten i mätkoppen.<br>Kontrollera vatteninloppet*, magnetventilen,<br>avtappningsventilen och ytsensorn.                                        |
| E11   | Vattenbehållaren full när påfyllningen<br>påbörjas (start, stopp, sköljcykel). Kontrollera<br>avtappningsventilen och ytsensorn.                                                                                   |
| E13   | För många påfyllningar inom fem<br>minuter. Kontrollera vatteninloppet*,<br>flödeshastigheten*, magnetventilen,<br>avtappningsventilen och ytsensorn.                                                              |
| E14   | Den tillräckligt höga vattennivån har inte nåtts<br>inom 10 minuter efter att enheten har startats.<br>Rengör mätkoppen och kontrollera ledningarna.                                                               |
| E15   | En tillräckligt hög vattennivå nås inte<br>när enheten genererar ånga. Kontrollera<br>vatteninmatningen* och avtappningsventilen.                                                                                  |

|                   | Valo ei pala: WiFi yhteys on pois päältä<br>asetusvalikosta S-CO                                                   |  |  |  |
|-------------------|----------------------------------------------------------------------------------------------------|--|--|--|
|                   | <b>Valo palaa koko ajan</b> : WiFi yhteys on päällä.<br>Yhteydet reitittimeen ja MyHarvia pilveen ovat<br>kunnossa |  |  |  |
|                   | Valo vilkkuu kolme kertaa peräkkäin: WiFi                                                                          |  |  |  |
|                   | yhteys on päällä, mutta yhteys MyHarvia                                                                            |  |  |  |
| $\hat{}$          | pilveen ei onnistu. Tarkista Internet yhteytesi*.                                                                  |  |  |  |
|                   | Kokeile korjata käynnistämällä reititin                                                                            |  |  |  |
|                   | uudelleen*.                                                                                                    |  |  |  |
|                   | Valo vilkkuu 5 sekunnin välein: WiFi yhteys                                                                        |  |  |  |
|                   | on päällä, mutta ohjauspaneelin WiFi yhteys ei                                                                     |  |  |  |
|                   | muodostu reitittimen kanssa. Kokeile korjata                                                                       |  |  |  |
|                   | ynteys sammuttamalia ja käynnistämällä vviFi-                                                                      |  |  |  |
|                   | ynteys onjauspaneenin asetusvankosta S-CO.                                                                         |  |  |  |
| L                 | Huollon merkkivalo alkaa vilkkua kun                                                                               |  |  |  |
| T.                | Tee huelte is polles leskuri huelles jälkeen                                                                       |  |  |  |
|                   |                                                                                                    |  |  |  |
| Useita            | virneita: Virneviestit juoksevat naytossa.                                                                         |  |  |  |
| Vesisä            | iliö tuoksuu hajusteelle: Tarkista, ettei tuoksu                                                                   |  |  |  |
| pääse             | valumaan vesisäiliöön höyryputkea pitkin.                                                                          |  |  |  |
| Ohjaus<br>palautt | <b>Ohjauspaneelin toimimattomuus:</b> » <i>Tehdasasetusten palauttaminen</i>                                       |  |  |  |
|                   |                                                                                                    |  |  |  |

FI

|                            | WiFi-indikatorlampan är av: WiFi -funktionen är avstängd i S-CO-inställningsmenyn.                                                                                                    |
|----------------------------|----------------------------------------------------------------------------------------------------|
|                            | WiFi-indikatorlampan är på: WiFi -funktionen<br>är på. Anslutningar till routern och MyHarvia<br>-molnet fungerar.                                                                                                    |
| ((•                        | WiFi-indikatorlampan blinkar 3 gånger i rad:<br>WiFi-funktionen är aktiverad, men den har<br>tappat kontakten med MyHarvia -molnet.<br>Kontrollera din internetanslutning. Prova att<br>starta om routern.                                   |
|                            | WiFi-indikatorlampan blinkar var 5: e<br>sekund: WiFi -funktionen är aktiverad,<br>men kontrollpanelen har tappat kontakten<br>till routern.Prova att stänga av och slå<br>på WiFi-anslutningen i kontrollpanelens<br>inställningsmeny S-CO. |
| <b>بر</b> د                | Serviceindikatorlampan börjar blinka när 200<br>timmar har gått från föregående service. Utför<br>underhåll. Nollställ räknaren efter underhållet.                                                                                           |
| Flera 1                    | f <b>el:</b> Felanmälningar syns på displayen.                                                                                                    |
| Vatter<br>doftvä<br>ångrör | n-behållaren doftar av doftmedel: Kontrollera att<br>itskan inte kan rinna till vattenbehållaren genom<br>ret.                                                                                                    |
| Kontro<br>Fabrik           | ollpanelen fungerar inte som avsett: »<br>såterställning                                                                                                    |

# 2. ASENTAJAN OHJE

FL

# 2. MONTERINGSANVISNINGAR

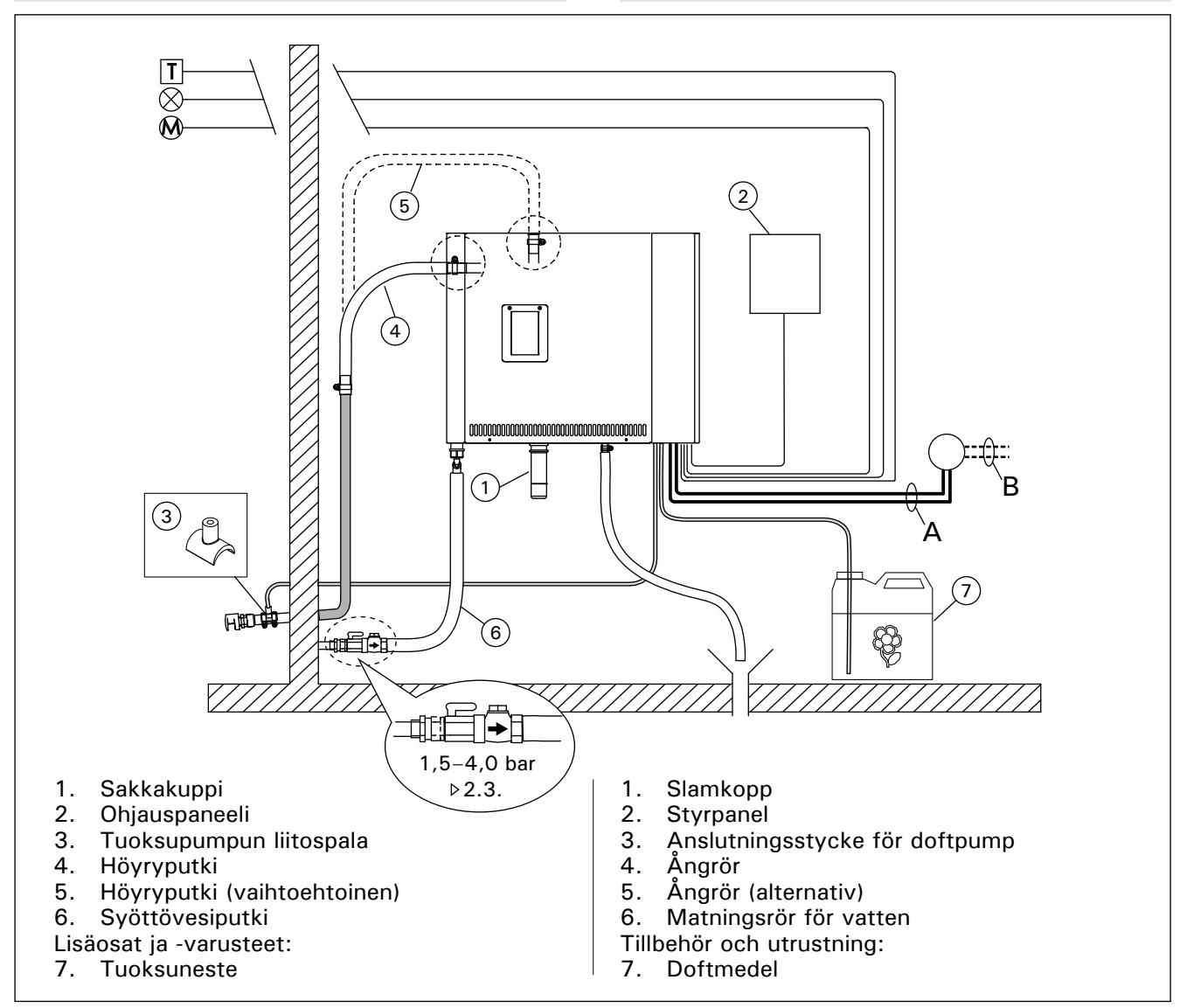

Kuva 4. Höyrynkehittimen liitännät Bild 4. Anslutningar för ånggenerator

| Malli<br>Modell | Teho<br>Effekt | Suositelt<br>Rekomm                    | ositeltava höyryhuoneen koko (m³)<br>kommenderad storlek på ångrummet (m³) |                               |                                      |                                                            |              | Höyrystys-<br>teho            | 400 \                                    | / 3N~              |                                  |                              |
|-----------------|----------------|----------------------------------------|----------------------------------------------------------------------------|-------------------------------|--------------------------------------|------------------------------------------------------------|--------------|-------------------------------|------------------------------------------|--------------------|----------------------------------|------------------------------|
|                 |                | Kevyt se<br>tms.)<br>Lättvägg<br>etc.) | inä (akryyli<br>(akryl,                                                    | Kaal<br>levy<br>Tege<br>lättv | keloitu<br>seinä<br>elbeklädd<br>ägg | Kaakeloitu kivis<br>tms.<br>Tegelbeklädd<br>stenvägg, etc. | seinä        | Ångge-<br>neratorns<br>effekt | Liitän <sup>.</sup><br>Anslu<br><b>A</b> | täkaape<br>tningsk | li<br>abel<br>B                  | Sulake<br>Säkring            |
|                 | kW             | *                                      |                                                                            | *                             |                                      | *                                                          |              | kg/h                          | mm²                                      |                    | mm <sup>2</sup>                  | А                            |
| HGP220XW        | 21,6           | 20–29                                  |                                                                            | 16-                           | 24                                   | 12–20                                                      |              | 29,2                          | (2 x)                                    | 5 x 2,5            | (2 x) 5 x 2,5                    | (2 x) 3 x 16                 |
| HGP300XW        | 30,0           | 24-39                                  |                                                                            | 20-                           | 32                                   | 16–27                                                      |              | 40,2                          | (2 x)                                    | 5 x 2,5            | (2 x) 5 x 6                      | (2 x) 3 x 25                 |
| Malli<br>Modell |                |                                        | Leveys<br>Bredd                                                            |                               | Syvyys<br>Djup                       | Korkeus<br>Höjd                                            | Pain<br>Vikt | o (tyhjä vesi<br>(vattenbehå  | säiliö)<br>Illare t                      | ן<br>om) ו         | Paino (täysi v<br>Vikt (vattenbe | esisäiliö)<br>ehållare full) |
| HGP220XW,       | HGP3           | 00XW                                   | 560 mm                                                                     |                               | 320 mm                               | 490 mm                                                     | 24 k         | g                             |                                          | ;                  | 33 kg                            |                              |

Taulukko 2. Asennustiedot

Tabell 2. Monteringsdata

\* Tuuletus Ventilerad

## 2.1. Ennen asentamista

Ennen kuin ryhdyt asentamaan höyrynkehitintä, tutustu asennusohjeeseen ja tarkista seuraavat asiat:

- Höyrynkehittimen tehon tulee olla sopiva höyryhuoneen tilavuuteen nähden. Taulukossa 2 on annettu ohjeelliset minimi- ja maksimitilavuudet kullekin höyrynkehittimelle ja seinämateriaalille.
- Syöttöjännite on sopiva höyrynkehittimelle.
- Sulakkeet ja kytkentäkaapelit ovat määräysten mukaiset ja mitoitukseltaan taulukon 2 mukaiset.
- Höyrynkehittimen asennuspaikka täyttää kuvassa 5 annetut suojaetäisyyksien vähimmäisarvot ja on kohdassa 2.2. kuvatun kaltainen.

## 2.2. Asennuspaikka ja kiinnitys

Höyrynkehitin tulee asentaa kuivaan sisätilaan. Höyrynkehitintä ei saa asentaa tilaan, jossa se voi päästä jäätymään tai on alttiina haitallisille aineille. Suurin sallittu lämpötila laitteen ympäristössä on 30 °C.

- Tilassa tulee olla lattiakaivo poistovettä varten. Älä asenna laitetta suoraan lattiakaivon yläpuolelle, sillä sieltä nouseva höyry kastelee höyrynkehitintä ja voi aiheuttaa ongelmia.
- Jos höyrynkehitin asennetaan kaappiin tms. suljettuun tilaan, on huolehdittava riittävästä ilmanvaihdosta laitteen ympärillä.

## 2.3. Syöttö- ja poistovesiliitännät

Katso kuva 4. Syöttövesiputki on varustettava sulkuventtiilillä ja imusuojalla. Syöttövesiputkeen johdettavan veden paine saa olla korkeintaan 4,0 bar.

Katso kuva 6. Höyrynkehittimen poistovesiputki on johdettava asennustilan lattiakaivoon.

Poistovettä ei saa johtaa höyryhuoneeseen, koska se on polttavan kuumaa (70 °C)!

Asenna putket siten, että kaato on höyrynkehittimestä poispäin.

# sv

## 2.1. Före montering

Läs instruktionerna för installationen innan ånggeneratorn installeras, och kontrollera följande punkter:

- Ånggeneratorns uteffekt ska svara mot ångrummets volym. Tabell 2 ger riktlinjer för minimi- och maximivolymerna för olika ånggeneratorer och väggmaterial.
- Strömtillförseln lämpar sig för ånggeneratorn.
- Säkringarna och anslutningskablarna uppfyller reglerna, och måtten överensstämmer med Tabell 2.
- Platsen där ånggeneratorn installeras måste uppfylla minimikraven beträffande de säkerhetsavstånd som anges i bild 5, och platsen måste dessutom överensstämma med kraven i avsnitt 2.2.

# 2.2. Installationsplats och fastmontering

Ånggeneratorn måste installeras på en torr plats inomhus. Ånggeneratorn får inte installeras på en plats där temperaturen kan falla under fryspunkten, eller där den kan utsättas för farliga ämnen. Den maximalt tillåtna temperaturen runt enheten är 30 °C.

- Rummet måste ha en avloppsbrunn för avtappningsvattnet. Montera inte anordningen direkt ovanför golvbrunnen eftersom ångan från golvbrunnen fuktar ånggeneratorn och kan orsaka problem.
- Om ånggeneratorn monteras i ett skåp eller i ett liknande stängt utrymme måste tillräcklig ventilation tillgodoses runt enheten.

# 2.3. Anslutningar för matar- och avtappningsvatten

Se bild 4. Matarvattenröret måste utrustas med en stoppventil och återströmningsskydd. Det maximala trycket för det inkommande vattnet i matarvattenröret är 4,0 bar.

Se bild 6. Ånggeneratorns avtappningsrör för vatten måste ledas till installationsrummets golvbrunn.

Avtappningsvattnet får inte ledas till ångrummet eftersom vattnet är skållhett (70 °C)!

Montera rören så att fallet är bort från ånggeneratorn.

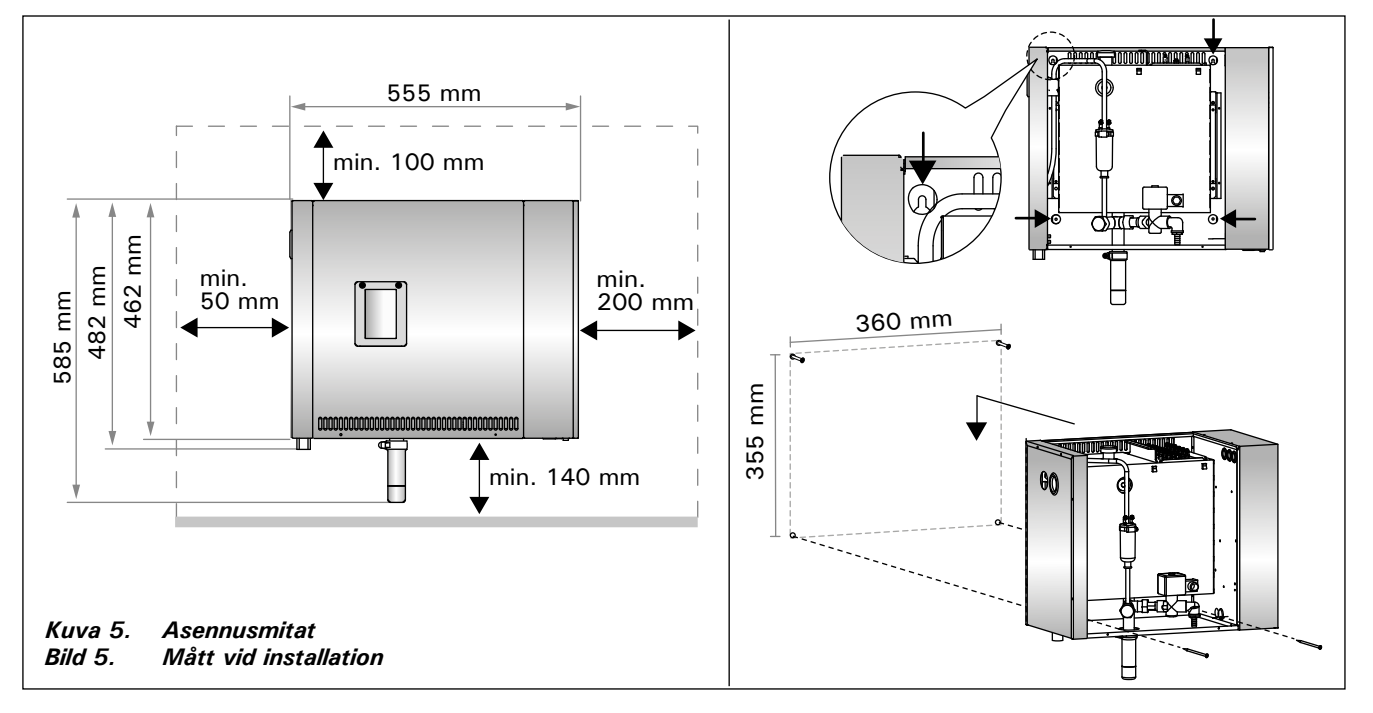

sv

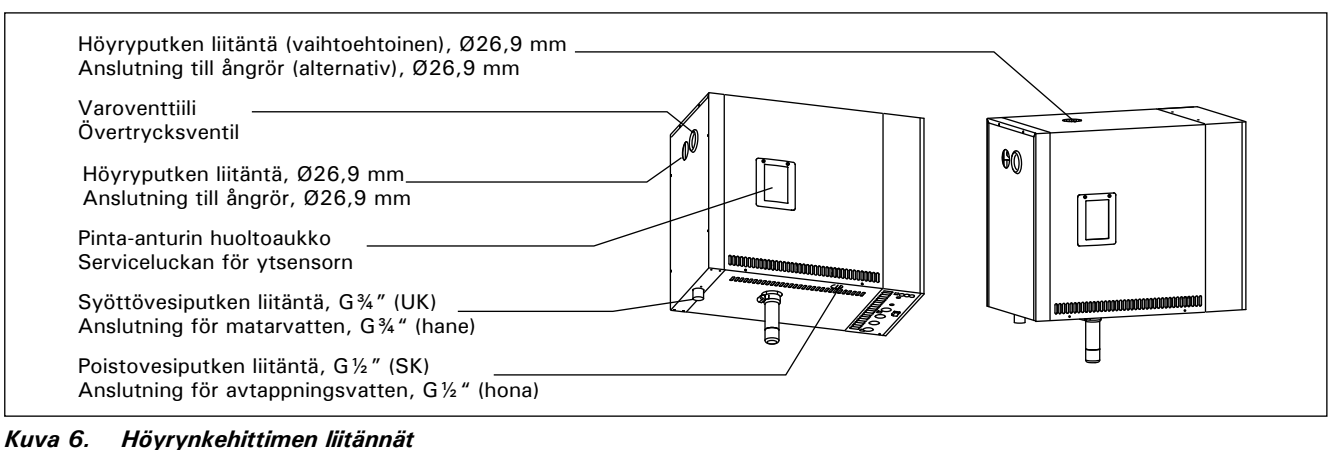

Bild 6. Anslutningar för ånggenerator

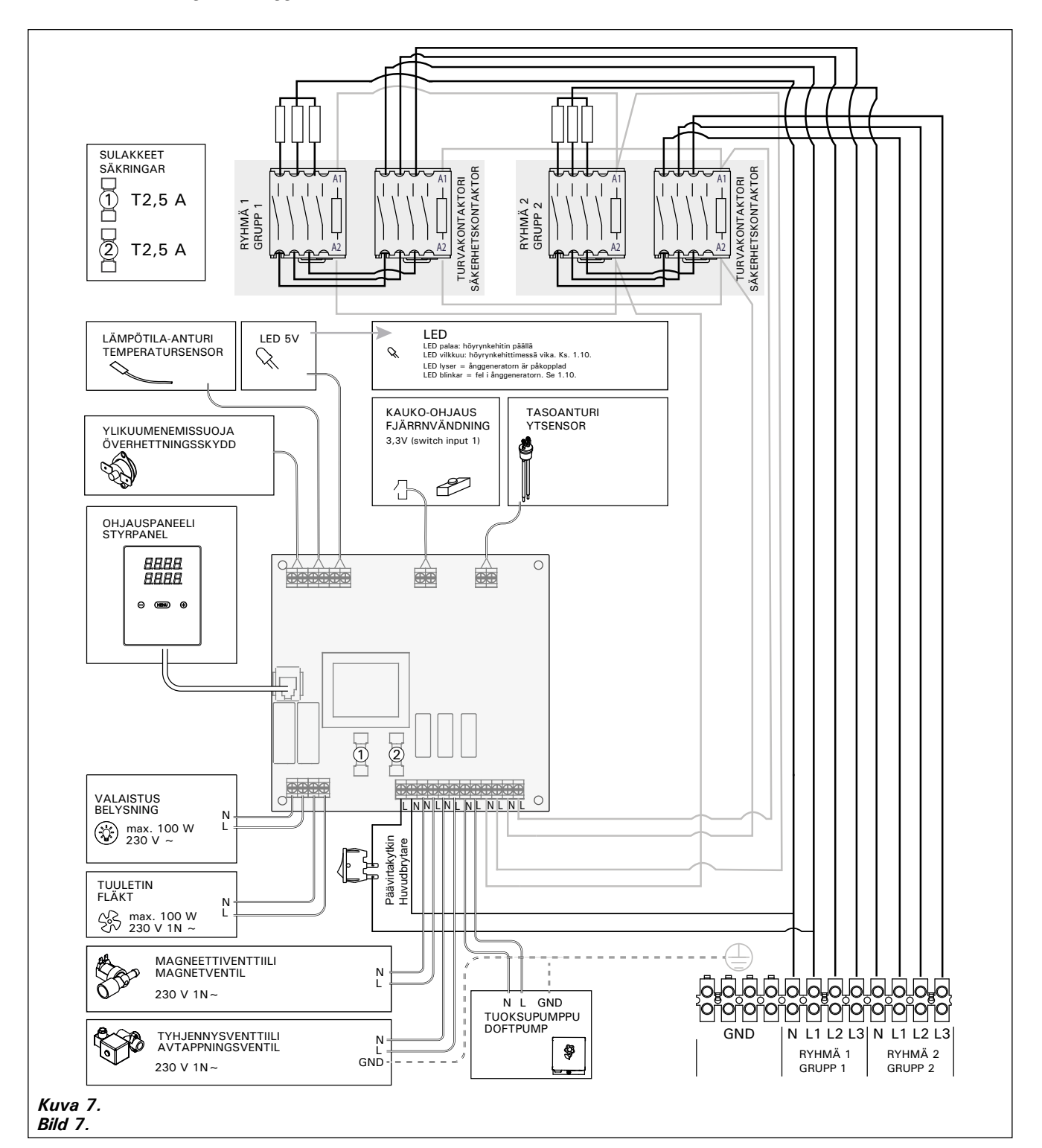

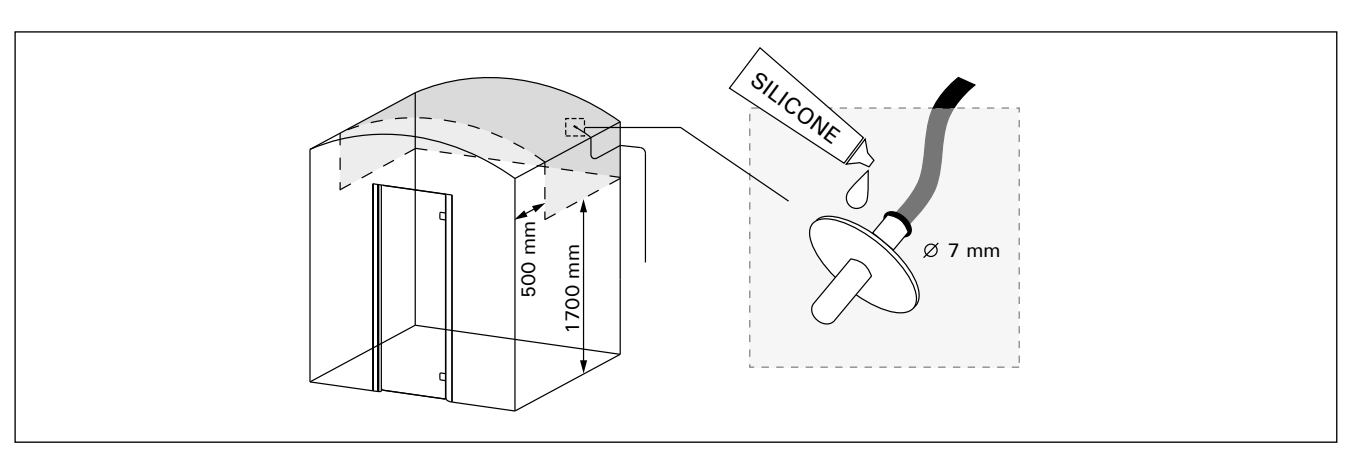

Kuva 8. Lämpöanturin sijoittaminen Bild 8. Placera temperatursensorn

#### 2.4. Sähkökytkennät

Höyrynkehittimen liitännän sähköverkkoon saa suorittaa vain siihen oikeutettu ammattitaitoinen sähköasentaja voimassaolevien määräysten mukaan. Sähkökytkennät on esitetty kuvassa 7.

#### 2.4.1. Lämpöanturin asentaminen

Asenna lämpöanturi höyryhuoneen kattoon tai seinälle 1700–3000 mm korkeudelle. Poraa halkaisijaltaan 7 mm reikä, työnnä anturi reikään ja tiivistä silikonilla.

Älä asenna anturia oven tai ilmanvaihtoaukon läheisyyteen. Sallittu alue on esitetty kuvassa 8.

#### 2.5. Höyryputket

Höyrynkehittimen tuottama höyry johdetaan höyryhuoneeseen kuparista valmistettuja putkia pitkin. Höyryputken sisäläpimitan tulee olla vähintään 23 mm. Höyrynkehitin voidaan liittää kupariputkistoon läpinäkyvällä silikoniletkulla, jonka sisäläpimitta on 25 mm.

Läpinäkyvät putket auttavat paikallistamaan mahdolliset ongelmakohdat.

Putket on eristettävä huolellisesti. Hyvin eristetyn höyryputken maksimipituus on 10 metriä. Höyrynkehitin kannattaa sijoittaa mahdollisimman lähelle höyryhuonetta, jotta höyryputkista voidaan tehdä lyhyet.

Useampaa höyrysuutinta käytettäessä kullekin suuttimelle menevä höyryputki tulee varustaa virtauksensäätöventtiilillä, jotta höyry saadaan leviämään tasaisesti höyryhuoneeseen. Kuva 10A. Venttiilien säätö:

- Käännä kaikki venttiilit täysin auki.
- Jos jostakin suuttimesta tulee selvästi muita enemmän höyryä, säädä virtausta pienemmälle.
  Älä pienennä virtausta kaikissa venttiileissä.

Höyryn on päästävä purkautumaan vapaasti suuttimien kautta ulos. Jos höyrykanava on tukossa, höyry purkautuu varoventtiilin kautta (kuva 6).

Höyryputken kaadon tulee olla höyryhuonetta kohti. Putkissa ei saa olla ylimääräisiä mutkia, vesitaskuja tai sulkuja. Kuva 10B.

#### 2.6. Höyrysuuttimien asentaminen

Kiinnitä höyrysuutin höyryputken päähän ja tiivistä höyryputken läpivienti silikonilla. Suuttimet tulee sijoittaa 100–300 mm korkeudelle lattiasta. Kuva 10A.

#### 2.4. Elektriska anslutningar

Ånggeneratorn måste anslutas till elnätet enligt aktuella regler, och av en auktoriserad, professionell elektriker. Se bild 7 för elektriska anslutningar.

#### 2.4.1. Montering av temperatursensorn

Montera temperatursensorn i taket eller på en vägg i ångrummet 1700–3000 mm över golvet. Borra ett hål med 7 mm i diameter, tryck in sensorn i hålet, och täta med silikon.

Montera inte sensorn nära dörrar eller ventilationsdon. Tillåtet område visas i bild 8.

#### 2.5. Ångrör

Ångan från ånggeneratorn leds till ångrummet i kopparrör. Ångrörets innerdiameter ska minst vara 23 mm. Du kan ansluta ånggeneratorn till ett kopparrörsystem med hjälp av en genomskinlig silikonslang som har en diameter på 25 mm.

De genomskinliga rören hjälper till att lokalisera eventuella problempunkter.

Rören måste isoleras ordentligt. Längden på ett välisolerat ångrör får högst vara 10 m. Rekommendationen är att placera ånggeneratorn så nära ångrummet som möjligt för att minimera ångrörens längd.

Om mer än ett ångmunstycke används måste varje ångrör som leds till munstyckena utrustas med en ventil för flödesstyrning så att ångan fördelas jämnt i ångrummet. Bild 10A. Justering av ventilerna:

- Öppna alla ventiler helt och hållet.
- Om det kommer mycket mer ånga från en av ventilerna, minska flödet.
- Minska inte flödet i alla ventiler.

Ångan måste kunna strömma fritt från munstyckena. Om ångkanalen eller munstyckena täpps till, släpper ånggeneratorn ut ångan genom övertrycksventilen (bild 6).

Ångrörets fall ska vara mot ångrummet. Det får inte finnas några extra böjar, vattenfickor eller avstängningar i rören. Bild 10B.

#### 2.6. Montering av ångmunstyckena

Fäst ångmunstycket mot ångrörets ände och täta med silikon. Munstyckena ska placeras 100– 300 mm över golvnivån. Bild 10A.

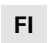

sv

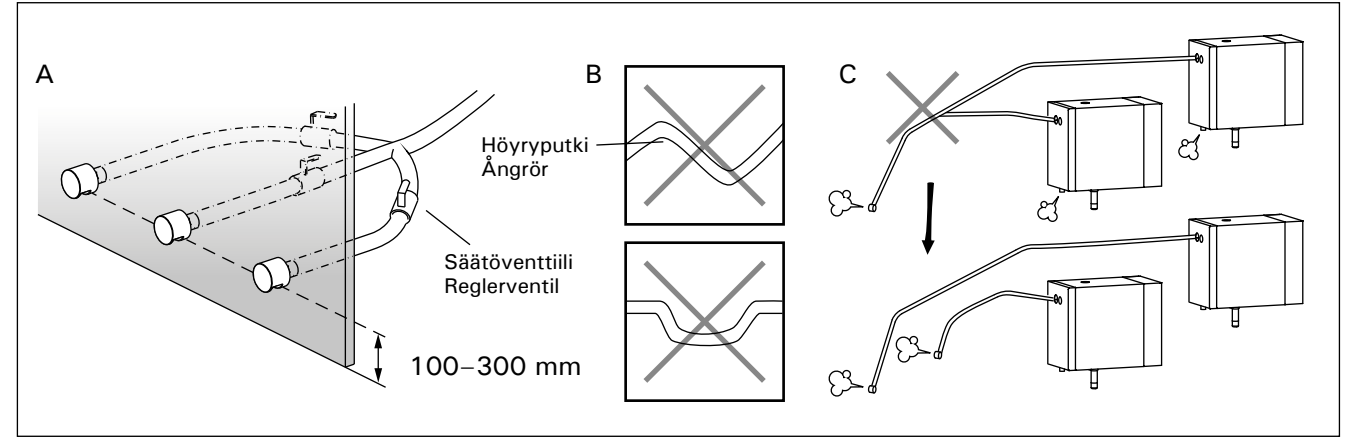

Kuva 10. Höyrysuuttimet ja -putket Bild 10. Ångmunstycken och -rör

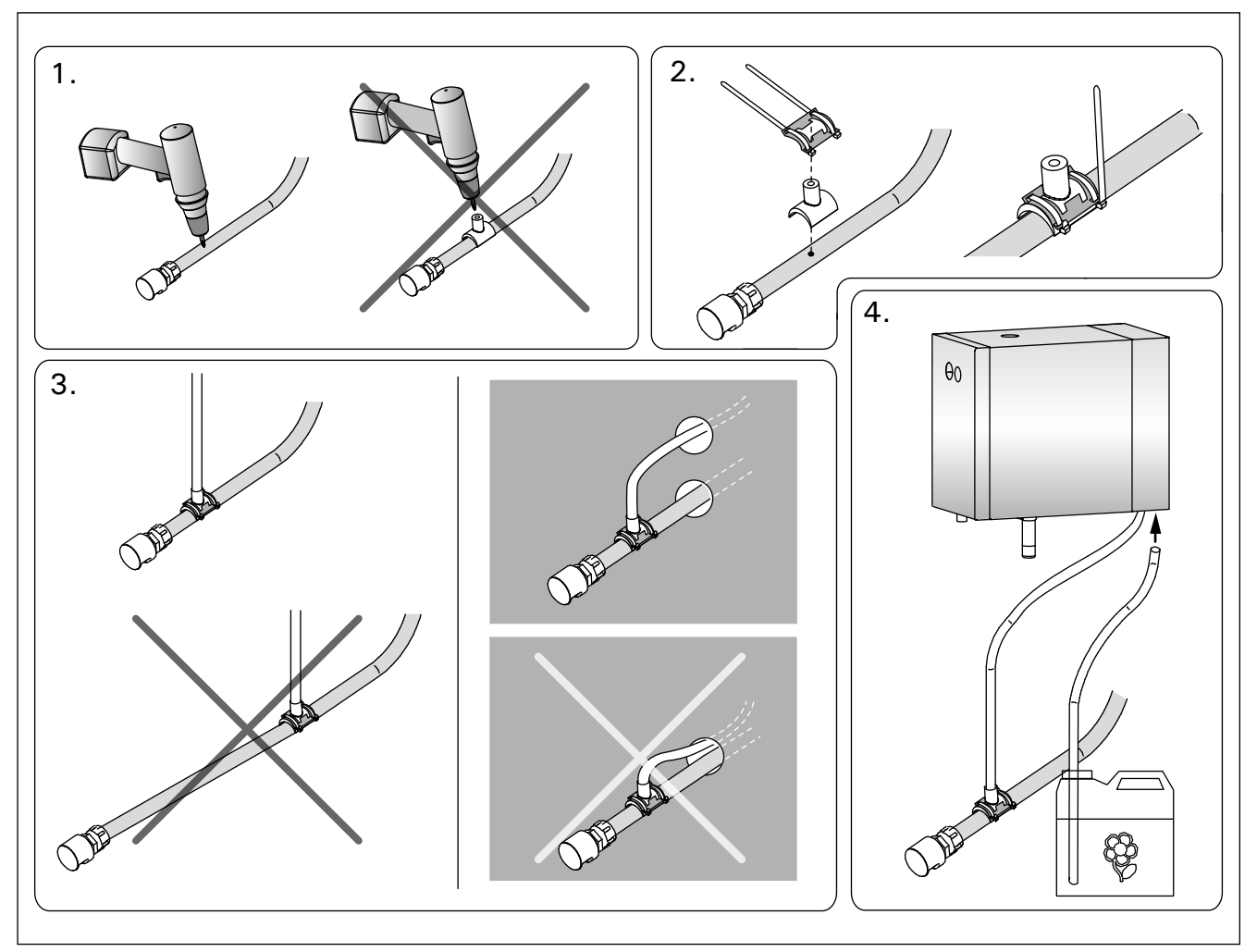

Kuva 11. Tuoksupumpun letkun asentaminen Bild 11. Montering av slangen till doftpumpen

Suuntaa suuttimet siten, ettei kuuma höyry pääse polttamaan kylpijöitä. Sijoita suuttimet siten, ettei niihin voi vahingossa koskea.

## 2.7. Tuoksupumpun letkun asentaminen

Syöttöletkun liitoskohdan tulee olla mahdollisimman lähellä höyrysuutinta. Tällöin höyryputkeen kertyy ajan mittaan mahdollisimman vähän hajustejäämiä. Katso kuva 11.

## 2.8. Ohjauspaneelin asentaminen

Ohjauspaneeli on roisketiivis ja pienjännitteinen. Ohjauspaneeli voidaan asentaa kuivaan tilaan, esimerkiksi pesuhuoneeseen, pukuhuoneeseen tai asuintiloihin. Paneelia ei voi asentaa höyryhuoneeseen. Kuva 12.

Johtoputkitus (halkaisija 20 mm) seinän rakenteissa antaa mahdollisuuden viedä datakaapeli piiloasennuksena ohjauspaneelin asennuspaikalle, muutoin asennus tehdään pinta-asennuksena. Datakaapeli ja virransyöttökaapeli on hyvä pitää toisistaan etäällä mahdollisten toimintahäiriöiden välttämiseksi.

#### **Rikta munstyckets öppning nedåt. Kontrol**lera så att ångan inte skållar badarna. Placera munstyckena så att man inte når dem av misstag.

## 2.7. Montering av slangen till doftpumpen

Anslutningspunkten för inmatningsslangen ska vara så nära ångmunstycket som möjligt. På så sätt uppstår det med tiden så lite doftrester i ångröret som möjligt. Se bild 11.

#### 2.8. Montering av styrpanelen

sv

Kontrollpanelen är vattenskyddad och drivs av lågspänning. Styrpanelen ska monteras i ett torrt utrymme, till exempel i tvättrummet, omklädningsrummet eller bostaden. Panelen får inte monteras i ångrummet. Bild 12.

Rördragning (diameter 20 mm) i väggkonstruktionen möjliggör dold montering av kabeln till kontrollpanelen. I annat fall måste ytmontering ske. Vi rekommenderar att datakabeln och strömförsörjningskabeln installeras med avstånd från varandra för att undvika eventuella funktionsfel.

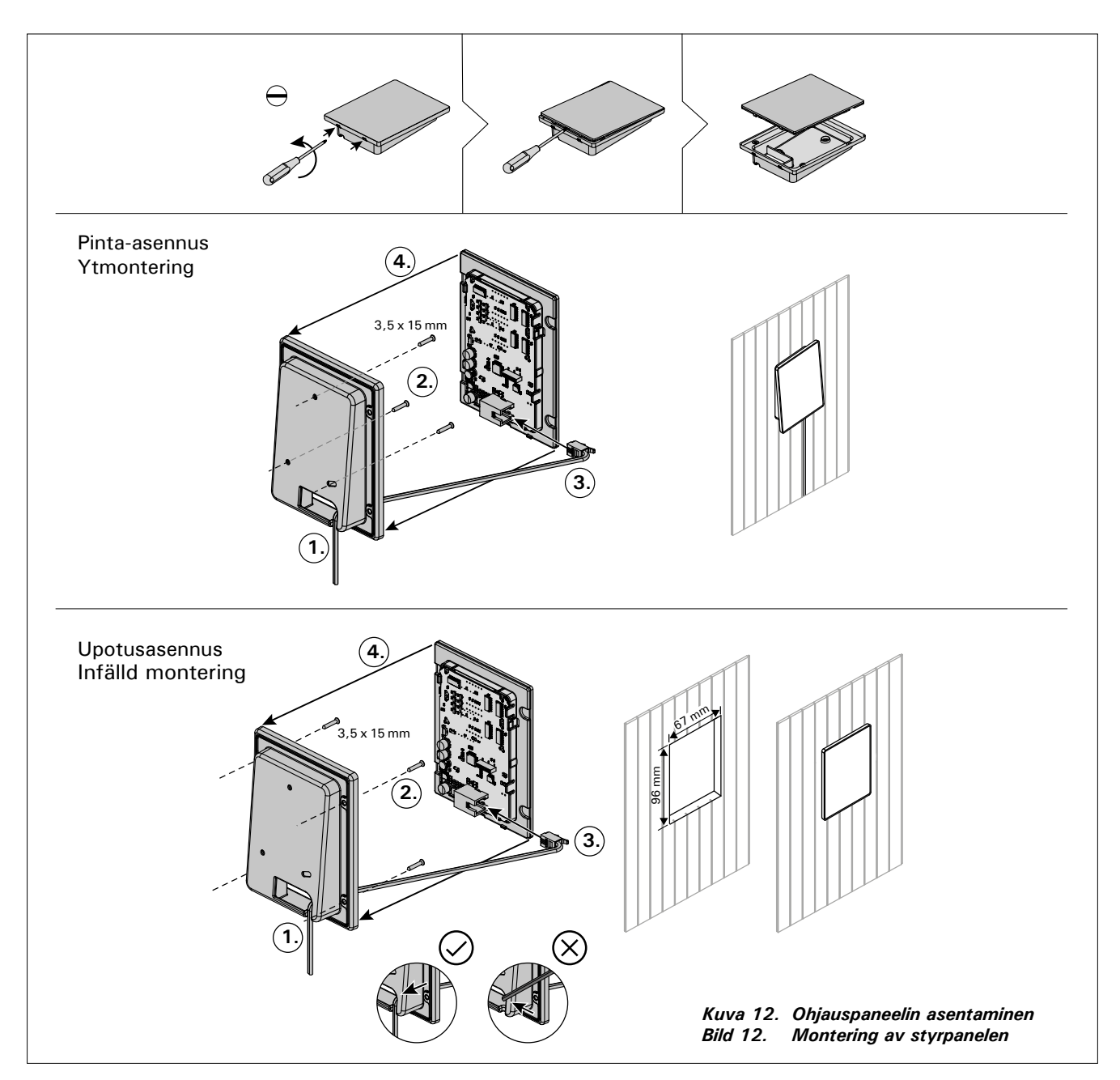

#### 2.9. Ylikuumenemissuojan palauttaminen

Avaa kansipelti. Lauennut ylikuumenemissuoja palautetaan painamalla laitteen päädyssä olevaa painiketta. Kuva 13.

Ennen painikkeen painamista on selvitettävä laukeamisen syy. Ylikuumenemissuojan saa palauttaa vain ammattitaitoinen huoltomies.

## 2.9. Återställning av överhettningsskyddet

Öppna lockplåten. Ett utlöst överhettningsskydd kan återställas om knappen i enhetens ände trycks in. Bild 13.

Anledningen till att skyddet har utlösts måste fastställas innan knappen trycks in. Överhettningsskyddet ska bara återställas av en professionell person som sköter underhållet.

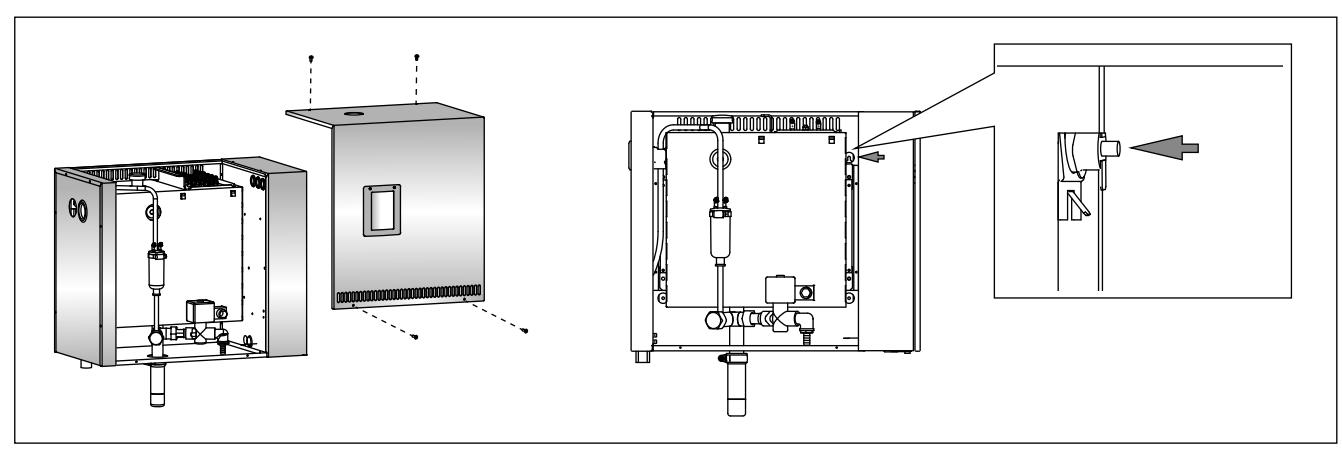

sv

Kuva 13. Ylikuumenemissuojan palauttaminen Bild 13. Återställning av överhettningsskyddet

sv

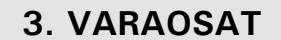

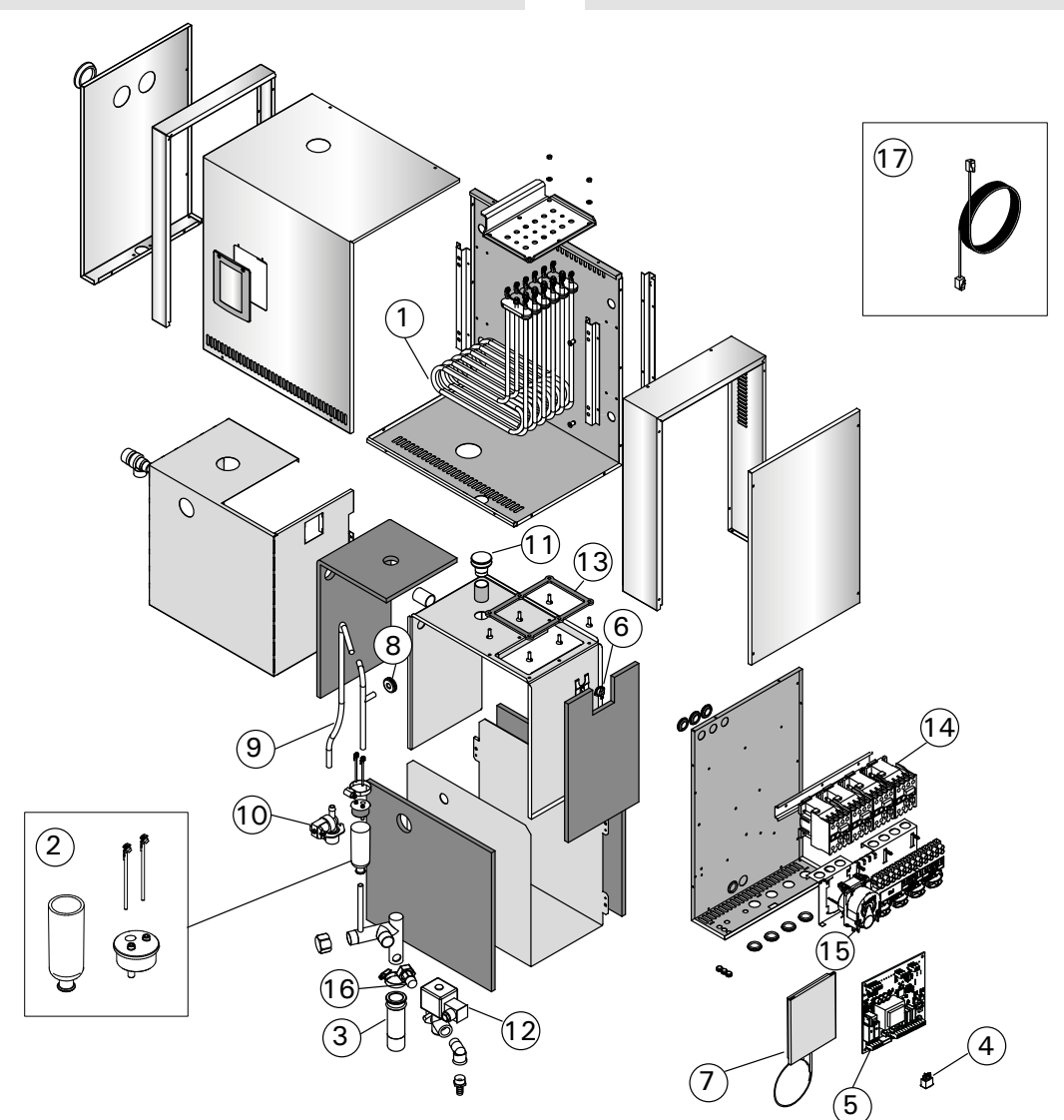

|    |                                                               |                                                        |                      | malli/modell         | kpl/st |
|----|---------------------------------------------------------------|--------------------------------------------------------|----------------------|----------------------|--------|
| 1  | Putkivastus 3600 W/230 V<br>Putkivastus 5000 W/230 V          | Värmeelement 3600 W/230 V<br>Värmeelement 5000 W/230 V | ZSTM-260<br>ZSTM-261 | HGP220XW<br>HGP300XW | 6<br>6 |
| 2  | Mittakuppi-sarja (sisältää pinta-<br>anturin, hatun ja kupin) | Mätkoppsats (med ytsensor, hatt och<br>kopp)           | WX620                |                      | 1      |
| 3  | Sakkakuppi                                                    | Slamkopp                                               | ZSTM-170             |                      | 1      |
| 4  | Pääkytkin                                                     | Huvudströmbrytare                                      | ZSK-684              |                      | 1      |
| 5  | Piirikortti                                                   | Kretskort                                              | WX645                |                      | 1      |
| 6  | Ylikuumenemissuoja                                            | Överhettningsskydd                                     | ZG-550               |                      | 1      |
| 7  | Ohjauspaneeli                                                 | Styrpanel                                              | WX700                |                      | 1      |
| 8  | Kumitiiviste D10                                              | Gummitätning D10                                       | ZSTM-150             |                      | 1      |
| 9  | Vedensyöttöletku                                              | Inmatningsslang för vatten                             | ZSTM-227             |                      | 1      |
| 10 | Magneettiventtiili                                            | Magnetventil                                           | ZG-370               |                      | 1      |
| 11 | Tulppa                                                        | Propp                                                  | ZSTM-155             |                      | 1      |
| 12 | Tyhjennysventtiili                                            | Avtappningsventil                                      | ZG-700               |                      | 1      |
| 13 | Kannentiiviste                                                | Lockets tätning                                        | ZSTM-255             |                      | 1      |
| 14 | Kontaktori                                                    | Kontaktor                                              | ZSL-940              |                      | 4      |
| 15 | Tuoksupumppu                                                  | Doftpump                                               | ZVR-779              |                      | 1      |
| 16 | Liitin (½"-¾")                                                | Adapter (1/2 "-3/4 ")                                  | ZSTM-225             |                      | 1      |

Lisäosat ja -varusteet/ Tillbehör och utrustning

| 17 | Datakaapeli 1,5 m | Datakabel 1,5 m | WX312 | 1 |
|----|-------------------|-----------------|-------|---|
|    | Datakaapeli 10 m  | Datakabel 10 m  | WX315 | 1 |
|    | Datakaapeli 20 m  | Datakabel 20 m  | WX319 | 1 |

# **1. INSTRUCTIONS FOR USE**

#### **1.1. Steam Generator System Components**

- 1. Control panel
- 2. Temperature sensor
- 3. Steam pipe
- 4. Steam nozzle
- 5. Water supply pipe
- 6. Water supply pipe valve
- 7. Discharge water pipe
- 8. Floor drain
- 9. Overpressure valve
- 10. Connection cable
- 11. Rubber plug
- 12. Sediment cup
- 13. Tube for fragrance pump

# 1. ANLEITUNG FÜR DEN BENUTZER

#### 1.1. Komponenten des Dampfgeneratorsystems

- 1. Bedienfeld
- Temperaturfühler
   Dampfrohr
- Dampfrohr
   Dampfdüse
- 5. Wasserzuleitung
- 6. Wasserzuleitungsventil
- 7. Wasserabflussrohr
- 8. Bodenabfluss
- 9. Überdruckventil
- 10. Anschlusskabel
- 11. Gummistopfen
- 12. Auffangbecher für Ablagerungen
- 13. Schlauch für Duftkonzentrat-Pumpe

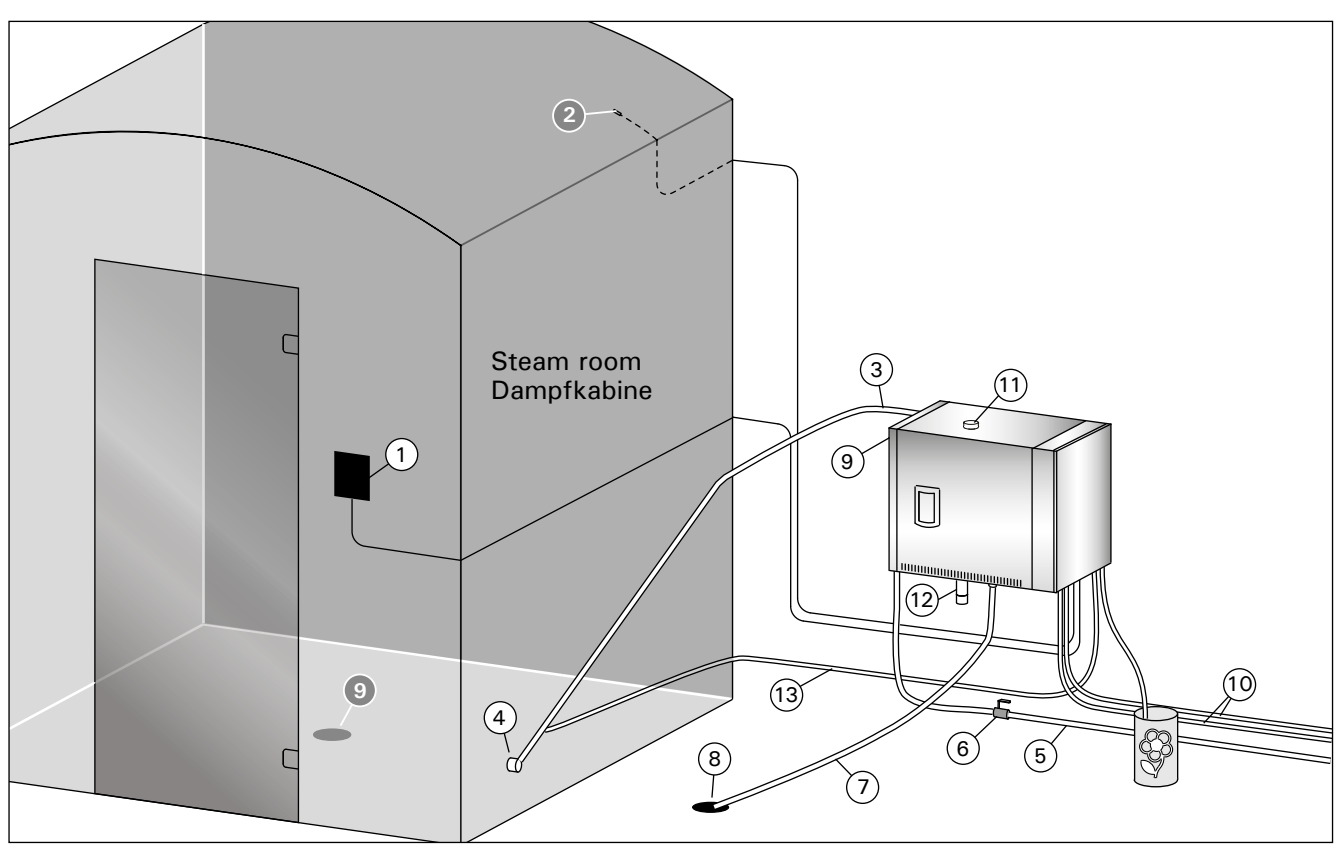

Figure 1. Steam generator system components Abbildung 1. Komponenten des Dampfgeneratorsystems

#### 1.2. Warnings

- The steam generator faucets, pipes and steam nozzles became scalding hot when in use. Do not touch them with bare hands.
- The steam from the steam nozzles is scalding hot. Do not burn your skin.
- If there is a blockage in the steam nozzles and/ or pipes, the steam generator will let the steam out from the overpressure valve. Do not block the overpressure valve.
- Do not take electric devices in to the steam room.
- Make sure the steam room dries properly after use.

#### 1.2. Warnhinweise

- Die Hähne, Rohre und Dampfdüsen des Dampfgenerators werden im Betrieb sehr heiß. Berühren Sie sie nicht mit bloßen Händen.
- Der Dampf aus den Dampfdüsen ist kochend heiß. Verbrennen Sie sich nicht die Haut.
- Wenn die Dampfdüsen und/oder die Dampfrohre blockiert sind, lässt der Dampfgenerator den Dampf über das Auslassventil ab. Das Auslassventil darf nicht blockiert werden.
- Nehmen Sie keine elektrischen Geräte mit in die Dampfkabine.
- Achten Sie darauf, dass die Dampfkabine nach der Benutzung richtig trocknet.

## 1.3. Using the Steam Generator

Before starting the device, make sure that there are no objects in the steam room that do not belong there. Make sure that the steam vents freely from the nozzle. Open the water supply pipe valve.

The steam generator is equipped with a separate control panel. The device is in standby mode, when the buttons lit on the panel.

- If the buttons don't lit, check that power is switched on from the main switch.
- When power is turned on from the main switch the control panel connects to steam generator/ steam generators which are in use. The message "pairing" and "Done" is displayed when the system is ready for use.

| Control panel |                     |  |  |
|---------------|---------------------|--|--|
| ((î•          | WiFi connection     |  |  |
|               | Temperature         |  |  |
| J.            | Service             |  |  |
| Ľ             | On-time             |  |  |
| $\bigcirc$    | Key lock            |  |  |
| $\bigcirc$    | Value decrease*     |  |  |
| MENU          | Mode change*        |  |  |
| (+)           | Value increase*     |  |  |
| ( <u>k</u>    | Steam generator I/O |  |  |
| C             | Lighting I/O        |  |  |
| C)            | Fan I/O             |  |  |
| Ċà            | Fragrance Pump      |  |  |

\* Press and hold to make the value change faster.

| Steam g | Steam generator on                                                                                                    |  |  |  |  |
|---------|----------------------------------------------------------------------------------------------------|--|--|--|--|
| (1)     | Press the steam generator ON/OFF                                                                                                    |  |  |  |  |
|         | button.                                                                                                    |  |  |  |  |
| 40 C    | The set temperature is displayed first,<br>after which the display switches to<br>current steam room temperature. The<br>steam generator starts filling the water<br>reservoir and warms up. |  |  |  |  |
| 1:00    | The steam generation pauses when<br>the steam generator takes water in<br>the water reservoir and when the<br>temperature in the steam room rises to<br>the desired value.                   |  |  |  |  |

## 1.3. Verwendung des Dampfgenerators

Bevor Sie das Gerät einschalten, stellen Sie sicher, dass sich keine Fremdgegenstände in der Dampfkabine befinden. Vergewissern Sie sich, dass der Dampf frei aus der Düse austreten kann. Öffnen Sie das Sperrventil der Wasserzuleitung.

Der Dampfgenerator ist mit einem separaten Bedienfeld ausgestattet. Wenn die Tasten auf dem Bedienfeld leuchten, befindet sich das Gerät im Standby-Modus.

- Falls die Tasten nicht leuchten, überprüfen Sie, ob der Hauptschalter für die Stromversorgung eingeschaltet ist.
- Wenn der Hauptschalter für die Stromversorgung eingeschaltet ist, stellt das Bedienfeld die Verbindung zu allen Dampfgeneratoren her, die in seinem Umfeld genutzt werden. Wenn die Meldungen "pairing" (Koppeln) und "done" (Ausgeführt) angezeigt werden, ist das System einsatzbereit.

| Bedienfe   | ld                                        |
|------------|-------------------------------------------|
| (((•       | WiFi Verbindung                           |
|            | Temperatur                                |
| J.         | Wartung                                   |
| $( \ )$    | Einschaltzeit                             |
| $\bigcirc$ | Tastensperre                              |
| $\bigcirc$ | Wert verringern*                          |
| MENU       | Modus wechseln                            |
| +          | Wert erhöhen*                             |
| <b>(</b>   | Verdampfer I/O                            |
| Ċ          | Beleuchtung I/O                           |
| C:         | Belüftung I/O                             |
| Ċà         | Duftkonzentratpumpe                       |
| * Gedrüc   | kt halten, damit die Werte sich schneller |

\* Gedrückt halten, damit die Werte sich schneller ändern

| Dampfgenerator ein |                                                                                                    |  |
|--------------------|----------------------------------------------------------------------------------------------------|--|
| <b>(</b>           | Drücken Sie die EIN/AUS-Taste des<br>Dampfgenerators.                                                                                                    |  |
| 40 C<br>22 C       | Zuerst wird die eingestellte Temperatur<br>angezeigt, danach wechselt die Anzeige<br>zur aktuellen Dampfkabinentemperatur.<br>Der Dampfgenerator beginnt mit dem<br>Füllen des Wasserbehälters und wärmt<br>sich auf. |  |
| 1:00               | Die Dampferzeugung wird unterbrochen,<br>wenn der Dampfgenerator Wasser in<br>den Wasserbehälter einfüllt und die<br>Temperatur in der Dampfkabine auf den<br>gewünschten Wert ansteigt.                              |  |

| DE |
|----|
|----|

|        | Settings                          |                                                       |  |
|--------|-----------------------------------|-------------------------------------------------------|--|
|        | (MENU)                            | Press the MENU button to                              |  |
|        |                                   | open the settings menu.                               |  |
|        | 40 C                              | Temperature. The                                      |  |
|        |                                   | adjustment range is 30-                               |  |
|        |                                   | temperature with the - and                            |  |
|        |                                   | + buttons.                                            |  |
|        | MENU                              | Press the MENU button.                                |  |
|        | 6:00                              | Remaining on-time. The                                |  |
|        |                                   | minimum value is 1 h. The                             |  |
|        |                                   | from additional settings                              |  |
|        |                                   | (1–24h).                                              |  |
|        |                                   | Preset time setting (timed                            |  |
|        |                                   | switch-on). Press the +                               |  |
|        |                                   | button until you overstep                             |  |
|        |                                   | the maximum on-time.                                  |  |
|        |                                   | Select the desired time using the - and $\pm$ buttons |  |
|        |                                   | The time changes in 1h                                |  |
|        |                                   | steps.                                                |  |
|        | (MENU)                            | Press the MENU button to                              |  |
|        |                                   | exit.                                                 |  |
| ı ge   | nerator off                       |                                                       |  |
|        | The steam                         | generator turns off and                               |  |
|        | switches to standby mode when the |                                                       |  |
|        | elansed or                        | an error occurs                                       |  |
|        |                                   |                                                       |  |
| ona    | l settings                        |                                                       |  |
| )(+)   | Open the s                        | ettings menu by                                       |  |
| ,<br>, | simultaneo                        | usly pressing the -, MENU                             |  |
| ן      | and + butt                        | ons. Press for 5 seconds.                             |  |
|        | Note! Butto                       | ons are not lit when the                              |  |
|        | control unit                      | is in standhy mode                                    |  |

| Steam | ge | nera | tor        | off |
|-------|----|------|------------|-----|
|       |    | The  | <b>ata</b> |     |

**(** 

| Additiona    | Additional settings                                                                                                    |  |
|--------------|----------------------------------------------------------------------------------------------------|--|
| - MENU +     | Open the settings menu by simultaneously pressing the -, MENU                                                                                                    |  |
|              | and + buttons. Press for 5 seconds.<br>Note! Buttons are not lit when the                                                                                                    |  |
|              | control unit is in standby mode.                                                                                                    |  |
| S-01<br>1:00 | <b>Maximum on-time</b> . The maximum on-<br>time can be changed with the buttons<br>- and +. The range is 1–24 hours.                                                                                                    |  |
| MENU         | Press the MENU button                                                                                                    |  |
| S-02<br>OFF  | Memory for power failures. Options<br>after a power failure are:<br>ON1: The device restarts. Timer<br>continues from where it was before<br>power failure.<br>ON2: The device restarts. Timer resets.<br>OFF: The unit does not restart after a<br>power failure.<br>Note! Safety regulations for power<br>failure memory vary by region. |  |
| MENU         | Press the MENU button                                                                                                    |  |

|              | Einstellung                                                         | en                                                                                                    |
|--------------|---------------------------------------------------------------------|----------------------------------------------------------------------------------------------------|
|              | MENU                                                                | Drücken Sie die<br>MENU-Taste, um das<br>Einstellungsmenü zu öffnen.                                                                                                    |
|              | 40 C                                                                | <b>Temperatur</b> . Der<br>Einstellbereich beträgt<br>30–55 °C.<br>Stellen Sie die gewünschte<br>Temperatur mit den Tasten<br>+ und - ein.                                                                                                    |
|              | MENU                                                                | Drücken Sie die MENU-<br>Taste.                                                                                                    |
|              | 6:00                                                                | Verbleibende Einschaltzeit.<br>Der Mindestwert beträgt 1<br>h. Der Maximalwert kann<br>in den Zusatzeinstellungen<br>eingestellt werden (1–24h).                                                                                                    |
|              |                                                                     | Voreingestellte<br>Zeiteinstellung<br>(zeitgesteuertes<br>Einschalten). Drücken Sie<br>die Taste +, bis Sie die<br>maximale Einschaltzeit<br>überschritten haben.<br>Wählen Sie die gewünschte<br>Zeit mit den Tasten - und<br>+ aus. Die Zeit ändert sich<br>in 1h-Schritten. |
|              | MENU                                                                | Drücken Sie zum Beenden<br>die MENU-Taste.                                                                                                    |
| Dampfge      | nerator aus                                                         |                                                                                                    |
| ( <u>k</u> ) | Der Dampf<br>und wechs<br>wenn die I/<br>Einschaltze<br>Fehler auft | generator schaltet sich aus<br>elt in den Standby-Modus,<br>O-Taste gedrückt wird, die<br>it abgelaufen ist oder ein<br>ritt.                                                                                                    |

# Zusätzliche Einstellungen

|              | Öffnen Sie das Einstellungsmenü,<br>indem Siegleichzeitig die Taste -, MENU<br>und + drücken. Halten Sie die Tasten<br>5 Sekunden lang gedrückt. <b>Hinweis! Im</b><br><b>Standbye Modus leuchten die Tasten</b><br><b>nicht</b> .                                                                                                    |
|--------------|----------------------------------------------------------------------------------------------------|
| S-01<br>1:00 | Maximale Einschaltzeit. Die maximale<br>Einschaltzeit kann mit den Tasten + und<br>- geändert werden. Der Einstellbereich<br>beträgt 1 bis 24 Stunden.                                                                                                    |
| MENU         | Drücken Sie die MENU-Taste.                                                                                                    |
| S-02<br>OFF  | Speicher für Stromausfälle. Die<br>Optionen nach einem Stromausfall sind:<br>ON1: Das Gerät startet neu. Der<br>Timer läuft dort weiter, wo er vor dem<br>Stromausfall war.<br>ON2: Das Gerät startet neu. Der Timer<br>wird zurückgesetzt.<br>OFF: Das Gerät startet nach einem<br>Stromausfall nicht neu.<br>Hinweis! Die Sicherheitsvorschriften für<br>den Stromausfallspeicher sind je nach<br>Region unterschiedlich. |
| MENU         | Drücken Sie die MENU-Taste.                                                                                                    |

|                                                                                                    | Activation of automatic discharge value                                                                                                    |
|----------------------------------------------------------------------------------------------------|----------------------------------------------------------------------------------------------------|
| S-03                                                                                                    | (ontional)                                                                                                    |
| OFF                                                                                                    | Automatic discharge valve: ON                                                                                                    |
|                                                                                                    | Manual discharge valve: OFF                                                                                                    |
| MENU                                                                                                    | Press the MENU button                                                                                                    |
| S-04                                                                                                    | Rinsing interval. If the automatic                                                                                                    |
|                                                                                                    | discharge valve has been activated,                                                                                                    |
|                                                                                                    | with the – and + buttons. The options                                                                                                    |
|                                                                                                    | are 0,5, 1, 2, 3 and 4 hours (>1.6.).                                                                                                    |
| MENU                                                                                                    | Press the MENU button                                                                                                    |
| S-05                                                                                                    | Total operating hours. The display                                                                                                    |
| 200                                                                                                    | shows how many hours the device has                                                                                                    |
|                                                                                                    | Broce the MENU button                                                                                                    |
|                                                                                                    | Consists and The diamon shares have                                                                                                    |
| S-06                                                                                                    | Service cycle. The display shows now many bours and the service has been                                                                                                    |
| 200                                                                                                    | done. Reset counter after service                                                                                                    |
|                                                                                                    | by pressing button - for 5 seconds.                                                                                                    |
|                                                                                                    | Service time can be changed by                                                                                                    |
|                                                                                                    | pressing - and + at the same time.                                                                                                    |
| (MENU)                                                                                                    | Press the MENU button                                                                                                    |
| S-07                                                                                                    | Manual water control                                                                                                    |
|                                                                                                    | tou can add and discnarge water with the - and + buttons e d, when cleaning                                                                                                    |
|                                                                                                    | water reservoir, troubleshooting or in                                                                                                    |
|                                                                                                    | service                                                                                                    |
|                                                                                                    |                                                                                                    |
| MENU                                                                                                    | Press the MENU button                                                                                                    |
| MENU<br>S-08                                                                                                    | Press the MENU button Selecting remote start operation                                                                                                    |
| MENU<br>S-08                                                                                                    | Press the MENU button Selecting remote start operation PULS: • Short press: steam generator on                                                                                                    |
| MENU<br>S-08                                                                                                    | Press the MENU button Selecting remote start operation PULS: • Short press: steam generator on • Short press: steam generator off                                                                                                    |
| MENU<br>S-08                                                                                                    | Press the MENU button Selecting remote start operation PULS: • Short press: steam generator on • Short press: steam generator off I-O: • Steam generator on or off                                                                                                    |
| MENU<br>S-08<br>MENU                                                                                                    | Press the MENU button Selecting remote start operation PULS: • Short press: steam generator on • Short press: steam generator off I-O: • Steam generator on or off Press the MENU button                                                                                                    |
| MENU<br>S-08<br>MENU                                                                                                    | Press the MENU button Selecting remote start operation PULS: • Short press: steam generator on • Short press: steam generator off I-O: • Steam generator on or off Press the MENU button Temperature unit                                                                                                    |
| MENU           S-08           MENU           S-09                                                                                      | Press the MENU button Selecting remote start operation PULS: • Short press: steam generator on • Short press: steam generator off I-O: • Steam generator on or off Press the MENU button Temperature unit Change the setting with the - and +                                                                                                    |
| MENU           S-08           MENU           S-09                                                                                      | Press the MENU button Selecting remote start operation PULS: • Short press: steam generator on • Short press: steam generator off I-O: • Steam generator on or off Press the MENU button Temperature unit Change the setting with the - and + buttons. OFL O: (October 1)                                                                                                    |
| MENU           S-08           MENU           S-09                                                                                      | Press the MENU button Selecting remote start operation PULS: • Short press: steam generator on • Short press: steam generator off I-O: • Steam generator on or off Press the MENU button Temperature unit Change the setting with the - and + buttons. CELS (Celsius) EAHr (Eabrophoit)                                                                                                    |
| MENU           S-08           MENU           S-09                                                                                      | Press the MENU button Selecting remote start operation PULS: • Short press: steam generator on • Short press: steam generator off I-O: • Steam generator on or off Press the MENU button Temperature unit Change the setting with the - and + buttons. CELS (Celsius) FAHr (Fahrenheit) Press the MENU button                                                                                                    |
| MENU<br>S-08<br>MENU<br>S-09                                                                                                    | Press the MENU button Selecting remote start operation PULS: • Short press: steam generator on • Short press: steam generator off I-O: • Steam generator on or off Press the MENU button Temperature unit Change the setting with the - and + buttons. CELS (Celsius) FAHr (Fahrenheit) Press the MENU button                                                                                                    |
| MENU           S-08           MENU           S-09           MENU           S-09                                                        | Press the MENU button Selecting remote start operation PULS: • Short press: steam generator on • Short press: steam generator off I-O: • Steam generator on or off Press the MENU button Temperature unit Change the setting with the - and + buttons. CELS (Celsius) FAHr (Fahrenheit) Press the MENU button Dehumidifying When the dehumidifying mode is on                                                                                                    |
| MENU         S-08         MENU         S-09         MENU         S-10                                                                  | Press the MENU button Selecting remote start operation PULS: • Short press: steam generator on • Short press: steam generator off I-O: • Steam generator on or off Press the MENU button Temperature unit Change the setting with the - and + buttons. CELS (Celsius) FAHr (Fahrenheit) Press the MENU button Dehumidifying When the dehumidifying mode is on, dehumidifying interval will begin when                                                                                                    |
| MENU         S-08         MENU         S-09         MENU         S-10                                                                  | Press the MENU button         Selecting remote start operation         PULS:         • Short press: steam generator on         • Short press: steam generator off         I-O:         • Steam generator on or off         Press the MENU button         Temperature unit         Change the setting with the - and +         buttons.         CELS (Celsius)         FAHr (Fahrenheit)         Press the MENU button         Dehumidifying         When the dehumidifying mode is on,         dehumidifying interval will begin when         the steam generator is switched off.                                                                                                    |
| MENU         S-08         MENU         S-09         MENU         S-10                                                                  | Press the MENU button         Selecting remote start operation         PULS:         • Short press: steam generator on         • Short press: steam generator off         I-O:         • Steam generator on or off         Press the MENU button         Temperature unit         Change the setting with the - and +         buttons.         CELS (Celsius)         FAHr (Fahrenheit)         Press the MENU button         Dehumidifying         When the dehumidifying mode is on,         dehumidifying interval will begin when         the steam generator is switched off.         Length of the dehumidifying period is                                                                                                    |
| MENU         S-08         MENU         S-09         MENU         S-10                                                                  | Press the MENU button         Selecting remote start operation         PULS:         • Short press: steam generator on         • Short press: steam generator off         I-O:         • Steam generator on or off         Press the MENU button         Temperature unit         Change the setting with the - and +         buttons.         CELS (Celsius)         FAHr (Fahrenheit)         Press the MENU button         Dehumidifying         When the dehumidifying mode is on,         dehumidifying interval will begin when         the steam generator is switched off.         Length of the dehumidifying period is         1 h.                                                                                                    |
| MENU         S-08         MENU         S-09         MENU         S-10                                                                  | Press the MENU button         Selecting remote start operation         PULS:         • Short press: steam generator on         • Short press: steam generator off         I-O:         • Steam generator on or off         Press the MENU button         Temperature unit         Change the setting with the - and +         buttons.         CELS (Celsius)         FAHr (Fahrenheit)         Press the MENU button         Dehumidifying         When the dehumidifying mode is on,         dehumidifying interval will begin when         the steam generator is switched off.         Length of the dehumidifying OFF         ON > Dehumidifying ON                                                                                                    |
| MENU<br>S-08<br>MENU<br>S-09<br>S-09                                                                                                   | Press the MENU button         Selecting remote start operation         PULS:         • Short press: steam generator on         • Short press: steam generator off         I-O:         • Steam generator on or off         Press the MENU button         Temperature unit         Change the setting with the - and +         buttons.         CELS (Celsius)         FAHr (Fahrenheit)         Press the MENU button         Dehumidifying         When the dehumidifying mode is on,         dehumidifying interval will begin when         the steam generator is switched off.         Length of the dehumidifying OFF         ON > Dehumidifying ON         Press the MENU button                                                                                                    |
| MENU<br>S-08<br>MENU<br>S-09<br>S-09<br>MENU<br>S-10                                                                                   | Press the MENU button         Selecting remote start operation         PULS:         • Short press: steam generator on         • Short press: steam generator off         I-O:         • Steam generator on or off         Press the MENU button         Temperature unit         Change the setting with the - and +         buttons.         CELS (Celsius)         FAHr (Fahrenheit)         Press the MENU button         Dehumidifying         When the dehumidifying mode is on,         dehumidifying interval will begin when         the steam generator is switched off.         Length of the dehumidifying OFF         ON > Dehumidifying ON         Press the MENU button                                                                                                    |
| MENU         S-08         MENU         S-09         MENU         S-10         MENU         S-10                                        | Press the MENU button         Selecting remote start operation         PULS:         • Short press: steam generator off         I-O:         • Steam generator on or off         Press the MENU button         Temperature unit         Change the setting with the - and +         buttons.         CELS (Celsius)         FAHr (Fahrenheit)         Press the MENU button         Dehumidifying         When the dehumidifying mode is on,         dehumidifying interval will begin when         the steam generator is switched off.         Length of the dehumidifying OFF         ON > Dehumidifying ON         Press the MENU button                                                                                                    |
| MENU         S-08         MENU         S-09         MENU         S-10         MENU         S-10                                        | Press the MENU button         Selecting remote start operation         PULS:         • Short press: steam generator on         • Short press: steam generator off         I-O:         • Steam generator on or off         Press the MENU button         Temperature unit         Change the setting with the - and +         buttons.         CELS (Celsius)         FAHr (Fahrenheit)         Press the MENU button         Dehumidifying         When the dehumidifying mode is on,         dehumidifying interval will begin when         the steam generator is switched off.         Length of the dehumidifying OFF         ON > Dehumidifying ON         Press the MENU button         Display brightness         Use the - and + buttons to adjust the                                                                                          |
| MENU         S-08         MENU         S-09         MENU         S-10         MENU         S-10         MENU         MENU         MENU | Press the MENU button         Selecting remote start operation         PULS:         • Short press: steam generator on         • Short press: steam generator off         I-O:         • Steam generator on or off         Press the MENU button         Temperature unit         Change the setting with the - and +         buttons.         CELS (Celsius)         FAHr (Fahrenheit)         Press the MENU button         Dehumidifying         When the dehumidifying mode is on,         dehumidifying interval will begin when         the steam generator is switched off.         Length of the dehumidifying OFF         ON > Dehumidifying OFF         ON > Dehumidifying ON         Press the MENU button         Display brightness         Use the - and + buttons to adjust the         dispaly brightness.         Press the MENU button |

| S-03                                                                                                  | Aktivierung des automatischen                                                                                                    |
|----------------------------------------------------------------------------------------------------|----------------------------------------------------------------------------------------------------|
| OFF                                                                                                   | Ausiassventiis (optional).<br>Automatisches Auslassventil: ON                                                                                                    |
|                                                                                                    | Manuelles Auslassventil: OFF                                                                                                    |
| MENU                                                                                                  | Drücken Sie die MENU-Taste.                                                                                                    |
| S-04                                                                                                  | Spülintervall. Wenn das automatische                                                                                                    |
| OFF                                                                                                   | Sie das Spülintervall mit der Minustaste                                                                                                    |
|                                                                                                    | Einstellung lässt sich zwischen 0,5, 1,                                                                                                    |
|                                                                                                    | 2 und 4 Stunden ändern (▷1.6.).                                                                                                    |
| (MENU)                                                                                                | Drücken Sie die MENU-Taste.                                                                                                    |
| S-05                                                                                                  | Gesamtbetriebsstunden. Die Anzeige                                                                                                    |
| 200                                                                                                   | in Betrieb war.                                                                                                    |
| MENU                                                                                                  | Drücken Sie die MENU-Taste.                                                                                                    |
| S-06                                                                                                  | Wartungszyklus. Die Anzeige zeigt an,                                                                                                    |
| 200                                                                                                   | durchgeführt wurde. Setzen Sie den                                                                                                    |
|                                                                                                    | Zähler nach der Wartung zurück,                                                                                                    |
|                                                                                                    | indem Sie die Taste - 5 Sekunden lang<br>drücken. Die Betriebszeit kann durch                                                                                                    |
|                                                                                                    | gleichzeitiges Drücken der Tasten - und                                                                                                    |
|                                                                                                    | + geändert werden.                                                                                                    |
| (MENU)                                                                                                | Drücken Sie die MENU-Taste.                                                                                                    |
| S-07                                                                                                  | Manuelle Wassersteuerung. Mit den                                                                                                    |
|                                                                                                    | hinzufügen und ablassen, z. B. beim                                                                                                    |
|                                                                                                    | Reinigen des Wasserbehälters, bei der                                                                                                    |
|                                                                                                    |                                                                                                    |
|                                                                                                    | Storungsbeseltigung oder wartung.                                                                                                    |
| MENU                                                                                                  | Drücken Sie die MENU-Taste.                                                                                                    |
| MENU<br>S-08                                                                                          | Drücken Sie die MENU-Taste.<br>Wahl der Fernstartfunktion<br>PULS:                                                                                                    |
| MENU<br>S-08                                                                                          | Storungsbeseitigung oder wartung.         Drücken Sie die MENU-Taste.         Wahl der Fernstartfunktion         PULS:         Kurzes Drücken: Dampfgenerator einschalten         Kurzes Drücken: Dampfgenerator ausschalten                                                                                                    |
| (MENU)<br>S-08                                                                                        | Storungsbeseitigung oder Wartung.         Drücken Sie die MENU-Taste.         Wahl der Fernstartfunktion         PULS:         • Kurzes Drücken: Dampfgenerator einschalten         • Kurzes Drücken: Dampfgenerator ausschalten         I-O:                                                                                                    |
| MENU<br>S-08                                                                                          | Storungsbeseitigung oder Wartung.         Drücken Sie die MENU-Taste.         Wahl der Fernstartfunktion         PULS:         • Kurzes Drücken: Dampfgenerator einschalten         I-O:         • Dampfgenerator ein oder aus                                                                                                    |
| MENU<br>S-08<br>(MENU)                                                                                | Storungsbeseitigung oder Wartung.         Drücken Sie die MENU-Taste.         Wahl der Fernstartfunktion         PULS:         • Kurzes Drücken: Dampfgenerator einschalten         • Kurzes Drücken: Dampfgenerator ausschalten         I-O:         • Dampfgenerator ein oder aus         Drücken Sie die MENU-Taste.         Tomporaturginheit: Mit den Teston, und                                                                                                    |
| (MENU)<br>S-08<br>(MENU)<br>S-09                                                                      | Storungsbeseitigung oder Wartung.         Drücken Sie die MENU-Taste.         Wahl der Fernstartfunktion         PULS:         • Kurzes Drücken: Dampfgenerator einschalten         I-O:         • Dampfgenerator ein oder aus         Drücken Sie die MENU-Taste.         Temperatureinheit: Mit den Tasten und         können Sie die Einstellungen ändern.                                                                                                    |
| (MENU)<br>S-08<br>(MENU)<br>S-09                                                                      | Storungsbeseltigung oder Wartung.         Drücken Sie die MENU-Taste.         Wahl der Fernstartfunktion<br>PULS:         • Kurzes Drücken: Dampfgenerator einschalten         • Kurzes Drücken: Dampfgenerator ausschalten         I-O:         • Dampfgenerator ein oder aus         Drücken Sie die MENU-Taste.         Temperatureinheit: Mit den Tasten und<br>können Sie die Einstellungen ändern.         CELS (Celsius)                                                                                                    |
| MENU           S-08           MENU           S-09                                                     | Storungsbeseltigung oder Wartung.         Drücken Sie die MENU-Taste.         Wahl der Fernstartfunktion         PULS:         • Kurzes Drücken: Dampfgenerator einschalten         I-O:         • Dampfgenerator ein oder aus         Drücken Sie die MENU-Taste.         Temperatureinheit: Mit den Tasten und         können Sie die Einstellungen ändern.         CELS (Celsius)         FAHr (Fahrenheit)                                                                                                    |
| MENU           S-08           (MENU)           S-09           (MENU)                                  | Storungsbeseltigung oder Wartung.         Drücken Sie die MENU-Taste.         Wahl der Fernstartfunktion<br>PULS:         • Kurzes Drücken: Dampfgenerator einschalten         • Kurzes Drücken: Dampfgenerator ausschalten         I-O:         • Dampfgenerator ein oder aus         Drücken Sie die MENU-Taste.         Temperatureinheit: Mit den Tasten und<br>können Sie die Einstellungen ändern.         CELS (Celsius)         FAHr (Fahrenheit)         Drücken Sie die MENU-Taste.                                                                                                    |
| MENU           S-08           MENU           S-09           (MENU)           S-10                     | Storungsbeseitigung oder Wartung.         Drücken Sie die MENU-Taste.         Wahl der Fernstartfunktion         PULS:         • Kurzes Drücken: Dampfgenerator einschalten         • Kurzes Drücken: Dampfgenerator ausschalten         I-O:         • Dampfgenerator ein oder aus         Drücken Sie die MENU-Taste.         Temperatureinheit: Mit den Tasten und         können Sie die Einstellungen ändern.         CELS (Celsius)         FAHr (Fahrenheit)         Drücken Sie die MENU-Taste.         Entfeuchtung. Wenn der         Entfeuchtung. Wenn der                                                                                                    |
| MENU           S-08           (MENU)           S-09           (MENU)           S-09                   | Storungsbeseltigung oder Wartung.         Drücken Sie die MENU-Taste.         Wahl der Fernstartfunktion         PULS:         • Kurzes Drücken: Dampfgenerator einschalten         • Kurzes Drücken: Dampfgenerator ausschalten         I-O:         • Dampfgenerator ein oder aus         Drücken Sie die MENU-Taste.         Temperatureinheit: Mit den Tasten und         können Sie die Einstellungen ändern.         CELS (Celsius)         FAHr (Fahrenheit)         Drücken Sie die MENU-Taste.         Entfeuchtung. Wenn der         Entfeuchtungsmodus eingeschaltet ist,         beginnt das Entfeuchtungsintervall,                                                                                                    |
| MENU         S-08         MENU         S-09         (MENU)         S-10                               | Storungsbeseltigung oder Wartung.         Drücken Sie die MENU-Taste.         Wahl der Fernstartfunktion         PULS:         • Kurzes Drücken: Dampfgenerator einschalten         • Kurzes Drücken: Dampfgenerator ausschalten         I-O:         • Dampfgenerator ein oder aus         Drücken Sie die MENU-Taste.         Temperatureinheit: Mit den Tasten und         können Sie die Einstellungen ändern.         CELS (Celsius)         FAHr (Fahrenheit)         Drücken Sie die MENU-Taste.         Entfeuchtung. Wenn der         Entfeuchtungsmodus eingeschaltet ist,         beginnt das Entfeuchtungsintervall,         wenn der Dampfgenerator         ausgeschaltet wird Die                                                                    |
| MENU           S-08           (MENU)           S-09           (MENU)           S-09                   | Storungsbeseltigung oder Wartung.Drücken Sie die MENU-Taste.Wahl der FernstartfunktionPULS:• Kurzes Drücken: Dampfgenerator einschalten• Kurzes Drücken: Dampfgenerator ausschaltenI-O:• Dampfgenerator ein oder ausDrücken Sie die MENU-Taste.Temperatureinheit: Mit den Tasten und<br>können Sie die Einstellungen ändern.CELS (Celsius)FAHr (Fahrenheit)Drücken Sie die MENU-Taste.Entfeuchtung. Wenn der<br>Entfeuchtungsmodus eingeschaltet ist,<br>beginnt das Entfeuchtungsintervall,<br>wenn der Dampfgenerator<br>ausgeschaltet wird. Die<br>Entfeuchtungsdauer beträgt 1 Stunde.                                                                                                    |
| MENU         S-08         (MENU)         S-09         (MENU)         S-10                             | Storungsbeseltigung oder Wartung.         Drücken Sie die MENU-Taste.         Wahl der Fernstartfunktion<br>PULS:         • Kurzes Drücken: Dampfgenerator einschalten         • Kurzes Drücken: Dampfgenerator ausschalten         I-O:         • Dampfgenerator ein oder aus         Drücken Sie die MENU-Taste.         Temperatureinheit: Mit den Tasten und<br>können Sie die Einstellungen ändern.         CELS (Celsius)         FAHr (Fahrenheit)         Drücken Sie die MENU-Taste.         Entfeuchtung. Wenn der         Entfeuchtungsmodus eingeschaltet ist,         beginnt das Entfeuchtungsintervall,         wenn der Dampfgenerator         ausgeschaltet wird. Die         Entfeuchtungsdauer beträgt 1 Stunde.         OFF > Entfeuchtung EIN |
| MENU         S-08         MENU         S-09         MENU         S-10                                 | Storungsbeseltigung oder Wartung.Drücken Sie die MENU-Taste.Wahl der FernstartfunktionPULS:• Kurzes Drücken: Dampfgenerator einschaltenI-O:• Dampfgenerator ein oder ausDrücken Sie die MENU-Taste.Temperatureinheit: Mit den Tasten und<br>können Sie die Einstellungen ändern.CELS (Celsius)FAHr (Fahrenheit)Drücken Sie die MENU-Taste.Entfeuchtung. Wenn der<br>Entfeuchtungsmodus eingeschaltet ist,<br>beginnt das Entfeuchtungsintervall,<br>wenn der Dampfgenerator<br>ausgeschaltet wird. Die<br>Entfeuchtungsdauer beträgt 1 Stunde.OFF > Entfeuchtung EINDrücken Sie die MENU-Taste.                                                                                                    |
| MENU         S-08         (MENU)         S-09         (MENU)         S-10         (MENU)         S-10 | Storungsbeseltigung oder Wartung.Drücken Sie die MENU-Taste.Wahl der FernstartfunktionPULS:• Kurzes Drücken: Dampfgenerator einschalten• Kurzes Drücken: Dampfgenerator ausschaltenI-O:• Dampfgenerator ein oder ausDrücken Sie die MENU-Taste.Temperatureinheit: Mit den Tasten und<br>können Sie die Einstellungen ändern.CELS (Celsius)FAHr (Fahrenheit)Drücken Sie die MENU-Taste.Entfeuchtung. Wenn der<br>Entfeuchtungsmodus eingeschaltet ist,<br>beginnt das Entfeuchtungsintervall,<br>wenn der Dampfgenerator<br>ausgeschaltet wird. Die<br>Entfeuchtungsdauer beträgt 1 Stunde.<br>OFF > Entfeuchtung EINDrücken Sie die MENU-Taste.                                                                                                    |
| MENU         S-08         (MENU)         S-09         (MENU)         S-10         (MENU)         S-10 | Storungsbeseltigung oder Wartung.Drücken Sie die MENU-Taste.Wahl der FernstartfunktionPULS:• Kurzes Drücken: Dampfgenerator einschalten• Kurzes Drücken: Dampfgenerator ausschaltenI-O:• Dampfgenerator ein oder ausDrücken Sie die MENU-Taste.Temperatureinheit: Mit den Tasten und<br>können Sie die Einstellungen ändern.CELS (Celsius)FAHr (Fahrenheit)Drücken Sie die MENU-Taste.Entfeuchtung. Wenn der<br>Entfeuchtungsmodus eingeschaltet ist,<br>beginnt das Entfeuchtungsintervall,<br>wenn der Dampfgenerator<br>ausgeschaltet wird. Die<br>Entfeuchtungsdauer beträgt 1 Stunde.<br>OFF > Entfeuchtung EINDrücken Sie die MENU-Taste.Helligkeit der Anzeige. Verwenden Sie<br>die Tasten - und +, um die Helligkeit<br>der Anzeige einzustellen.         |

EN

| WIFI connection<br>Connect control panel to WiFi network<br>by using the MyHarvia application.<br>Change the setting with the - and +<br>buttons. See MyHarvia application for<br>more detailed instructions.                                                                                                   |                                                                                                    |
|----------------------------------------------------------------------------------------------------|----------------------------------------------------------------------------------------------------|
| OFF > The WiFi connection is off<br>(WiFi indicator light on the control<br>panel is off).<br>On > The WiFi connections is on<br>(WiFi indicator light is lit in the control<br>panel).<br>COnn > Connect mode is active.                                                                                       |                                                                                                    |
| Press the MENU button. The control unit switches to standby mode.                                                                                                    |                                                                                                    |
|                                                                                                    |                                                                                                    |
| Lighting of the sauna/steam room can<br>be wired so that it can be controlled<br>from the control panel.(max. 100W/230<br>V $\sim$ ). Switch the lights on / off by<br>pressing the control panel button.                                                                                                    |                                                                                                    |
| n                                                                                                    |                                                                                                    |
| If there is a fan installed in the sauna/<br>steam room, it can be turned on and off<br>from the control panel (max. 100W/230<br>V $\sim$ ). Switch the fan on / off by<br>pressing the control panel button.                                                                                                   |                                                                                                    |
| Pump (optional)                                                                                                    | L                                                                                                    |
| The indicator light of the fragrance<br>pump is activated when the steam<br>generator is on. Turn the fragrance<br>pump on by pressing the button on the<br>control panel. Adjust the intensity of<br>the fragrance or turn pump OFF with<br>the + and – buttons. Save the setting<br>by using the MENU button. |                                                                                                    |
| anel key lock                                                                                                    |                                                                                                    |
| Press and hold the steam generator and<br>light buttons for three seconds. Key<br>lock can be activated only in standby<br>mode. Key lock also prevents remote<br>start.                                                                                                    |                                                                                                    |
| eset                                                                                                    |                                                                                                    |
| When the control panel is in standby<br>mode, press and hold the steam<br>generator, lights, and fan buttons for 5<br>seconds.<br>Status message rSt OFF is displayed.<br>Press + to change reset status to ON<br>Press the MENU to perform factory                                                             |                                                                                                    |
|                                                                                                    | WIFI connection<br>Connect control panel to WiFi network<br>by using the MyHarvia application.<br>Change the setting with the - and +<br>buttons. See MyHarvia application for<br>more detailed instructions.<br>OFF > The WiFi connection is off<br>(WiFi indicator light on the control<br>panel is off ).<br>On > The WiFi connections is on<br>(WiFi indicator light is lit in the control<br>panel).<br>COnn > Connect mode is active.<br>Press the MENU button. The control<br>unit switches to standby mode.<br>Lighting of the sauna/steam room can<br>be wired so that it can be controlled<br>from the control panel.(max. 100W/230)<br>V ~). Switch the lights on / off by<br>pressing the control panel button.<br><b>n</b><br>If there is a fan installed in the sauna/<br>steam room, it can be turned on and off<br>from the control panel (max. 100W/230)<br>V ~). Switch the fan on / off by<br>pressing the control panel button.<br><b>a</b><br><b>Pump (optional)</b><br>The indicator light of the fragrance<br>pump is activated when the steam<br>generator is on. Turn the fragrance<br>pump on by pressing the button on the<br>control panel. Adjust the intensity of<br>the fragrance or turn pump OFF with<br>the + and - buttons. Save the setting<br>by using the MENU button.<br><b>anel key lock</b><br>Press and hold the steam generator and<br>light buttons for three seconds. Key<br>lock can be activated only in standby<br>mode, press and hold the steam<br>generator, lights, and fan buttons for 5<br>seconds.<br>Status message rSt OFF is displayed.<br>Press the MENU to nerform factory |

DE

S-CO

|                  | Anweisungen finden Sie in der<br>MyHarvia-App.                                                                                                    |
|------------------|----------------------------------------------------------------------------------------------------|
|                  | OFF (AUS) > Die WLAN-Verbindung<br>ist deaktiviert<br>(die WLAN-Kontrollleuchte auf dem<br>Bedienfeld leuchtet nicht).<br>On (EIN) > Die WLAN-Verbindung ist<br>aktiviert<br>(die WLAN-Kontrollleuchte auf dem<br>Bedienfeld leuchtet).<br>COnn (Verb.) > Der Verbindungsmodus<br>ist aktiviert.                                                                           |
| MENU             | Drücken Sie die MENU-Taste. Das<br>Steuergerät schaltet in den Standby-<br>Modus.                                                                                                    |
| Beleuchti        | ing                                                                                                    |
| Ç                | Die Beleuchtung der Sauna/Dampfkabine<br>kann so verdrahtet werden, dass sie<br>über das Bedienfeld gesteuert werden<br>kann (max. 100W/230 V ~). Schalten<br>Sie die Beleuchtung durch Drücken der<br>Taste am Bedienfeld ein/aus.                                                                                                    |
| Lüftung          |                                                                                                    |
| Ċ                | Wenn in der Sauna/Dampfkabine ein<br>Ventilator installiert ist, kann dieser über<br>das Bedienfeld ein- und ausgeschaltet<br>werden (max. 100 W/230 V ~).<br>Schalten Sie den Ventilator durch<br>Drücken der Taste am Bedienfeld ein/<br>aus.                                                                                                    |
| Fragrance        | e Pump (optional)                                                                                                    |
| Ċ                | Die Kontrollleuchte der<br>Duftkonzentratpumpe wird<br>aktiviert, wenn der Dampfgenerator<br>eingeschaltet ist. Schalten Sie die<br>Duftkonzentratpumpe ein, indem Sie<br>auf die Taste auf dem Bedienfeld<br>drücken. Passen Sie die Duftintensität<br>an oder schalten Sie die Pumpe mit den<br>Tasten + und - AUS. Speichern Sie die<br>Einstellung mit der MENU-Taste. |
| Tastensp         | erre des Bedienfelds                                                                                                    |
|                  | Halten Sie die Tasten Dampfgenerator<br>und Licht drei Sekunden lang<br>gedrückt. Die Tastensperre kann nur<br>im Standby-Modus aktiviert werden.<br>Die Tastensperre verhindert auch den<br>Fernstart.                                                                                                    |
| Auf Werk         | seinstellungen zurücksetzen                                                                                                    |
| 5s<br>rST<br>OFF | Wenn sich das Bedienfeld im Standby-<br>Modus befindet, halten Sie die Tasten<br>Dampfgenerator, Licht und Ventilator 5<br>Sekunden lang gedrückt.                                                                                                    |
| ▼<br>ON<br>MENU  | Die Statusmeldung rSt OFF wird<br>angezeigt. Drücken Sie +, um den<br>Reset-Status auf EIN zu stellen.                                                                                                    |
|                  | Drücken Sie die MENU-Taste, um einen                                                                                                    |

WLAN-Verbindung. Verbinden Sie

mithilfe der MyHarvia-App das Bedienfeld mit dem WLAN. Mit den Tasten - und + können Sie die Einstellungen ändern. Ausführlichere

28

# 1.4. Fragrance Pump

When turned on, the fragrance pump will feed fragrance to the steam pipe. The fragrance pump is controlled via the control panel.

- Attach the pump's suction hose to the fragrance container before switching on the steam generator.
- During first use, the fragrance is not fed into the steam room right from the start, as the fragrance must run through the pipeline first. Tip: you can speed up the process by setting the fragrance intensity to maximum at first.
- Make sure that the fragrance container does not dry up during use. The pump must not be left on without fragrance.
- Use only fragrances meant for steam generator use. Follow the instructions on the packaging.

## 1.5. Automatic discharge valve

The automatic discharge valve helps to avoid problems caused by water impurity. Function of the automatic discharge valve:

- Rinsing the water discharge piping The device rinses impurities which have accumulated in the water discharge piping. The rinsing is done in every 5th time when the device takes water.
- 2. Rinsing the water reservoir (S-04) The device discharges the water reservoir and fills it up with clean water according the rinsing interval which has been chosen. This function is meant for institutions etc. where the steam generator is on a several hours at a time. The rinsing takes over 5 minutes and during this time the device pauses the steam generation.
- 3. Discharging the water reservoir after use The device rinses and discharges the water reservoir automatically when the steam generator is turned off. The discharging takes about 5 minutes.

## 1.6. Remote control

Steam generator can be controlled remotely with MyHarvia application once the connection has been established. Remote control is possible when "rc on" is displayed on the control panel.

**Pre-set time setting (timed switch-on):** If the device is set to start with the pre-set time function, it cannot be controlled remotely. Once the the device is turned on, it can be turned off with the remote control.

## 1.4. Duftkonzentratpumpe

Wenn die Duftkonzentratpumpe eingeschaltet ist, gibt Sie Duftstoffe an das Dampfrohr ab. Die Duftkonzentratpumpe wird über das Bedienfeld gesteuert.

- Befestigen Sie den Ansaugschlauch der Pumpe am Duftstoffbehälter, bevor Sie den Dampfgenerator einschalten.
- Bei der Erstnutzung gelangen die Duftstoffe erst nach einiger Zeit in die Dampfkabine, da diese zuvor erst das komplette Rohrleitungssystem durchlaufen müssen. Tipp: Sie können diesen Vorgang beschleunigen, indem Sie zuvor die maximale Menge bzw. Intensität für die Zugabe von Duftstoffen auf dem Bedienfeld einstellen.
- Stellen Sie sicher, dass der Duftkonzentratbehälter während des Betriebs nicht vollkommen geleert wird: Die Pumpe darf nicht ohne Duftkonzentrat betrieben werden!
- Verwenden Sie ausschließlich Duftkonzentrate, die für die Verwendung mit Dampfgeneratoren vorgesehen sind. Befolgen Sie die Anweisungen auf der Verpackung des Duftkonzentrats.

# 1.5. Automatisches Auslassventil

Das automatische Auslassventil hilft Ihnen dabei, Probleme durch Wasserverunreinigungen zu vermeiden. Funktion des automatischen Auslassventils:

- Spülen der Wasserauslassrohre Das Gerät spült Ablagerungen und Verunreinigungen aus den Wasserauslassrohren, die sich darin angesammelt haben. Der Spülvorgang erfolgt bei jedem 5. Mal, wenn das Gerät Wasser aufnimmt.
- 2. Wassertank spülen (S-04)
- Je nach ausgewähltem Spülintervall lässt das Gerät den Wassertank ab und füllt ihn mit sauberem Wasser. Diese Funktion wurde speziell für öffentliche Einrichtungen, Hotels usw. entwickelt, in denen der Dampfgenerator in der Regel über mehrere Stunden hinweg genutzt wird. Der Spülvorgang dauert über 5 Minuten. Während dieser Zeitspanne erzeugt das Gerät keinen Dampf.
- Ablassen des Wassertanks nach der Benutzung Wenn der Dampfgenerator ausgeschaltet wird, führt das Gerät automatisch einen Vorgang aus, bei dem der Wassertank gespült und abgelassen wird. Dieser Vorgang dauert circa 5 Minuten.

# 1.6. Fernbedienung

Der Dampfgenerator kann über die MyHarvia-Anwendung ferngesteuert werden, sobald die Verbindung hergestellt ist. Die Fernbedienung ist möglich, wenn "rc on" auf dem Bedienfeld angezeigt wird.

Voreingestellte Zeiteinstellung (zeitgesteuertes Einschalten): Wenn das Gerät so eingestellt ist, dass es mit der voreingestellten Zeitfunktion startet, kann es nicht ferngesteuert werden. Sobald das Gerät eingeschaltet ist, kann es mit der Fernbedienung wieder ausgeschaltet werden. **Dehumidifying:** when the heater is turned off remotely and dehumidifying is enabled, dehumidifying starts and cannot be stopped remotely.

**Power saving mode:** If no buttons are pressed in 30 minutes, power saving mode is activated. Only the steam generator button light is lit (status message "rc on" is displayed, if remote use mode is active).

**FOTA (Firmware Over the Air):** The Xenio WiFi control panel has a feature that automatically downloads the latest firmware to the control panel.

The steam generator is possible to turn on also with a separate remote control, which has been assembled e.g. in the hotel reception.  $\triangleright$  S-08

#### 1.6.1. MyHarvia Mobile Application

MyHarvia is a mobile application that allows you to remotely control the functions of Xenio WFfi control panel. With MyHarvia mobile app you can:

- Turn on and off the device.
- Switch accessories on and off (lights, ventilation).
- Set and monitor temperature.
- Set and monitor humidity.
- See the status information.
- Set a scheduled start.

There is no limit to the number of devices you can connect to the MyHarvia application. With the mobile app you can control several saunas and/or steam rooms with Xenio WiFi control panel, for example, one in your home and the other in your summer cottage.

#### MyHarvia main view:

- 1. Device menu
- 2. Device settings
- 3. Timed start
- 4. Week clock
- 5. Adjusting sauna temperature
- 6. Current sauna temperature
- 7. Target temperature
- 8. Steam generator ON / OFF
- 9. Humidity adjustment
- 10. Functions ON / OFF
- 11. Devices
- 12. User profile and settings
- 13. Status / Error messages

# Note! Available buttons depend on the features of the controlled device.

## **1.6.2.** Installing the MyHarvia application:

- 1. Download MyHarvia mobile app from the app store (Google Play / App Store)
- 2. Create and register MyHarvia-account.
- 3. Sign in to your MyHarvia-account.

# Note! MyHarvia is not available for download in all countries due to local restrictions.

**Entfeuchtung:** Wenn die Heizung ferngesteuert ausgeschaltet und die Entfeuchtung aktiviert ist, beginnt die Entfeuchtung und kann nicht ferngesteuert gestoppt werden.

**Energiesparmodus:** Wenn innerhalb von 30 Minuten keine Taste gedrückt wird, wird der Energiesparmodus aktiviert. Nur die Tastenbeleuchtung des Dampfgenerators leuchtet (die Statusmeldung "rc on" wird angezeigt, wenn der Fernbedienungsmodus aktiviert ist).

**FOTA (Firmware Over the Air):** Die neueste Version der Firmware des Xenio WiFi-Bedienfelds wird automatisch auf das Bedienfeld heruntergeladen.

Der Dampfgenerator lässt sich auch über eine separate Fernbedienung einschalten, die sich beispielsweise an der Hotelrezeption anbringen lässt. ▷ S-08

#### 1.6.1. Mobile MyHarvia-Anwendung

DerMyHarvia ist eine mobile Anwendung, mit der Sie die Funktionen des Xenio-WiFi-Bedienfelds fernsteuern können. Mit der mobilen MyHarvia-Anwendung können Sie:

- Das Gerät ein- und ausschalten.
- Zubehör ein- und ausschalten (Licht, Lüftung).
- Die Temperatur einstellen und überwachen.
- Die Luftfeuchtigkeit einstellen und überwachen.
- Die Statusinformationen einsehen.
- Einen geplanten Start einstellen.

Sie können eine beliebige Anzahl von Geräten mit der MyHarvia-App verbinden.Mit der App können Sie mehrere Saunen über das Xenio WiFi-Bedienfeld steuern, z. B. eine Sauna in Ihrem Wohnhaus und eine Sauna in Ihrem Ferienhaus.

#### Hauptansicht von MyHarvia:

- 1. Gerätemenü
- 2. Geräteeinstellungen
- 3. Zeitgesteuertes Einschalten
- 4. Wochenuhr
- 5. Einstellen der Saunatemperatur
- 6. Aktuelle Saunatemperatur
- 7. Zieltemperatur
- 8. Verdampfer EIN / AUS
- 9. Einstellen des Verdampfers
- 10. Funktionen EIN/AUS
- 11. Geräte
- 12. Benutzerprofil und Einstellungen
- 13. Status-/Fehlermeldungen

# Achtung! Die Verfügbarkeit der Schaltflächen hängt von den Funktionen des zu steuernden Geräts ab.

## 1.6.2. Installieren der MyHarvia-App

- 1. Laden Sie die MyHarvia-App von Google Play oder vom App Store herunter.
- Erstellen Sie ein MyHarvia-Konto und registrieren Sie es.
- 3. Melden Sie sich bei Ihrem MyHarvia-Konto an

Achtung! Aufgrund lokaler Beschränkungen kann MyHarvia nicht in allen Ländern heruntergeladen werden.

#### Connecting MyHarvia and Xenio WiFi control panel

- First device is installed right after you sign into your account. Follow the instructions of your mobile application.
- Later you can pair new devices by selecting the "+ Add new" from the Home menu. Follow the instructions of your mobile application.

#### 1.7. Steam Generator Maintenance

The following maintenance operations are allowed for non-professional users:

- emptying the sediment cup (section 1.8.1.)
- cleaning the water level sensor (section 1.8.2.)
- decalcification (section 1.8.3.)

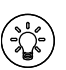

The time indicator light starts blinking when 200 hours has passed from the previous service.

All other maintenance must be left to professional maintenance personnel.

Steam generators in community, institution and such use must be serviced thoroughly at least twice a year (checking and cleaning the reservoir, heating elements and the water level sensor).

#### 1.7.1. Sediment Cup Emptying

There is a sediment cup in the bottom of the device which collects water impurity. Empty the cup when it fills up.

Watch out for the hot steam generator. Do not unfasten the sediment cup when the device is in use. Make sure that the steam generator is cooled down completely before you unfasten the sediment cup. Proper time for cooling is 24 hours from the previous use.

- Make sure that the water reservoir is empty (check the measurement cup through the transparent cover of service hatch: if there is water in the cup you have to empty the reservoir).
- 2. Turn the steam generator off from the main switch (figure 2).
- Place a bucket (8 I) under the sediment cup. Some water might come from piping when the cup is off.
- 4. Release the sediment cup tightener.
- 5. Unfasten the cup by pulling. Clean the cup.
- 6. Set the cup back to its place and fasten the tightener.

DE

#### Verbinden von MyHarvia und des Xenio WiFi-Bedienfelds

- Das erste Gerät wird direkt nach Ihrer Anmeldung bei Ihrem Konto verbunden. Folgen Sie den Anweisungen in der App.
- Anschließend können Sie weitere Geräte koppeln, indem Sie im Menü "Home" (Startseite) " + Add new" (Neues Gerät hinzufügen) auswählen. Folgen Sie den Anweisungen in der App.

#### 1.7. Wartung des Dampfgenerators

Der Nutzer kann folgende Instandhaltungsmaßnahmen durchführen:

- Entleerung der Bodenwanne (Punkt 1.8.1)
- Reinigung des Wasserfüllstandsfühler (Punkt 1.8.2)
- Kalkentfernung (Punkt 1.8.3)

Wenn seit der letzten Wartung 200 Stunden vergangen sind, blinkt die Zeit-Kontrollleuchte.

Alle anderen Wartungsarbeiten müssen von qualifiziertem technischen Personal durchgeführt werden.

Dampfgeneratoren für gemeinschaftliche, öffentliche und vergleichbare Nutzung müssen mindestens zweimal im Jahr gründlich gewartet werden (Überprüfung und Reinigung von Tank, Heizelementen und Oberflächenfühler).

#### 1.7.1. Auffangbecher für Ablagerungen

Im unteren Bereich des Geräts befindet sich ein Auffangbecher für Ablagerungen, der Wasserverunreinigungen aufnimmt. Leeren Sie den Becher aus, wenn er voll ist.

Vorsicht! Verbrennungs- und Verbrühungsgefahr durch heiße Teile und Wasserdampf! Nehmen Sie den Auffangbecher für Ablagerungen nicht aus dem Gerät, während dieses benutzt wird. Nehmen Sie den Auffangbecher für Ablagerungen erst aus dem Gerät, wenn dieses vollständig abgekühlt ist. Nach der letzten Benutzung bzw. dem Ausschalten des Geräts dauert es 24 Stunden, bis dieses vollständig abgekühlt ist.

- Stellen Sie sicher, dass der Wassertank leer ist (schauen Sie durch den transparenten Deckel der Wartungsluke in den Messbecher: wenn sich im Messbecher Wasser befindet, müssen Sie den Wassertank entleeren).
- Schalten Sie den Hauptschalter f
  ür die Stromversorgung des Dampfgenerators aus (Abbildung 2).
- Stellen Sie einen Eimer (8 l) unter den Auffangbecher f
  ür Ablagerungen. Es kann etwas Wasser aus den Rohrleitungen laufen, wenn der Auffangbecher f
  ür Ablagerungen abgenommen wurde.
- 4. Lösen Sie die Klemmschelle des Auffangbechers.
- 5. Ziehen Sie nun den Auffangbecher ab. Leeren Sie ihn aus und reinigen Sie ihn.
- Schieben Sie den Auffangbecher an seine ursprüngliche Position und ziehen Sie die Klemmschelle wieder fest.

DE

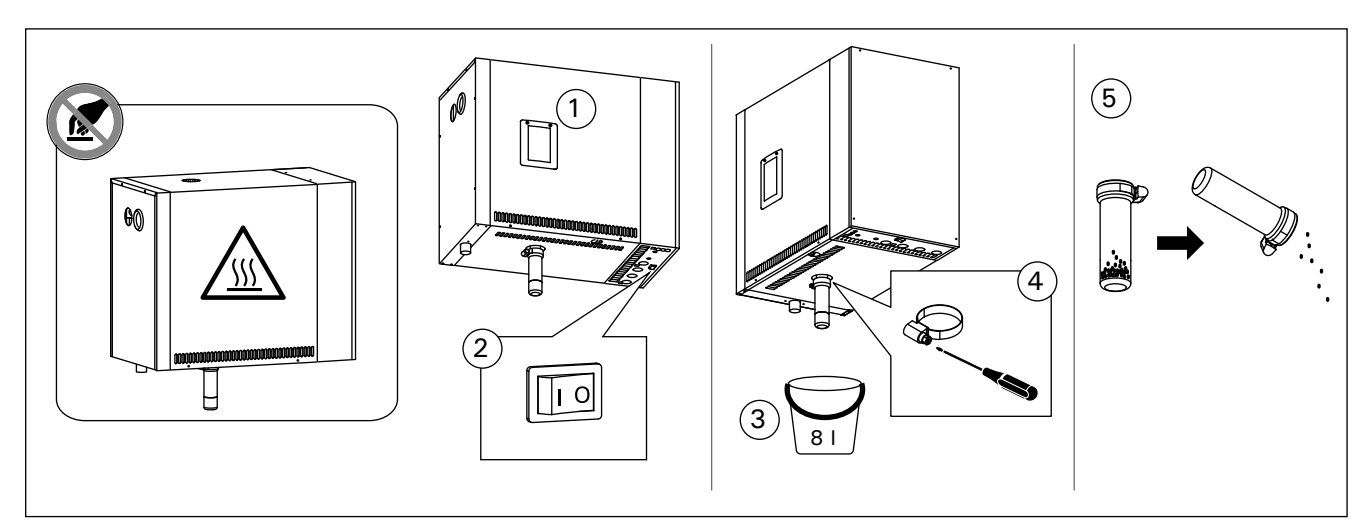

Figure 2.Sediment cup emptyingAbbildung 2Auffangbecher für Ablagerungen

EN

| Water properties<br>Wassereigenschaft                                                                                                    | Effect<br>Wirkung                                                                                                    | Recommendation<br>Empfehlung                       |
|----------------------------------------------------------------------------------------------------|----------------------------------------------------------------------------------------------------|----------------------------------------------------|
| Humus concentration<br>Humusgehalt                                                                                                    | Colour, taste, precipitates<br>Farbe, Geschmack, Ablagerungen                                                                                                    | <12 mg/l                                           |
| Iron concentration<br>Eisengehalt                                                                                                    | Colour, odour, taste, precipitates<br>Farbe, Geruch, Geschmack, Ablagerungen                                                                                                    | <0,2 mg/l                                          |
| Manganese (Mn) concentration<br>Mangangehalt (Mn)                                                                                                    | Colour, odour, taste, precipitates<br>Farbe, Geruch, Geschmack, Ablagerungen                                                                                                    | <0,10 mg/l                                         |
| Hardness: most important substances are<br>magnesium (Mg) and lime, i.e. calcium (Ca)<br>Wasserhärte: Die wichtigsten Stoffe sind<br>Magnesium (Mg) und Kalk, d.h. Kalzium (Ca)                                                                                                    | Precipitates<br>Ablagerungen                                                                                                    | Ca: <100 mg/                                       |
| Chloride-containing water<br>Chloridhaltiges Wasser                                                                                                    | Corrosion<br>Korrosion                                                                                                    | CI: <100 mg/l                                      |
| Chlorinated water<br>Gechlortes Wasser                                                                                                    | Health risk<br>Gesundheitsschädlich                                                                                                    | Forbidden to use<br>Darf nicht verwendet<br>werden |
| Seawater<br>Salzwasser                                                                                                    | Rapid corrosion<br>Rasche Korrosion                                                                                                    | Forbidden to use<br>Darf nicht verwendet<br>werden |
| Arsenic and radon concentration<br>Arsen- und Radonkonzentration                                                                                                    | Health risk<br>Gesundheitsschädlich                                                                                                    | Forbidden to use<br>Darf nicht verwendet<br>werden |
| Flow rate in the incoming water pipe (measuring:<br>let the water run from the incoming pipe for one<br>minute and measure the amount of water)<br>Durchfluss in der Wasserzuleitung (Messung:<br>Lassen Sie das Wasser eine Minute lang aus<br>der Zuleitung laufen, und messen Sie die<br>Wassermenge.) | Flow too slow: breaks in steam generation<br>Flow too fast: water running from the steam pipe<br>Durchfluss zu gering: Unterbrechung der<br>Dampferzeugung<br>Durchfluss zu hoch: Wasser läuft aus dem<br>Dampfrohr | 8–12 l/min                                         |

# Table 1. Water quality requirementsTabelle 1. Anforderungen an die Wasserqualität

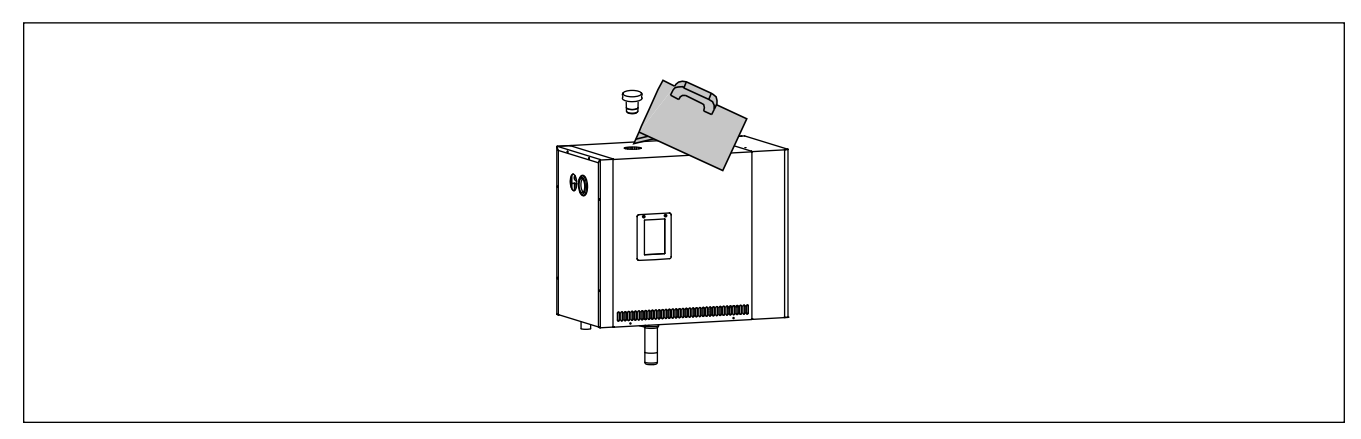

Figure 3.DecalcificationAbbildung 3.Entkalkung

32

# EN

## 1.7.2. Decalcification

Tap water contains impurities, e.g. lime, which may in time block the internal parts of the steam generator. The amount of lime in water (water hardness) and thus the need for decalcification varies from region to region. If the tap water is hard, it is recommended to install a softener to the building's water distribution system. The requirements for the water are listed in table 1.

#### Decalcification with citric acid solution

The vapours of the citric acid solution are harmless. Besides citric acid you can use also other materials for the decalcification, follow always the instructions in the packaging.

- 1. Mix 50–80 grams of citric acid with one litre of water.
- Start the steam generator and leave it on for 10 minutes.
- 3. Turn it off from the main switch (see figure 2).
- 4. Remove the plug from the top of the steam generator (figure 3).
- 5. Pour the citric acid solution in to the water reservoir and put the plug back to its place.
- 6. Let the solution work for one hour.
- 7. Turn the main switch on. If the memory for power failures is on, the steam generator will start without pushing button 1.

#### Rinsing (automatic discharge valve)

- 8. Turn the steam generator on with button 1 and leave it on for 10 minutes.
- 9. Turn the steam generator off with button 1 and leave it off for 5 minutes.

#### 1.7.3. Cleaning the Steam Nozzles

The steam nozzles can be cleaned with mild soap solution.

## 1.8. Troubleshooting

If an error occurs, the control panel will show a device number and an error message, which helps troubleshooting the cause for the error.

The user can check only the points marked with an asterisk (\*). All other maintenance must be done by professional maintenance personnel.

| Error message and fixing |                                                                                                    |  |  |  |  |
|--------------------------|----------------------------------------------------------------------------------------------------|--|--|--|--|
| E1                       | <b>Temperature sensor's measuring circuit</b><br><b>broken.</b> Check the wiring and connections from<br>connectors to the sensor.           |  |  |  |  |
| E2                       | <b>Temperature sensor's measuring circuit short-</b><br><b>circuited.</b> Check the wiring and connections<br>from connectors to the sensor. |  |  |  |  |

#### 1.7.2. Entkalkung

Leitungswasser enthält Verunreinigungen, z.B. Kalk, die mit der Zeit die inneren Komponenten des Dampfgenerators zusetzen können. Der Kalkgehalt des Wassers (Wasserhärte) und somit der Entkalkungsbedarf ist je nach Region unterschiedlich. Bei hartem Leitungswasser wird empfohlen, einen Wasserenthärter im Wasserleitungssystem des Gebäudes zu installieren. Die Anforderungen an die Wasserhärte sind in Tabelle 1 aufgelistet.

#### Entkalkung mit Zitronensäurelösung

Die Dämpfe der Zitronensäurelösung sind gesundheitlich unbedenklich. Neben Zitronensäure können Sie auch andere handelsübliche Entkalker verwenden. Befolgen Sie dabei stets die Anweisungen auf der jeweiligen Packung.

- 1. Mischen Sie 50 bis 80 Gramm Zitronensäure mit einem Liter Wasser.
- 2. Schalten Sie den Dampfgenerator ein, und lassen Sie ihn 10 Minuten lang eingeschaltet.
- 3. Schalten Sie den Dampfgenerator mit dem Hauptschalter aus (siehe Abbildung 2).
- 4. Entfernen Sie den Stopfen auf der Oberseite des Dampfgenerators (siehe Abbildung 3).
- Gießen Sie die Zitronensäurelösung in den Wassertank und setzen Sie den Stopfen wieder ein.
- 6. Lassen Sie die Lösung eine Stunde lang einwirken.
- Schalten Sie den Hauptschalter ein. Wenn der Speicher f
  ür Stromausf
  älle eingeschaltet ist, startet der Dampferzeuger ohne Dr
  ücken der Taste 1.

#### Spülen (automatisches Auslassventil)

- 8. Schalten Sie den Dampfgenerator mit der Taste 1 ein, und lassen Sie ihn 10 Minuten lang eingeschaltet.
- Schalten Sie den Dampfgenerator mit der Taste 1 aus, und lassen Sie ihn 5 Minuten lang ausgeschaltet.

#### 1.7.3. Reinigung der Dampfdüsen

Die Dampfdüsen können mit milder Seifenlösung gereinigt werden.

## 1.8. Störungsbeseitigung

Wenn ein Fehler auftritt, werden auf dem Bedienfeld eine Gerätenummer und eine Fehlermeldung angezeigt, die Ihnen beim Erkennen und Beheben des betreffenden Fehlers helfen.

Der Benutzer kann ausschließlich die Punkte überprüfen, die mit einem Sternchen (\*) markiert sind. Alle anderen Wartungsmaßnahmen müssen von qualifiziertem technischen Personal durchgeführt werden.

| Fehlermeldung und -behebung |                                                                                                    |  |  |  |  |  |  |
|-----------------------------|----------------------------------------------------------------------------------------------------|--|--|--|--|--|--|
| E1                          | Messkreis des Temperaturfühlers unterbrochen.<br>Verkabelung und Anschlüsse der Stecker des<br>Fühlers überprüfen.      |  |  |  |  |  |  |
| E2                          | Kurzschluss im Messkreis des<br>Temperaturfühlers. Verkabelung und<br>Anschlüsse der Stecker des Fühlers<br>überprüfen. |  |  |  |  |  |  |

| E3                                  | <b>Overheat protector's measuring circuit broken.</b><br>Press the overheat protector's reset button.<br>Check the wiring and connections from                                                                                                    |
|-------------------------------------|----------------------------------------------------------------------------------------------------|
|                                     | connectors to the overheat protector's sensor.                                                                                                    |
| E5                                  | Water level low. Check if there is water in the                                                                                                    |
|                                     | measurement cup. Check the water inlet*,                                                                                                    |
|                                     | solenoid valve, discharge valve, and the water                                                                                                    |
|                                     | level sensor.                                                                                                    |
|                                     | There is still water in the reservoir even rinsing                                                                                                    |
| E7                                  | and discharging has been done. Check if                                                                                                    |
|                                     | there is water in the measurement cup. Check                                                                                                    |
|                                     | discharge valve and the water level sensor.                                                                                                    |
|                                     | Connection failure between the control panel                                                                                                    |
| E9                                  | and the steam generator. Check the cable and                                                                                                    |
|                                     | the connectors.                                                                                                    |
|                                     | Water reservoir empty after rinsing. Check if                                                                                                    |
| E10                                 | there is water in the measurement cup. Check                                                                                                    |
|                                     | the water inlet*, solenoid valve, discharge                                                                                                    |
|                                     | valve, and the water level sensor.                                                                                                    |
|                                     | Water reservoir full when starting the filling                                                                                                    |
| E11                                 | (starting, stopping, rinsing cycle). Check the                                                                                                    |
|                                     | discharge valve and the water level sensor.                                                                                                    |
|                                     | Too many fillings within five minutes. Check                                                                                                    |
| E13                                 | the water inlet*, flow rate*, solenoid valve,                                                                                                    |
|                                     | discharge valve and the water level sensor.                                                                                                    |
|                                     | Sufficient water level has not been reached                                                                                                    |
| E14                                 | within 10 minutes after the device has been                                                                                                    |
| _ · ·                               | turned on. Clean the measurement cup and                                                                                                    |
|                                     | Check the wiring.                                                                                                    |
|                                     | Sufficient water level won't be reached                                                                                                    |
| E15                                 | wnen vaporising. Check the water inlet* and                                                                                                    |
|                                     |                                                                                                    |
|                                     | WIFI Indicator light is off: WiFi connection is                                                                                                    |
|                                     | off in the S-CO setup menu.                                                                                                    |
|                                     | WiFi indicator light is on: WiFi connection is                                                                                                    |
|                                     |                                                                                                    |
|                                     | on. Connections to the router and MyHarvia                                                                                                    |
|                                     | on. Connections to the router and MyHarvia cloud are working.                                                                                                    |
|                                     | on. Connections to the router and MyHarvia<br>cloud are working.<br>WiFi indicator light flashes 3 times in a row:                                                                                                    |
|                                     | on. Connections to the router and MyHarvia<br>cloud are working.<br>WiFi indicator light flashes 3 times in a row:<br>WiFi connection is on, but connection to                                                                                                    |
| ((•                                 | on. Connections to the router and MyHarvia<br>cloud are working.<br><b>WiFi indicator light flashes 3 times in a row</b> :<br>WiFi connection is on, but connection to<br>MyHarvia cloud fails. Check your internet                                                                                                    |
| (((•                                | on. Connections to the router and MyHarvia<br>cloud are working.<br><b>WiFi indicator light flashes 3 times in a row</b> :<br>WiFi connection is on, but connection to<br>MyHarvia cloud fails. Check your internet<br>connection*. Try restarting your router*.                                                                                                    |
| (((•                                | on. Connections to the router and MyHarvia<br>cloud are working.<br>WiFi indicator light flashes 3 times in a row:<br>WiFi connection is on, but connection to<br>MyHarvia cloud fails. Check your internet<br>connection*. Try restarting your router*.<br>WiFi indicator light flashes every 5 seconds:                                                                                                    |
| (((•                                | on. Connections to the router and MyHarvia<br>cloud are working.<br>WiFi indicator light flashes 3 times in a row:<br>WiFi connection is on, but connection to<br>MyHarvia cloud fails. Check your internet<br>connection*. Try restarting your router*.<br>WiFi indicator light flashes every 5 seconds:<br>The Wi-Fi connection is on, but the wifi                                                                                                    |
| (((•                                | on. Connections to the router and MyHarvia<br>cloud are working.<br>WiFi indicator light flashes 3 times in a row:<br>WiFi connection is on, but connection to<br>MyHarvia cloud fails. Check your internet<br>connection*. Try restarting your router*.<br>WiFi indicator light flashes every 5 seconds:<br>The Wi-Fi connection is on, but the wifi<br>connection between the control panel and                                                                                                    |
| (((•                                | <ul> <li>on. Connections to the router and MyHarvia cloud are working.</li> <li>WiFi indicator light flashes 3 times in a row: WiFi connection is on, but connection to MyHarvia cloud fails. Check your internet connection*. Try restarting your router*.</li> <li>WiFi indicator light flashes every 5 seconds: The Wi-Fi connection is on, but the wifi connection between the control panel and the router fails. Try fixing the connection by</li> </ul>                                                                                                    |
| (((•                                | on. Connections to the router and MyHarvia<br>cloud are working.<br>WiFi indicator light flashes 3 times in a row:<br>WiFi connection is on, but connection to<br>MyHarvia cloud fails. Check your internet<br>connection*. Try restarting your router*.<br>WiFi indicator light flashes every 5 seconds:<br>The Wi-Fi connection is on, but the wifi<br>connection between the control panel and<br>the router fails. Try fixing the connection by<br>turning off and on the WiFi connection in the                                                                                                    |
| (((•                                | on. Connections to the router and MyHarvia<br>cloud are working.<br>WiFi indicator light flashes 3 times in a row:<br>WiFi connection is on, but connection to<br>MyHarvia cloud fails. Check your internet<br>connection*. Try restarting your router*.<br>WiFi indicator light flashes every 5 seconds:<br>The Wi-Fi connection is on, but the wifi<br>connection between the control panel and<br>the router fails. Try fixing the connection by<br>turning off and on the WiFi connection in the<br>control panel S-CO setup menu*.                                                                                                    |
| (((•                                | on. Connections to the router and MyHarvia<br>cloud are working.<br>WiFi indicator light flashes 3 times in a row:<br>WiFi connection is on, but connection to<br>MyHarvia cloud fails. Check your internet<br>connection*. Try restarting your router*.<br>WiFi indicator light flashes every 5 seconds:<br>The Wi-Fi connection is on, but the wifi<br>connection between the control panel and<br>the router fails. Try fixing the connection by<br>turning off and on the WiFi connection in the<br>control panel S-CO setup menu*.<br>Maintenance indicator light starts blinking                                                                                                    |
| ((i•                                | <ul> <li>on. Connections to the router and MyHarvia cloud are working.</li> <li>WiFi indicator light flashes 3 times in a row: WiFi connection is on, but connection to MyHarvia cloud fails. Check your internet connection*. Try restarting your router*.</li> <li>WiFi indicator light flashes every 5 seconds: The Wi-Fi connection is on, but the wifi connection between the control panel and the router fails. Try fixing the connection by turning off and on the WiFi connection in the control panel S-CO setup menu*.</li> <li>Maintenance indicator light starts blinking when 200 hours has passed from the previous</li> </ul>                                                                                                    |
| ((r.                                | <ul> <li>on. Connections to the router and MyHarvia cloud are working.</li> <li>WiFi indicator light flashes 3 times in a row: WiFi connection is on, but connection to MyHarvia cloud fails. Check your internet connection*. Try restarting your router*.</li> <li>WiFi indicator light flashes every 5 seconds: The Wi-Fi connection is on, but the wifi connection between the control panel and the router fails. Try fixing the connection by turning off and on the WiFi connection in the control panel S-CO setup menu*.</li> <li>Maintenance indicator light starts blinking when 200 hours has passed from the previous service. Perform service. Reset counter after</li> </ul>                                                                                                    |
| ((r)                                | on. Connections to the router and MyHarvia<br>cloud are working.<br>WiFi indicator light flashes 3 times in a row:<br>WiFi connection is on, but connection to<br>MyHarvia cloud fails. Check your internet<br>connection*. Try restarting your router*.<br>WiFi indicator light flashes every 5 seconds:<br>The Wi-Fi connection is on, but the wifi<br>connection between the control panel and<br>the router fails. Try fixing the connection by<br>turning off and on the WiFi connection in the<br>control panel S-CO setup menu*.<br>Maintenance indicator light starts blinking<br>when 200 hours has passed from the previous<br>service. Perform service. Reset counter after<br>service.                                                                                                    |
| (r)<br>*<br>Severa                  | <ul> <li>on. Connections to the router and MyHarvia cloud are working.</li> <li>WiFi indicator light flashes 3 times in a row: WiFi connection is on, but connection to MyHarvia cloud fails. Check your internet connection*. Try restarting your router*.</li> <li>WiFi indicator light flashes every 5 seconds: The Wi-Fi connection is on, but the wifi connection between the control panel and the router fails. Try fixing the connection by turning off and on the WiFi connection in the control panel S-CO setup menu*.</li> <li>Maintenance indicator light starts blinking when 200 hours has passed from the previous service. Perform service. Reset counter after service.</li> <li>I errors: Error messages run in the display.</li> </ul>                                                                                                    |
| َ<br>جُ<br>Severa<br>Water          | <ul> <li>on. Connections to the router and MyHarvia cloud are working.</li> <li>WiFi indicator light flashes 3 times in a row: WiFi connection is on, but connection to MyHarvia cloud fails. Check your internet connection*. Try restarting your router*.</li> <li>WiFi indicator light flashes every 5 seconds: The Wi-Fi connection is on, but the wifi connection between the control panel and the router fails. Try fixing the connection by turning off and on the WiFi connection in the control panel S-CO setup menu*.</li> <li>Maintenance indicator light starts blinking when 200 hours has passed from the previous service. Perform service. Reset counter after service.</li> <li>I errors: Error messages run in the display.</li> </ul>                                                                                                    |
| Severa     Water     fragrar        | on. Connections to the router and MyHarvia<br>cloud are working.<br>WiFi indicator light flashes 3 times in a row:<br>WiFi connection is on, but connection to<br>MyHarvia cloud fails. Check your internet<br>connection*. Try restarting your router*.<br>WiFi indicator light flashes every 5 seconds:<br>The Wi-Fi connection is on, but the wifi<br>connection between the control panel and<br>the router fails. Try fixing the connection by<br>turning off and on the WiFi connection in the<br>control panel S-CO setup menu*.<br>Maintenance indicator light starts blinking<br>when 200 hours has passed from the previous<br>service. Perform service. Reset counter after<br>service.<br>I errors: Error messages run in the display.<br>reservoir smells like the fragrance: Check that<br>the doesn't flow to the water reservoir from the          |
| Severa<br>Water<br>fragrar<br>steam | on. Connections to the router and MyHarvia<br>cloud are working.<br>WiFi indicator light flashes 3 times in a row:<br>WiFi connection is on, but connection to<br>MyHarvia cloud fails. Check your internet<br>connection*. Try restarting your router*.<br>WiFi indicator light flashes every 5 seconds:<br>The Wi-Fi connection is on, but the wifi<br>connection between the control panel and<br>the router fails. Try fixing the connection by<br>turning off and on the WiFi connection in the<br>control panel S-CO setup menu*.<br>Maintenance indicator light starts blinking<br>when 200 hours has passed from the previous<br>service. Perform service. Reset counter after<br>service.<br>I errors: Error messages run in the display.<br>reservoir smells like the fragrance: Check that<br>ice doesn't flow to the water reservoir from the<br>pipe. |

| 1                                                  | unterbrochen Beset-Taste des                                                                                                    |
|----------------------------------------------------|----------------------------------------------------------------------------------------------------|
| E3                                                 | Überhitzungsschutzes drücken. Verkabelung                                                                                                    |
|                                                    | und Anschlüsse der Stecker des Fühlers                                                                                                    |
|                                                    | überprüfen.                                                                                                    |
|                                                    | Wasserfüllstand zu gering. Überprüfen Sie,                                                                                                    |
| E5                                                 | ob sich Wasser im Messbecher befindet.                                                                                                    |
|                                                    | und Oberflächenfühler überprüfen                                                                                                    |
|                                                    | Nach dem Abschluss des Spül- und                                                                                                    |
|                                                    | Ablassvorgangs befindet sich immer noch                                                                                                    |
| E7                                                 | Wasser im Wassertank. Überprüfen Sie,                                                                                                    |
| L/                                                 | ob sich Wasser im Messbecher befindet.                                                                                                    |
|                                                    | Überprufen Sie das Auslassventil und den                                                                                                    |
|                                                    | Ausfall der Verbindung zwischen Bedienfeld                                                                                                    |
| E9                                                 | und Dampfgenerator. Verkabelung und Stecker                                                                                                    |
|                                                    | überprüfen.                                                                                                    |
|                                                    | Wassertank nach dem Spülen leer. Überprüfen                                                                                                    |
| E10                                                | Sie, ob sich Wasser im Messbecher befindet.                                                                                                    |
|                                                    | Wasserzuleitung*, Magnetventil, Auslassventil                                                                                                    |
|                                                    | Wassertank zu Beginn des Füllens voll                                                                                                    |
|                                                    | (Einschalten/Ausschalten/Spülzvklus).                                                                                                    |
| E11                                                | Auslassventil und Oberflächenfühler                                                                                                    |
|                                                    | überprüfen.                                                                                                    |
|                                                    | Zu häufiges Auffüllen innerhalb von fünf                                                                                                    |
| E13                                                | Minuten. Wasserzuleitung*, Durchfluss*,                                                                                                    |
|                                                    | Oberflächenfühler überprüfen                                                                                                    |
|                                                    | Auch 10 Minuten nach dem Finschalten                                                                                                    |
|                                                    | des Geräts wurde kein ausreichender                                                                                                    |
| E14                                                | Wasserfüllstand erreicht. Reinigen Sie                                                                                                    |
|                                                    | den Messbecher und überprüfen Sie die                                                                                                    |
|                                                    | Verkabelung.                                                                                                    |
| F15                                                | Wasserfüllstand erreicht Überprüfen Sie das                                                                                                    |
|                                                    | Wassereinlass-* und -auslassventil.                                                                                                    |
|                                                    | Die WLAN-Kontrollleuchte ist aus: Die                                                                                                    |
|                                                    | WLAN-Verbindung im S-CO-Setup-Menü ist                                                                                                    |
|                                                    | deaktiviert.                                                                                                    |
|                                                    | Die vvLAN-Kontrollieuchte ist an: Die vvLAN-                                                                                                    |
|                                                    | Verningling ist sktiv The Verninglingen zim                                                                                                    |
|                                                    | Router und zur MyHarvia-Cloud funktionieren                                                                                                    |
|                                                    | Router und zur MyHarvia-Cloud funktionieren<br>Die WLAN-Kontrollleuchte auf dem Bedienfeld                                                                                                    |
|                                                    | Die WLAN-Kontrollleuchte auf dem Bedienfeld<br>blinkt 3 mal hintereinander: Die WLAN-                                                                                                    |
|                                                    | Verbindung ist aktiv. Die Verbindungen zum<br>Router und zur MyHarvia-Cloud funktionieren<br>Die WLAN-Kontrollleuchte auf dem Bedienfeld<br>blinkt 3 mal hintereinander: Die WLAN-<br>Verbindung ist aktiviert, aber es besteht keine                                                                                                    |
| ((:                                                | Verbindung ist aktiv. Die Verbindungen zum<br>Router und zur MyHarvia-Cloud funktionieren<br>Die WLAN-Kontrollleuchte auf dem Bedienfeld<br>blinkt 3 mal hintereinander: Die WLAN-<br>Verbindung ist aktiviert, aber es besteht keine<br>Netzwerkverbindung zur MyHarvia-Cloud.                                                                                                    |
| •1)                                                | Verbindung ist aktiv. Die Verbindungen zum<br>Router und zur MyHarvia-Cloud funktionieren<br>Die WLAN-Kontrollleuchte auf dem Bedienfeld<br>blinkt 3 mal hintereinander: Die WLAN-<br>Verbindung ist aktiviert, aber es besteht keine<br>Netzwerkverbindung zur MyHarvia-Cloud.<br>Überprüfen Sie die Netzwerkverbindung.<br>Versuchen Sie. Ihren Bouter neu zu starten                                                                                                    |
| ((1•                                               | Verbindung ist aktiv. Die Verbindungen zum<br>Router und zur MyHarvia-Cloud funktionieren<br>Die WLAN-Kontrollleuchte auf dem Bedienfeld<br>blinkt 3 mal hintereinander: Die WLAN-<br>Verbindung ist aktiviert, aber es besteht keine<br>Netzwerkverbindung zur MyHarvia-Cloud.<br>Überprüfen Sie die Netzwerkverbindung.<br>Versuchen Sie, Ihren Router neu zu starten.<br>Die WI AN-Kontrollleuchte auf dem                                                                                                    |
| (((•                                               | Verbindung ist aktiv. Die Verbindungen zum<br>Router und zur MyHarvia-Cloud funktionieren<br>Die WLAN-Kontrollleuchte auf dem Bedienfeld<br>blinkt 3 mal hintereinander: Die WLAN-<br>Verbindung ist aktiviert, aber es besteht keine<br>Netzwerkverbindung zur MyHarvia-Cloud.<br>Überprüfen Sie die Netzwerkverbindung.<br>Versuchen Sie, Ihren Router neu zu starten.<br>Die WLAN-Kontrollleuchte auf dem<br>Bedienfeld blinkt alle 5 Sekunden: Die WLAN-                                                                                                    |
| (((•                                               | Verbindung ist aktiv. Die Verbindungen zum<br>Router und zur MyHarvia-Cloud funktionieren<br>Die WLAN-Kontrollleuchte auf dem Bedienfeld<br>blinkt 3 mal hintereinander: Die WLAN-<br>Verbindung ist aktiviert, aber es besteht keine<br>Netzwerkverbindung zur MyHarvia-Cloud.<br>Überprüfen Sie die Netzwerkverbindung.<br>Versuchen Sie, Ihren Router neu zu starten.<br>Die WLAN-Kontrollleuchte auf dem<br>Bedienfeld blinkt alle 5 Sekunden: Die WLAN-<br>Verbindung ist aktiviert, aber es besteht                                                                                                    |
| ((1-                                               | Verbindung ist aktiv. Die Verbindungen zum<br>Router und zur MyHarvia-Cloud funktionieren<br>Die WLAN-Kontrollleuchte auf dem Bedienfeld<br>blinkt 3 mal hintereinander: Die WLAN-<br>Verbindung ist aktiviert, aber es besteht keine<br>Netzwerkverbindung zur MyHarvia-Cloud.<br>Überprüfen Sie die Netzwerkverbindung.<br>Versuchen Sie, Ihren Router neu zu starten.<br>Die WLAN-Kontrollleuchte auf dem<br>Bedienfeld blinkt alle 5 Sekunden: Die WLAN-<br>Verbindung ist aktiviert, aber es besteht<br>keine Netzwerkverbindung zwischen dem                                                                                                    |
| ((•                                                | Verbindung ist aktiv. Die Verbindungen zum<br>Router und zur MyHarvia-Cloud funktionieren<br>Die WLAN-Kontrollleuchte auf dem Bedienfeld<br>blinkt 3 mal hintereinander: Die WLAN-<br>Verbindung ist aktiviert, aber es besteht keine<br>Netzwerkverbindung zur MyHarvia-Cloud.<br>Überprüfen Sie die Netzwerkverbindung.<br>Versuchen Sie, Ihren Router neu zu starten.<br>Die WLAN-Kontrollleuchte auf dem<br>Bedienfeld blinkt alle 5 Sekunden: Die WLAN-<br>Verbindung ist aktiviert, aber es besteht<br>keine Netzwerkverbindung zwischen dem<br>Bedienfeld und dem Router. Versuchen Sie,<br>die Verbindung zu renerieren indem Sie, die                                                                                                    |
| ((1-                                               | Verbindung ist aktiv. Die Verbindungen zum<br>Router und zur MyHarvia-Cloud funktionieren<br>Die WLAN-Kontrollleuchte auf dem Bedienfeld<br>blinkt 3 mal hintereinander: Die WLAN-<br>Verbindung ist aktiviert, aber es besteht keine<br>Netzwerkverbindung zur MyHarvia-Cloud.<br>Überprüfen Sie die Netzwerkverbindung.<br>Versuchen Sie, Ihren Router neu zu starten.<br>Die WLAN-Kontrollleuchte auf dem<br>Bedienfeld blinkt alle 5 Sekunden: Die WLAN-<br>Verbindung ist aktiviert, aber es besteht<br>keine Netzwerkverbindung zwischen dem<br>Bedienfeld und dem Router. Versuchen Sie,<br>die Verbindung zu reparieren, indem Sie die<br>WI AN-Verbindung im S-CO-Setun-Menü des                                                                                                    |
| ((•                                                | Verbindung ist aktiv. Die Verbindungen zum<br>Router und zur MyHarvia-Cloud funktionieren<br>Die WLAN-Kontrollleuchte auf dem Bedienfeld<br>blinkt 3 mal hintereinander: Die WLAN-<br>Verbindung ist aktiviert, aber es besteht keine<br>Netzwerkverbindung zur MyHarvia-Cloud.<br>Überprüfen Sie die Netzwerkverbindung.<br>Versuchen Sie, Ihren Router neu zu starten.<br>Die WLAN-Kontrollleuchte auf dem<br>Bedienfeld blinkt alle 5 Sekunden: Die WLAN-<br>Verbindung ist aktiviert, aber es besteht<br>keine Netzwerkverbindung zwischen dem<br>Bedienfeld und dem Router. Versuchen Sie,<br>die Verbindung zu reparieren, indem Sie die<br>WLAN-Verbindung im S-CO-Setup-Menü des<br>Bedienteils aus- und wieder einschalten.                                                                                                    |
| ((•                                                | Verbindung ist aktiv. Die Verbindungen zum<br>Router und zur MyHarvia-Cloud funktionieren<br>Die WLAN-Kontrollleuchte auf dem Bedienfeld<br>blinkt 3 mal hintereinander: Die WLAN-<br>Verbindung ist aktiviert, aber es besteht keine<br>Netzwerkverbindung zur MyHarvia-Cloud.<br>Überprüfen Sie die Netzwerkverbindung.<br>Versuchen Sie, Ihren Router neu zu starten.<br>Die WLAN-Kontrollleuchte auf dem<br>Bedienfeld blinkt alle 5 Sekunden: Die WLAN-<br>Verbindung ist aktiviert, aber es besteht<br>keine Netzwerkverbindung zwischen dem<br>Bedienfeld und dem Router. Versuchen Sie,<br>die Verbindung zu reparieren, indem Sie die<br>WLAN-Verbindung im S-CO-Setup-Menü des<br>Bedienteils aus- und wieder einschalten.<br>Die Wartungsanzeige beginnt zu blinken,                                                                                                    |
|                                                    | Verbindung ist aktiv. Die Verbindungen zum<br>Router und zur MyHarvia-Cloud funktionieren<br>Die WLAN-Kontrollleuchte auf dem Bedienfeld<br>blinkt 3 mal hintereinander: Die WLAN-<br>Verbindung ist aktiviert, aber es besteht keine<br>Netzwerkverbindung zur MyHarvia-Cloud.<br>Überprüfen Sie die Netzwerkverbindung.<br>Versuchen Sie, Ihren Router neu zu starten.<br>Die WLAN-Kontrollleuchte auf dem<br>Bedienfeld blinkt alle 5 Sekunden: Die WLAN-<br>Verbindung ist aktiviert, aber es besteht<br>keine Netzwerkverbindung zwischen dem<br>Bedienfeld und dem Router. Versuchen Sie,<br>die Verbindung zu reparieren, indem Sie die<br>WLAN-Verbindung im S-CO-Setup-Menü des<br>Bedienteils aus- und wieder einschalten.<br>Die Wartungsanzeige beginnt zu blinken,<br>wenn seit der letzten Wartung 200 Stunden                                                                                                    |
| رژب<br>ا                                           | Verbindung ist aktiv. Die Verbindungen zum<br>Router und zur MyHarvia-Cloud funktionieren<br>Die WLAN-Kontrollleuchte auf dem Bedienfeld<br>blinkt 3 mal hintereinander: Die WLAN-<br>Verbindung ist aktiviert, aber es besteht keine<br>Netzwerkverbindung zur MyHarvia-Cloud.<br>Überprüfen Sie die Netzwerkverbindung.<br>Versuchen Sie, Ihren Router neu zu starten.<br>Die WLAN-Kontrollleuchte auf dem<br>Bedienfeld blinkt alle 5 Sekunden: Die WLAN-<br>Verbindung ist aktiviert, aber es besteht<br>keine Netzwerkverbindung zwischen dem<br>Bedienfeld und dem Router. Versuchen Sie,<br>die Verbindung zu reparieren, indem Sie die<br>WLAN-Verbindung im S-CO-Setup-Menü des<br>Bedienteils aus- und wieder einschalten.<br>Die Wartungsanzeige beginnt zu blinken,<br>wenn seit der letzten Wartung 200 Stunden<br>vergangen sind. Führen Sie die Wartung                                                                                                    |
| رزد<br>(ازه                                        | Verbindung ist aktiv. Die Verbindungen zum<br>Router und zur MyHarvia-Cloud funktionieren<br>Die WLAN-Kontrollleuchte auf dem Bedienfeld<br>blinkt 3 mal hintereinander: Die WLAN-<br>Verbindung ist aktiviert, aber es besteht keine<br>Netzwerkverbindung zur MyHarvia-Cloud.<br>Überprüfen Sie die Netzwerkverbindung.<br>Versuchen Sie, Ihren Router neu zu starten.<br>Die WLAN-Kontrollleuchte auf dem<br>Bedienfeld blinkt alle 5 Sekunden: Die WLAN-<br>Verbindung ist aktiviert, aber es besteht<br>keine Netzwerkverbindung zwischen dem<br>Bedienfeld und dem Router. Versuchen Sie,<br>die Verbindung zu reparieren, indem Sie die<br>WLAN-Verbindung im S-CO-Setup-Menü des<br>Bedienteils aus- und wieder einschalten.<br>Die Wartungsanzeige beginnt zu blinken,<br>wenn seit der letzten Wartung 200 Stunden<br>vergangen sind. Führen Sie die Wartung<br>durch. Setzen Sie den Zähler nach erfolgter<br>Wartung zurück.                                                                                                    |
| چ<br>Versch                                        | Verbindung ist aktiv. Die Verbindungen zum<br>Router und zur MyHarvia-Cloud funktionieren<br>Die WLAN-Kontrollleuchte auf dem Bedienfeld<br>blinkt 3 mal hintereinander: Die WLAN-<br>Verbindung ist aktiviert, aber es besteht keine<br>Netzwerkverbindung zur MyHarvia-Cloud.<br>Überprüfen Sie die Netzwerkverbindung.<br>Versuchen Sie, Ihren Router neu zu starten.<br>Die WLAN-Kontrollleuchte auf dem<br>Bedienfeld blinkt alle 5 Sekunden: Die WLAN-<br>Verbindung ist aktiviert, aber es besteht<br>keine Netzwerkverbindung zwischen dem<br>Bedienfeld und dem Router. Versuchen Sie,<br>die Verbindung zu reparieren, indem Sie die<br>WLAN-Verbindung im S-CO-Setup-Menü des<br>Bedienteils aus- und wieder einschalten.<br>Die Wartungsanzeige beginnt zu blinken,<br>wenn seit der letzten Wartung 200 Stunden<br>vergangen sind. Führen Sie die Wartung<br>durch. Setzen Sie den Zähler nach erfolgter<br>Wartung zurück.<br>iedene Fehler: Auf dem Displav laufen                                                                                                    |
| €<br>Versch<br>Fehlerr                             | Verbindung ist aktiv. Die Verbindungen zum<br>Router und zur MyHarvia-Cloud funktionieren<br>Die WLAN-Kontrollleuchte auf dem Bedienfeld<br>blinkt 3 mal hintereinander: Die WLAN-<br>Verbindung ist aktiviert, aber es besteht keine<br>Netzwerkverbindung zur MyHarvia-Cloud.<br>Überprüfen Sie die Netzwerkverbindung.<br>Versuchen Sie, Ihren Router neu zu starten.<br>Die WLAN-Kontrollleuchte auf dem<br>Bedienfeld blinkt alle 5 Sekunden: Die WLAN-<br>Verbindung ist aktiviert, aber es besteht<br>keine Netzwerkverbindung zwischen dem<br>Bedienfeld und dem Router. Versuchen Sie,<br>die Verbindung zu reparieren, indem Sie die<br>WLAN-Verbindung im S-CO-Setup-Menü des<br>Bedienteils aus- und wieder einschalten.<br>Die Wartungsanzeige beginnt zu blinken,<br>wenn seit der letzten Wartung 200 Stunden<br>vergangen sind. Führen Sie die Wartung<br>durch. Setzen Sie den Zähler nach erfolgter<br>Wartung zurück.<br>iiedene Fehler: Auf dem Display laufen<br>meldungen durch.                                                                                                    |
| Versch<br>Fehlerr<br>Der Wa                        | Verbindung ist aktiv. Die Verbindungen zum<br>Router und zur MyHarvia-Cloud funktionieren<br>Die WLAN-Kontrollleuchte auf dem Bedienfeld<br>blinkt 3 mal hintereinander: Die WLAN-<br>Verbindung ist aktiviert, aber es besteht keine<br>Netzwerkverbindung zur MyHarvia-Cloud.<br>Überprüfen Sie die Netzwerkverbindung.<br>Versuchen Sie, Ihren Router neu zu starten.<br>Die WLAN-Kontrollleuchte auf dem<br>Bedienfeld blinkt alle 5 Sekunden: Die WLAN-<br>Verbindung ist aktiviert, aber es besteht<br>keine Netzwerkverbindung zwischen dem<br>Bedienfeld und dem Router. Versuchen Sie,<br>die Verbindung zu reparieren, indem Sie die<br>WLAN-Verbindung im S-CO-Setup-Menü des<br>Bedienteils aus- und wieder einschalten.<br>Die Wartungsanzeige beginnt zu blinken,<br>wenn seit der letzten Wartung 200 Stunden<br>vergangen sind. Führen Sie die Wartung<br>durch. Setzen Sie den Zähler nach erfolgter<br>Wartung zurück.<br>iiedene Fehler: Auf dem Display laufen<br>meldungen durch.<br>assertank riecht nach Duftstoffen: Überprüfen                                                                                            |
| Versch<br>Fehlerr<br>Der Wi<br>Sie, da             | Verbindung ist aktiv. Die Verbindungen zum<br>Router und zur MyHarvia-Cloud funktionieren<br><b>Die WLAN-Kontrollleuchte auf dem Bedienfeld</b><br><b>blinkt 3 mal hintereinander:</b> Die WLAN-<br>Verbindung ist aktiviert, aber es besteht keine<br>Netzwerkverbindung zur MyHarvia-Cloud.<br>Überprüfen Sie die Netzwerkverbindung.<br>Versuchen Sie, Ihren Router neu zu starten.<br><b>Die WLAN-Kontrollleuchte auf dem</b><br><b>Bedienfeld blinkt alle 5 Sekunden:</b> Die WLAN-<br>Verbindung ist aktiviert, aber es besteht<br>keine Netzwerkverbindung zwischen dem<br>Bedienfeld und dem Router. Versuchen Sie,<br>die Verbindung zu reparieren, indem Sie die<br>WLAN-Verbindung im S-CO-Setup-Menü des<br>Bedienteils aus- und wieder einschalten.<br>Die Wartungsanzeige beginnt zu blinken,<br>wenn seit der letzten Wartung 200 Stunden<br>vergangen sind. Führen Sie die Wartung<br>durch. Setzen Sie den Zähler nach erfolgter<br>Wartung zurück.<br><b>Biedene Fehler:</b> Auf dem Display laufen<br>meldungen durch.<br><b>assertank riecht nach Duftstoffen:</b> Überprüfen<br>Iss keine Duftstoffe aus dem Dampfrohr in den |
| Versch<br>Fehlern<br>Der Wa<br>Sie, da<br>Wasse    | Verbindung ist aktiv. Die Verbindungen zum<br>Router und zur MyHarvia-Cloud funktionieren<br>Die WLAN-Kontrollleuchte auf dem Bedienfeld<br>blinkt 3 mal hintereinander: Die WLAN-<br>Verbindung ist aktiviert, aber es besteht keine<br>Netzwerkverbindung zur MyHarvia-Cloud.<br>Überprüfen Sie die Netzwerkverbindung.<br>Versuchen Sie, Ihren Router neu zu starten.<br>Die WLAN-Kontrollleuchte auf dem<br>Bedienfeld blinkt alle 5 Sekunden: Die WLAN-<br>Verbindung ist aktiviert, aber es besteht<br>keine Netzwerkverbindung zwischen dem<br>Bedienfeld und dem Router. Versuchen Sie,<br>die Verbindung zu reparieren, indem Sie die<br>WLAN-Verbindung im S-CO-Setup-Menü des<br>Bedienteils aus- und wieder einschalten.<br>Die Wartungsanzeige beginnt zu blinken,<br>wenn seit der letzten Wartung 200 Stunden<br>vergangen sind. Führen Sie die Wartung<br>durch. Setzen Sie den Zähler nach erfolgter<br>Wartung zurück.<br>iedene Fehler: Auf dem Display laufen<br>meldungen durch.<br>assertank riecht nach Duftstoffen: Überprüfen<br>iss keine Duftstoffe aus dem Dampfrohr in den<br>rtank fließen können.                   |
| Versch<br>Fehlerr<br>Der Wasse<br>Störun<br>Störun | Verbindung ist aktiv. Die Verbindungen zum<br>Router und zur MyHarvia-Cloud funktionieren<br>Die WLAN-Kontrollleuchte auf dem Bedienfeld<br>blinkt 3 mal hintereinander: Die WLAN-<br>Verbindung ist aktiviert, aber es besteht keine<br>Netzwerkverbindung zur MyHarvia-Cloud.<br>Überprüfen Sie die Netzwerkverbindung.<br>Versuchen Sie, Ihren Router neu zu starten.<br>Die WLAN-Kontrollleuchte auf dem<br>Bedienfeld blinkt alle 5 Sekunden: Die WLAN-<br>Verbindung ist aktiviert, aber es besteht<br>keine Netzwerkverbindung zwischen dem<br>Bedienfeld und dem Router. Versuchen Sie,<br>die Verbindung zu reparieren, indem Sie die<br>WLAN-Verbindung im S-CO-Setup-Menü des<br>Bedienteils aus- und wieder einschalten.<br>Die Wartungsanzeige beginnt zu blinken,<br>wenn seit der letzten Wartung 200 Stunden<br>vergangen sind. Führen Sie die Wartung<br>durch. Setzen Sie den Zähler nach erfolgter<br>Wartung zurück.<br>iedene Fehler: Auf dem Display laufen<br>meldungen durch.<br>assertank riecht nach Duftstoffen: Überprüfen<br>rtank fließen können.<br>g des Bedienfelds: Werkseinstellungen<br>herzuetellen           |

#### DE

# 2. INSTRUCTIONS FOR INSTALLATION 2

EN

# 2. INSTALLATIONSANLEITUNG

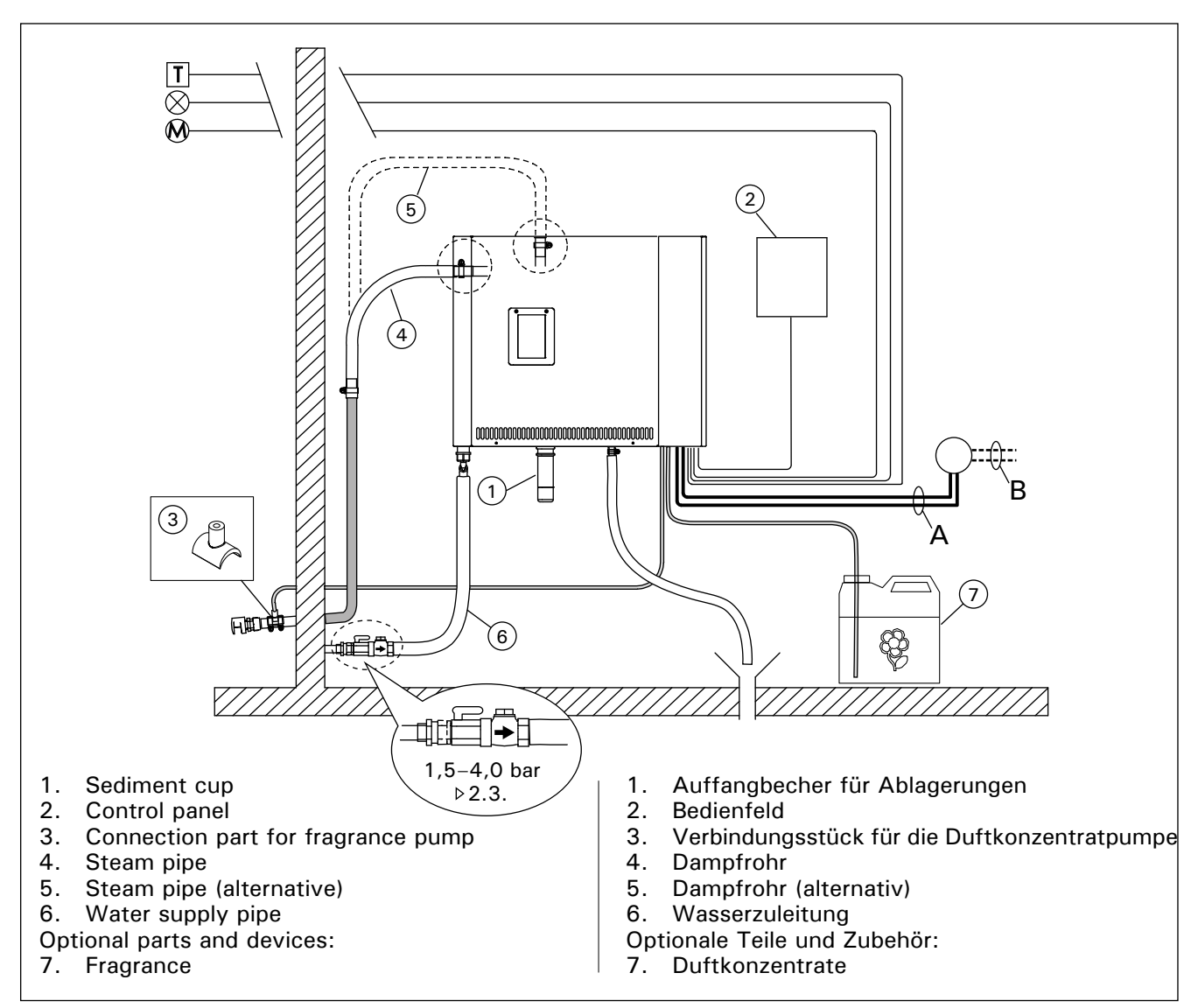

Figure 4. Steam generator connections Abbildung 4. Anschlüsse des Dampfgenerators

| Model Output Recommended ste<br>Modell Leistung Empfohlene Damp |      |                                                                 |                | eam room<br>pfkabineng                                                                                   | am room size (m³)<br>fkabinengröße (m³) |                                                           |                                             | 400 V 3N~                 |         |               |                   |
|-----------------------------------------------------------------|------|-----------------------------------------------------------------|----------------|----------------------------------------------------------------------------------------------------|-----------------------------------------|-----------------------------------------------------------|---------------------------------------------|---------------------------|---------|---------------|-------------------|
|                                                                 |      | Light wall<br>(acrylic, etc.)<br>Leichtbauwand<br>(Acryl, usw.) |                | Tiled light wall<br>Geflieste<br>Leichtbauwand                                                           |                                         | Tiled stone wall,<br>etc.<br>Geflieste<br>Steinwand, usw. | capacity<br>Dampf-<br>ausgabe-<br>kapazität | Cable<br>Kabel<br>A B     |         | В             | Fuse<br>Sicherung |
|                                                                 | kW   | *                                                               |                | ×                                                                                                    |                                         | *                                                         | kg/h                                        | mm <sup>2</sup>           |         | mm²           | А                 |
| HGP220XW                                                        | 21,6 | 20–29                                                           |                | 16-24                                                                                                    |                                         | 12–20                                                     | 29,2                                        | (2 x) 5                   | 5 x 2,5 | (2 x) 5 x 2,5 | (2 x) 3 x 16      |
| HGP300XW                                                        | 30,0 | 24-39                                                           | 9              | 20-32                                                                                                    |                                         | 16–27                                                     | 40,2                                        | (2 x) 5                   | 5 x 2,5 | (2 x) 5 x 6   | (2 x) 3 x 25      |
| Model Width I<br>Modell Breite                                  |      | Depth<br>Tiefe                                                  | Height<br>Höhe | Weight (water reservoir empty) Weight (water rese<br>Gewicht (mit leerem Wassertank) Gewicht (mit vollen |                                         |                                                           | t (water reserv<br>ht (mit vollem           | voir full)<br>Wassertank) |         |               |                   |
| HGP220XW-HGP300XW(L) 560 mm                                     |      | 320 mm                                                          | 490 mm         | 24 kg 33 kg                                                                                              |                                         |                                                           |                                             |                           |         |               |                   |

Table 2.Installation detailsTabelle 2.Montageinformationen

## 2.1. Prior to Installation

Prior to installing the steam generator, study the instructions for installation, and check the following points:

 The steam generator output should correspond to the volume of the steam room. Table 2 gives guidelines for the minimum and maximum volumes for each steam generator and wall material.

## 2.1. Vor der Montage

Bevor Sie den Dampfgenerator installieren, lesen Sie sich die Montageanleitung durch, und prüfen Sie folgende Punkte:

 Die Leistung des Dampfgenerators muss dem Volumen der Dampfkabine entsprechen. Tabelle 2 enthält Richtwerte für das minimale und maximale Volumen für jeden Dampfgenerator und jedes Wandmaterial.

\* ventilated

belüftet

- The supply voltage is suitable for the steam generator.
- The fuses and connecting cables meet the regulations and their measurements match table 2.
- The installation place of the steam generator must meet the minimum requirements for safety distances given in figure 5 and the place must be as defined in section 2.2.
- DE
- Die Versorgungsspannung muss sich für den Dampfgenerator eignen.
- Die Sicherungen und Anschlusskabel müssen vorschriftgemäß sein. Ihre Abmessungen müssen den Angaben in Tabelle 2 entsprechen.
- Am Aufstellort des Dampfgenerators müssen die in Abbildung 5 angegebenen Mindest-Sicherheitsabstände erfüllt sein. Der Aufstellort muss die in Abschnitt 2.2. beschriebenen Bedingungen erfüllen.

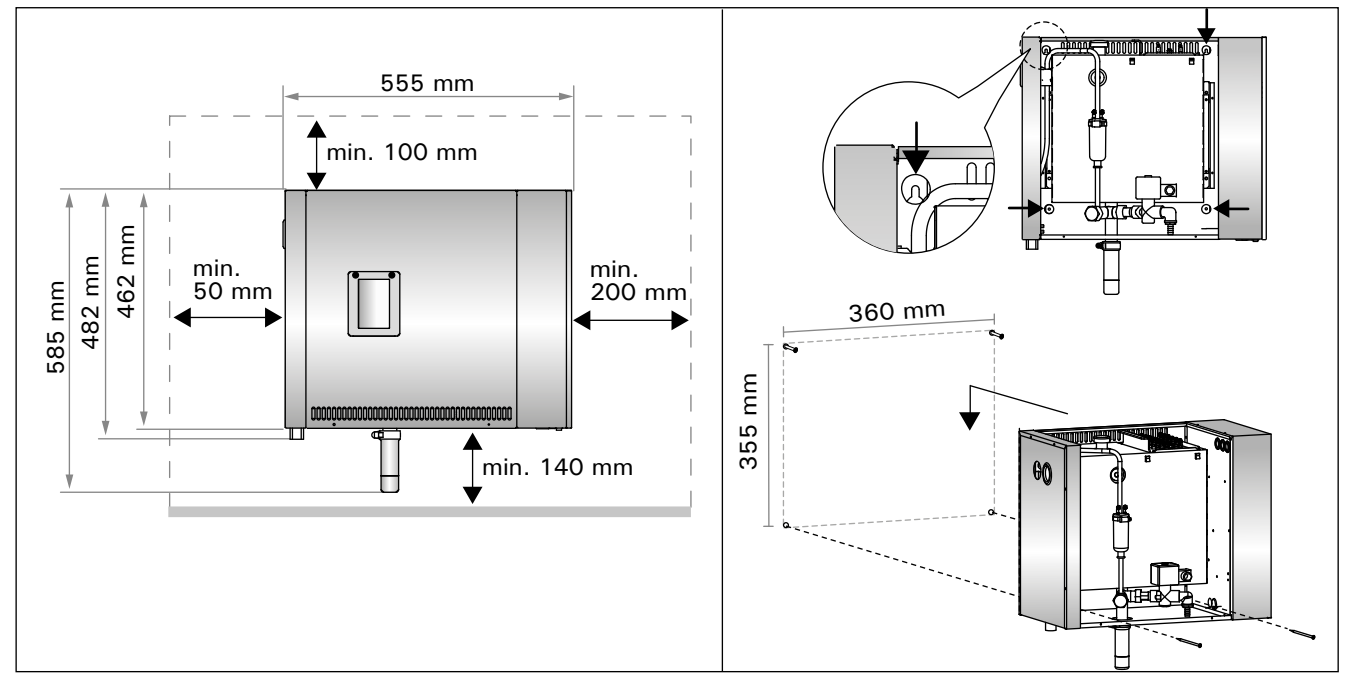

Figure 5.Installation measurementsAbbildung 5.Montageabmessungen

# 2.2. Installation Place and Fastening

The steam generator must be installed in a dry interior space. The steam generator must not be installed in a place where it may freeze or where it is subject to harmful substances. The maximum allowed temperature around the device is 30 °C.

- The room must have a floor drain for the discharge water. Do not install the device straight above the drain, because steam coming up from drain wets the steam generator and may cause problems.
- If the steam generator is installed inside a cabinet or such closed space, sufficient ventilation must be provided around the device.

# 2.3. Water supply and discharge water connections

See figure 4. The water supply pipe must be equipped with a stop valve and vacuum breaker. The maximum incoming water pressure for the water supply pipe is 4,0 bar.

See figure 6. The steam generator discharge water pipe must be led to the installation room's floor drain.

The discharge water must not be led to the steam room, because the water is very hot (70 °C)!

Install the pipes tilted away from the steam generator.

# 2.2. Installationsort und Montage

Der Dampfgenerator muss in einem trockenen Raum aufgestellt werden. Der Dampfgenerator darf nicht an Orten aufgestellt werden, an denen Frostgefahr besteht oder er schädlichen Substanzen ausgesetzt sein könnte. Die maximale Umgebungstemperatur für das Gerät beträgt 30 °C.

- Der Raum muss über einen Bodenabfluss für das Abwasser verfügen. Montieren Sie das Gerät nicht direkt über dem Abfluss, da der aus dem Abfluss aufsteigende Dampf in den Dampfgenerator eindringen und dessen Funktion beeinträchtigen kann.
- Wenn der Dampfgenerator in einem Gehäuse oder einem geschlossenen Raum installiert wird, muss um das Gerät herum eine ausreichende Belüftung gewährleistet sein.

# 2.3. Wasserzufuhr- und -ablassrohre

Siehe Abbildung 4. Die Wasserzuleitung muss mit einem Sperrventil und Rohrtrenner versehen werden. Der maximale Wassereingangsdruck für die Wasserzuleitung beträgt 4,0 bar.

Siehe Abbildung 6. Das Abflussrohr des Dampfgenerators muss zum Bodenabfluss des Aufstellraums geführt werden.

Das Abwasser darf nicht in die Dampfkabine geleitet werden, da es sehr heiß ist (70 °C)! Installieren Sie die Rohrleitungen so, dass sie vom Dampfgenerator weg geneigt sind.

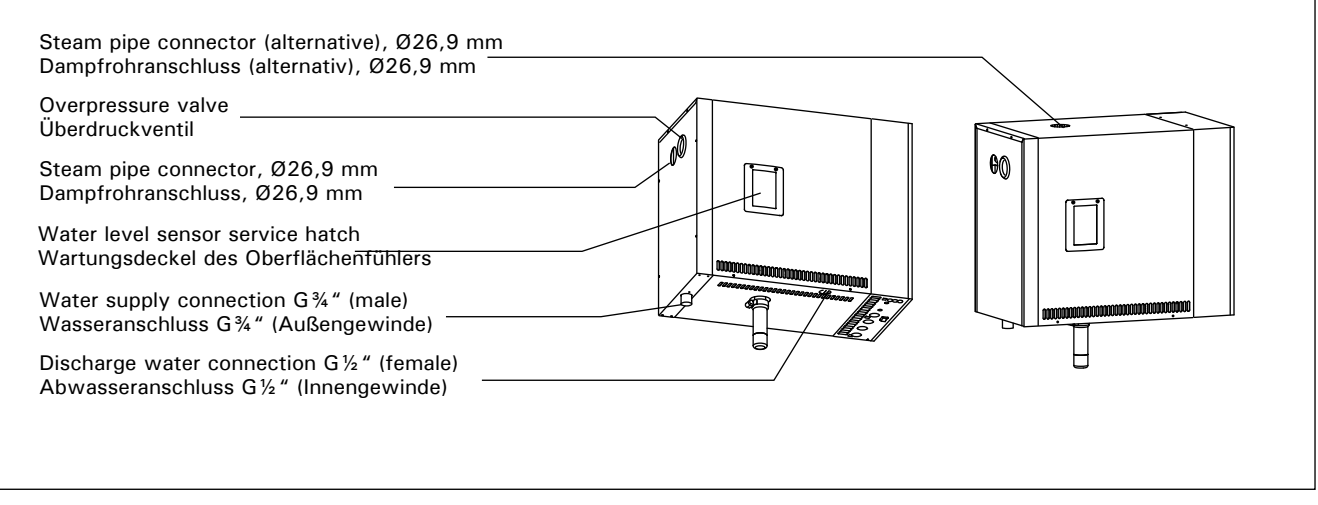

*Figure 6. Steam generator connections Abbildung 6. Anschlüsse des Dampfgenerators* 

#### 2.4. Electrical Connections

The steam generator must be connected to the mains in accordance with the current regulations and by an authorised, professional electrician. See figure 7 for electrical connections.

#### 2.4.1. Installing the Temperature Sensor

Install the temperature sensor to the steam room ceiling or to a wall 1700–3000 mm above the floor level. Drill a 7 mm diameter hole, push the sensor into the hole, and seal with silicone.

Do not install the sensor near doors or ventilation openings. The allowed area is shown in figure 8.

#### 2.5. Steam Pipes

The steam from the steam generator is led to the steam room with copper pipes. The minimum steam pipe inside diameter is 23 mm. You can connect the steam generator to copper piping with a transparent silicon hose which inside diameter is 25 mm.

- Transparent pipes help to locate potential problems.

The pipes must be carefully insulated. The maximum length of a well insulated steam pipe is 10 metres. It is recommended to place the steam generator as close to the steam room as possible, to minimise the length of the steam pipes.

If more than one steam nozzles are used, each steam pipe going to the nozzles must be equipped with a flow control valve, so that the steam is evenly distributed into the steam room. Figure 10A. Adjusting the valves:

- Turn all the valves completely open.
- If there is significantly more steam coming from one of the valves, turn the flow down.
- Do not turn the flow down on all the valves.

#### 2.4. Elektrische Anschlüsse

Der Dampfgenerator darf nur von einem autorisierten, qualifizierten Elektriker unter Beachtung der aktuell gültigen Vorschriften an das Stromnetz angeschlossen werden. Die Schaltverbindungen sind in Abbildung 7 dargestellt.

#### 2.4.1. Installieren des Temperaturfühlers

Installieren Sie den Temperaturfühler an der Decke der Dampfkabine oder in einer Höhe von 1700 bis 3000 mm über dem Boden an einer Wand. Bohren Sie ein Loch mit 7 mm Durchmesser, schieben Sie den Fühler hinein, und dichten Sie die Öffnung mit Silikon ab.

Installieren Sie den Fühler nicht in der Nähe von Türen oder Belüftungsöffnungen. Der zulässige Bereich ist in Abbildung 8 dargestellt.

#### 2.5. Dampfrohre

Der Dampf aus dem Dampfgenerator wird über Kupferleitungen in die Dampfkabine geleitet. Der minimale Innendurchmesser des Dampfrohrs beträgt 23 mm. Sie können den Dampfgenerator über einen transparenten Silikonschlauch mit einem Innendurchmesser von 25 mm mit einem Kupferrohr verbinden.

Transparente Schläuche ermöglichen ein einfacheres Erkennen von potentiellen Problemen.

Die Rohre müssen sorgfältig isoliert werden. Die ordnungsgemäß isolierten Dampfrohre dürfen maximal 10 Meter lang sein. Es wird empfohlen, den Dampfgenerator so nahe wie möglich an der Dampfkabine zu platzieren, um die Länge der Dampfrohre zu verkürzen.

Wenn mehrere Dampfdüsen verwendet werden, muss jedes zu den Dampfdüsen führende Dampfrohr mit einem Durchflussregelungsventil versehen werden, damit der Dampf in der Dampfkabine gleichmäßig verteilt wird. Abbildung 10A. Einstellen der Ventile:

- Drehen Sie alle Ventile vollständig auf.
- Wenn aus einem der Ventile deutlich mehr Dampf als aus den anderen austritt, verringern Sie den Durchfluss für dieses Ventil.
- Verringern Sie den Durchfluss nicht f
  ür alle Ventile.

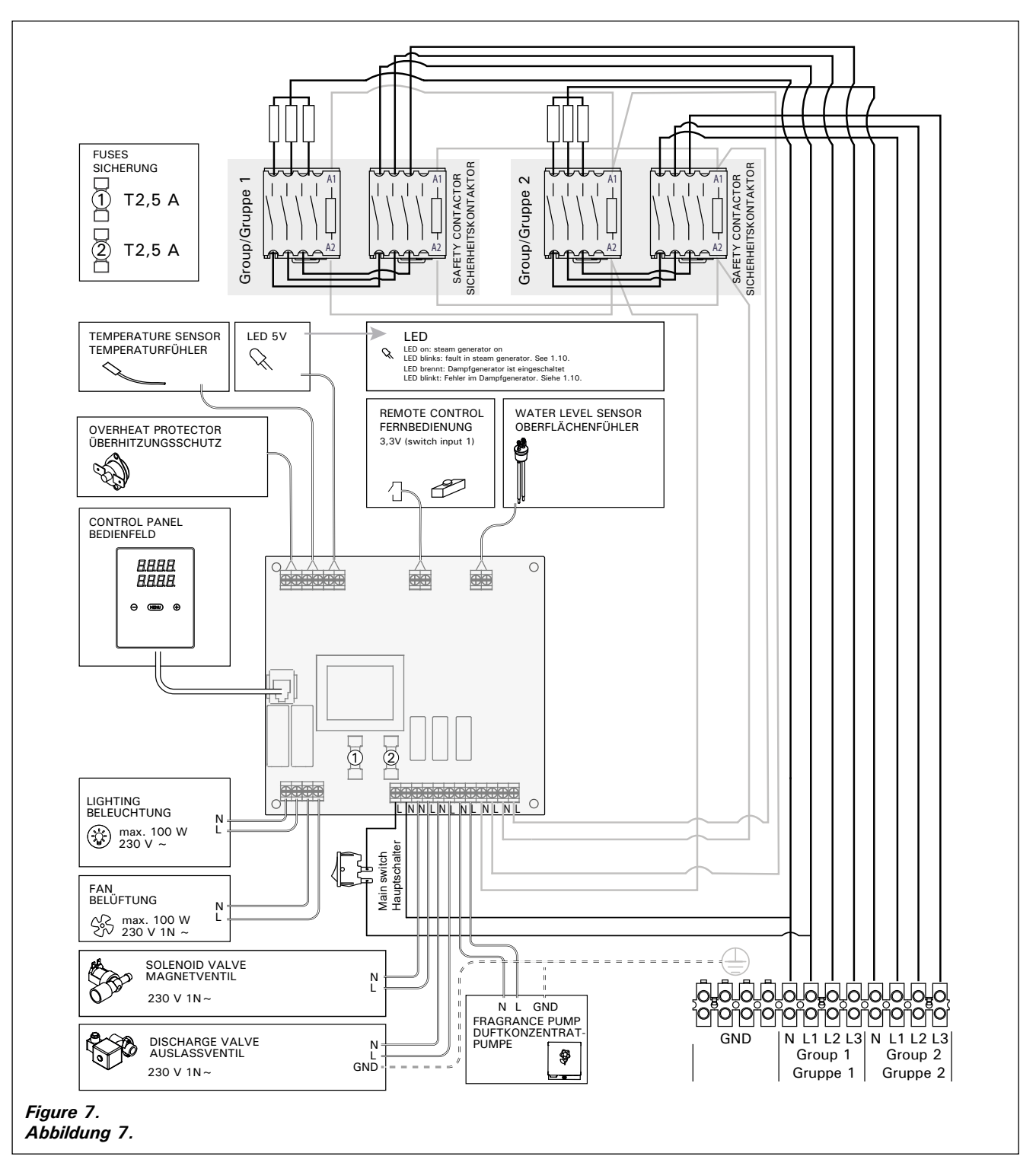

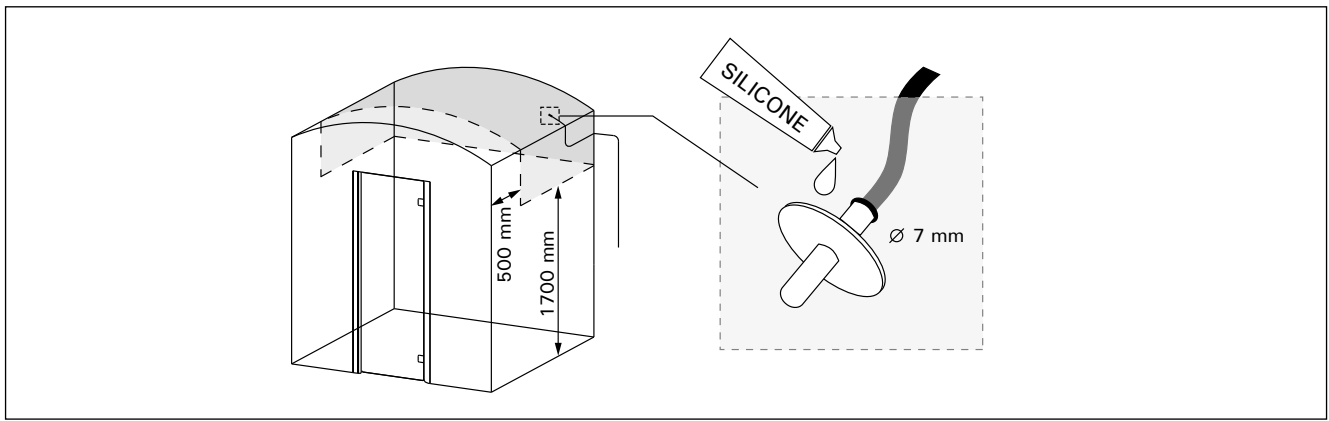

Figure 8. Placing the temperature sensor Abbildung 8. Anbringen des Temperaturfühlers

The steam must be able to flow freely from the nozzles. If there is a blockage in the steam nozzles and/or pipes, the steam will come out of the overpressure valve (Figure 6).

The far end of the steam pipe must be tilted towards the steam room. There must be no excess bends, water pockets or cut offs in the pipes. Figure 10B.

#### 2.6. Installing the Steam Nozzles

Attach the steam nozzle to the end of the steam pipe and seal the steam pipe lead in with silicone. The nozzles should be placed 100–300 mm above the floor level. Figure 10A.

Point the opening of the nozzle downwards. Make sure the steam does not burn the bathers. Place the nozzles so that one can not touch them by accident.

#### **2.7.** Installing the Tube for Fragrance Pump

The joint between the feeding tube and the steam pipe must be as close to the steam nozzle as possible. By doing this, as little fragrance residue as possible will accumulate in the steam pipe in the course of time. See figure 11.

## 2.8. Installing the Control Panel

The control panel is splashproof and has a small operating voltage. The panel can be installed in a dry area e.g. in the washing or dressing room, or in the living quarters. The panel can not be installed in the steam room. Figure 12.

Conductor tubing (ø 20 mm) inside the wall structure allows you to thread the data cable hidden within the wall – otherwise the installation will have to be on the wall surface. It is recommended to install the data cable and the power supply cable away from each other to avoid possible malfunctions. DE

Der Dampf muss frei durch die Düsen strömen können. Wenn die Dampfdüsen und/ oder die Dampfrohre blockiert sind, tritt der Dampf aus dem Überdruckventil aus (Abbildung 6).

Das abgewandte Ende des Dampfrohrs muss in Richtung der Dampfkabine geneigt sein. Die Rohre dürfen keine übermäßigen Biegungen, Wassertaschen oder Verengungen aufweisen. Abbildung 10B.

#### 2.6. Montage der Dampfdüsen

Bringen Sie die Dampfdüse am Ende des Dampfrohrs an, und dichten Sie die Einführung des Dampfrohrs mit Silikon ab. Die Düsen sollten 100 bis 300 mm über dem Boden platziert werden. Abbildung 10A.

Richten Sie die Öffnung der Düse nach unten. Stellen Sie sicher, dass der Dampf die Badenden nicht verbrühen kann. Bringen Sie die Düsen so an, dass sie nicht versehentlich berührt werden können.

# 2.7. Installation der Schlauchleitung der Duftpumpe

Das Verbindungsstück zwischen Zufuhr- und Dampfrohr muss so nah wie möglich an der Dampfdüse liegen. Dadurch gewährleisten Sie, dass sich im Dampfrohr mit der Zeit nur geringste Mengen an Duftstoffrückständen ablagern. Siehe Abbildung 11.

#### 2.8. Montage des Bedienfelds

Das Bedienfeld ist spritzwassergeschützt und hat eine niedrige Betriebsspannung. Das Bedienfeld lässt sich separat vom Dampfgenerator in einem trockenen Raum montieren, z. B. in einer Wäschekammer, einem Umkleideraum oder im Wohnbereich. Das Bedienfeld darf jedoch nicht in der Dampfkabine montiert werden. Abbildung 12.

In wärmeisolierenden Röhren (ø 20 mm), die in die Wandstruktur eingearbeitet sind, können Sie das Datenkabel versteckt in der Wand verlegen. Anderenfalls muss das Datenkabel auf der Wandoberfläche verlegt werden. Es wird empfohlen, das Datenkabel und das Stromversorgungskabel getrennt voneinander zu verlegen, um mögliche Fehlfunktionen zu vermeiden.

DE

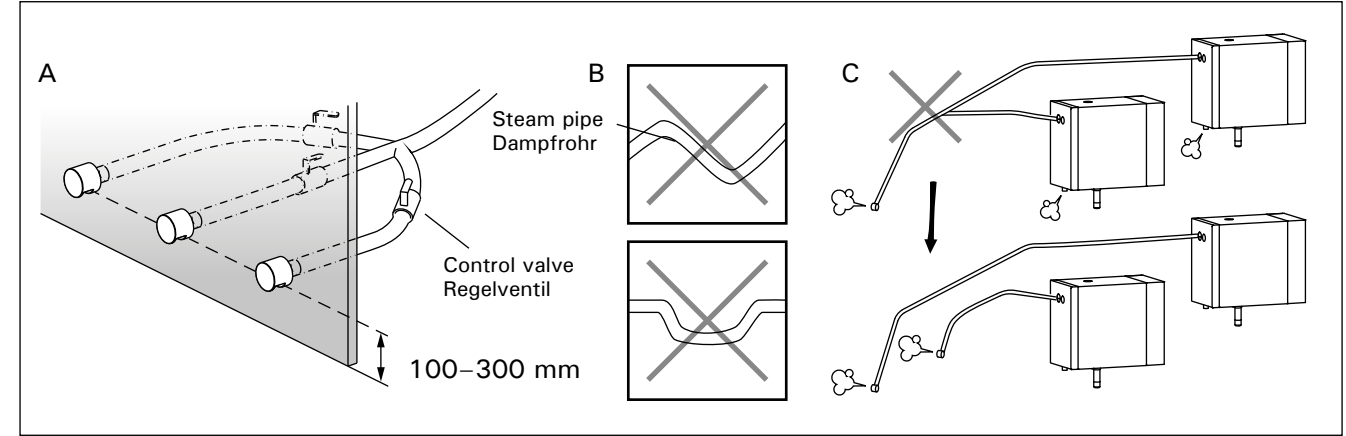

Figure 10. Steam nozzles and pipes Abbildung 10. Dampfdüsen und -rohre

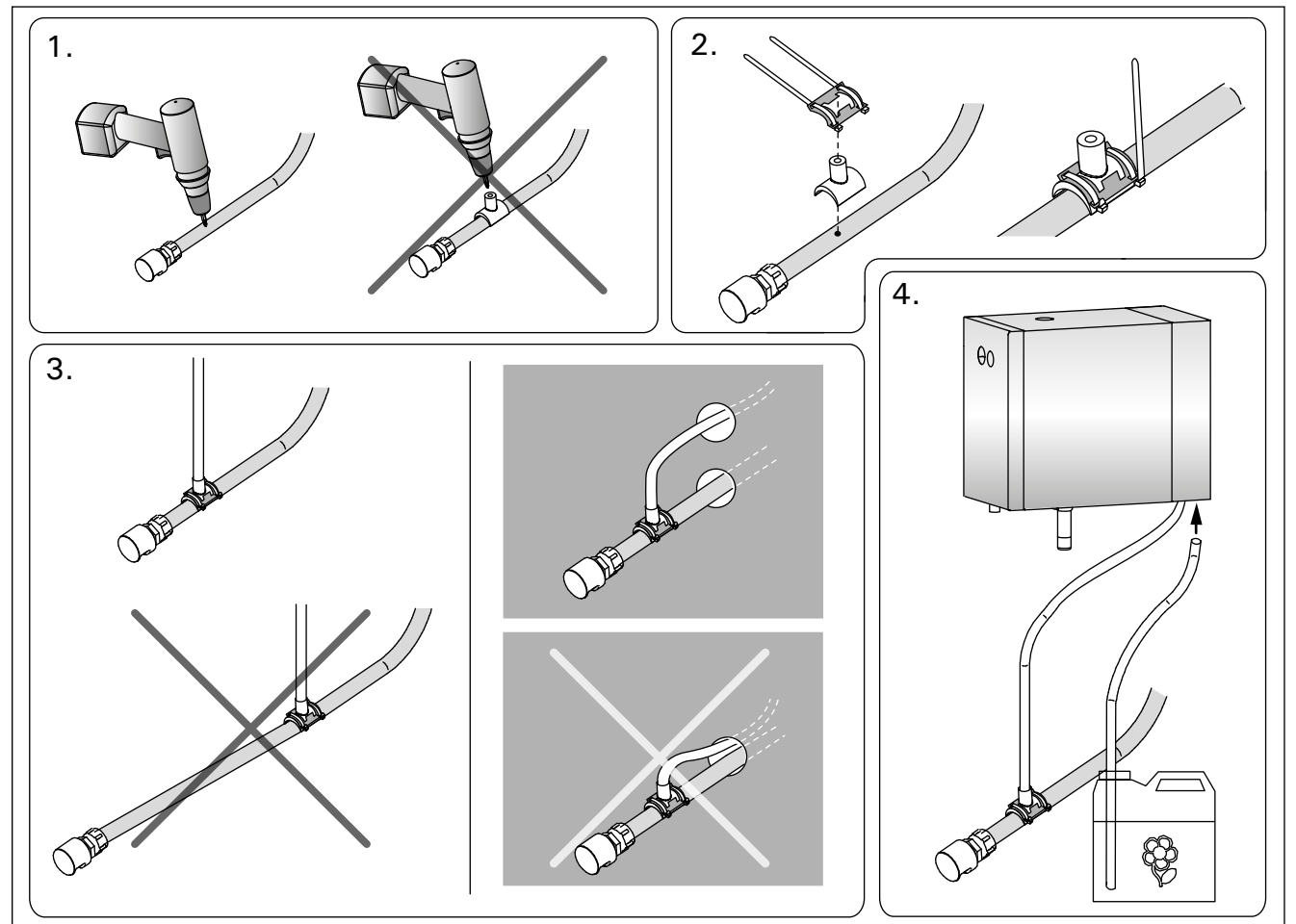

Figure 11. Installing the tube for fragrance pump Abbildung 11. Installation der Schlauchleitung der Duftpumpe

## 2.9. Resetting the Overheat Protector

Open the cover. A blown overheat protector can be reset by pressing the button on the end of the device. Figure 13.

The reason for the going off must be determined before the button is pressed. The overheat protector may be reset only by a professional maintenance person.

#### **2.9. Zurücksetzen des Überhitzungsschutzes** Entfernen Sie die Abdeckung. Um den Überhitzungsschutz nach dem Auslösen zurückzusetzen, drücken

Sie den Knopf am Ende des Geräts. Abbildung 13. Bevor Sie den Knopf drücken, müssen Sie die Ursache für die Auslösung ermitteln. Der Überhitzungsschutz darf nur von qualifiziertem technischen Personal zurückgesetzt werden.

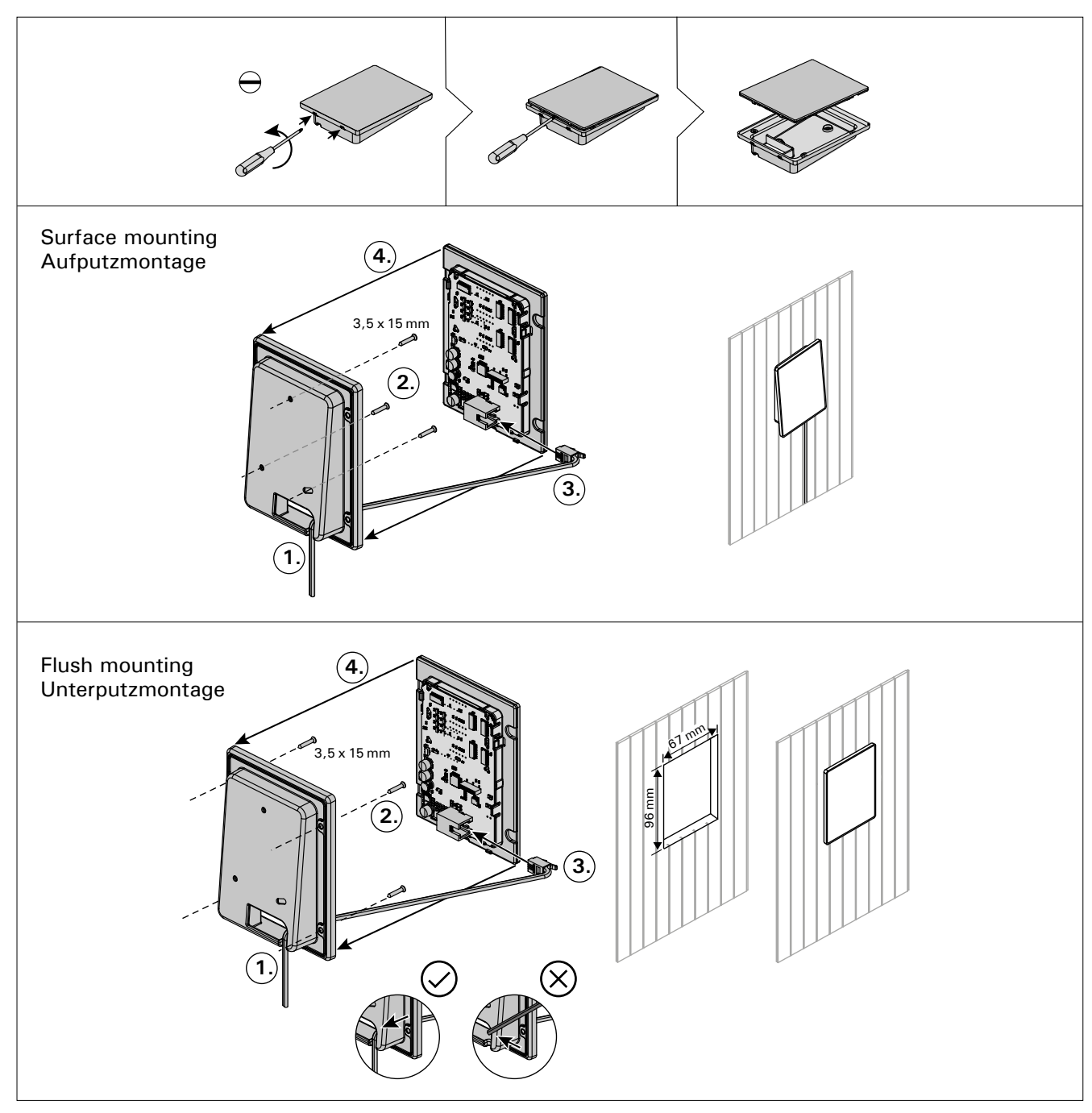

Figure 12. Fastening the control panel Abbildung 12. Befestigung des Bedienfelds

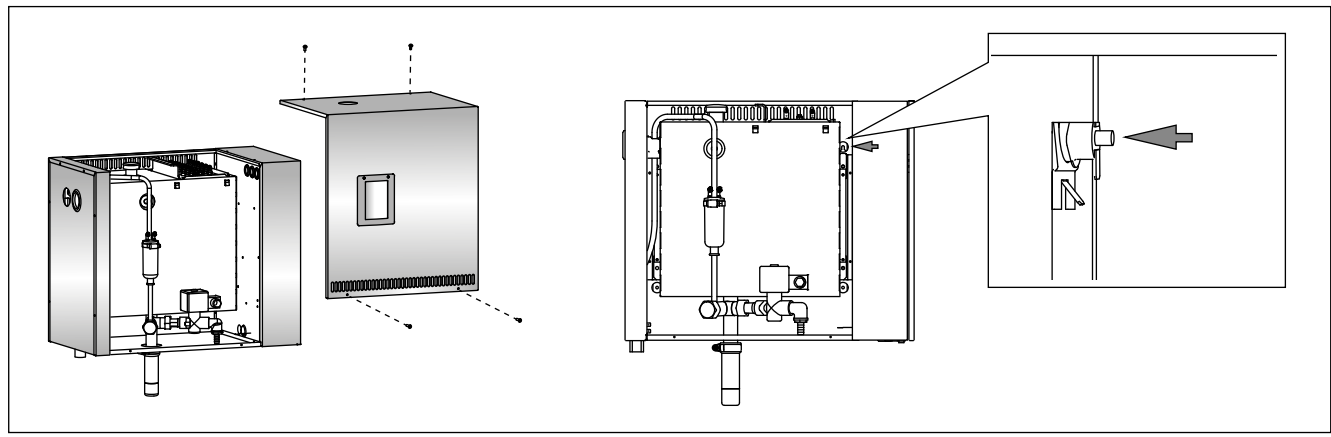

*Figure 13. Resetting the Overheat Protector Abbildung 13. Zurücksetzen des Überhitzungsschutzes* 

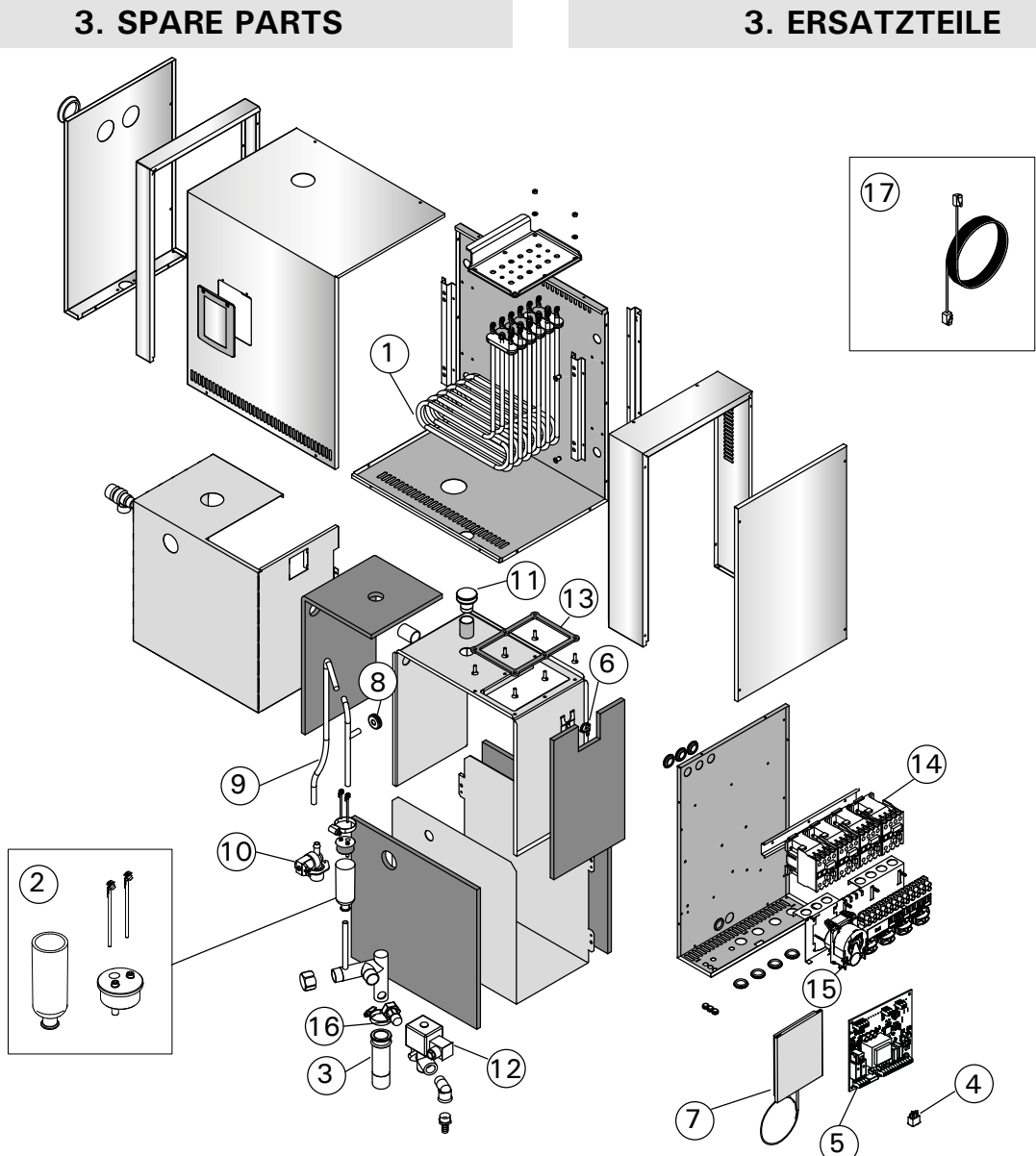

|    |                                                               |                                                                               |                      | model/Modell         | pcs/Teile |
|----|---------------------------------------------------------------|-------------------------------------------------------------------------------|----------------------|----------------------|-----------|
| 1  | Heating element 3600 W/230 V<br>Heating element 5000 W/230 V  | Heizelement 3600 W/230 V<br>Heizelement 5000 W/230 V                          | ZSTM-260<br>ZSTM-261 | HGP220XW<br>HGP300XW | 6<br>6    |
| 2  | Measuring cup set (includes water level sensor, top and tube) | Messbechersatz (einschl. Fühler für den<br>Wasserfüllstand, Aufsatz und Rohr) | WX620                |                      | 1         |
| 3  | Sediment cup                                                  | Auffangbecher für Ablagerungen                                                | ZSTM-170             |                      | 1         |
| 4  | Main switch                                                   | Hauptschalter                                                                 | ZSK-684              |                      | 1         |
| 5  | Circuit board                                                 | Leiterplatte                                                                  | WX645                |                      | 1         |
| 6  | Overheat protector                                            | Überhitzungsschutz                                                            | ZG-550               |                      | 1         |
| 7  | Control panel                                                 | Bedienfeld                                                                    | WX700                |                      | 1         |
| 8  | Rubber gasket D10                                             | Gummidichtungsring D10                                                        | ZSTM-150             |                      | 1         |
| 9  | Water supply hose                                             | Wasserzufuhrschlauch                                                          | ZSTM-227             |                      | 1         |
| 10 | Solenoid valve                                                | Magnetventil                                                                  | ZG-370               |                      | 1         |
| 11 | Rubber plug                                                   | Gummistopfen                                                                  | ZSTM-155             |                      | 1         |
| 12 | Discharge valve                                               | Auslassventil                                                                 | ZG-700               |                      | 1         |
| 13 | Head gasket                                                   | Dichtung                                                                      | ZSTM-255             |                      | 1         |
| 14 | Contactor                                                     | Kontaktor                                                                     | ZSL-940              |                      | 4         |
| 15 | Fragrance pump                                                | Duftkonzentratpumpe                                                           | ZVR-779              |                      | 1         |
| 16 | Adapter (½"-¾")                                               | Adapter (1/2 "- 3/4 ")                                                        | ZSTM-225             |                      | 1         |

Optional parts and devices/Optionale Teile und Zubehör

| 17 | Data cable 1.5 m | Datakabel 1,5 m | WX312 | 1 |
|----|------------------|-----------------|-------|---|
|    | Data cable 10 m  | Datakabel 10 m  | WX315 | 1 |
|    | Data cable 20 m  | Datakabel 20 m  | WX319 | 1 |